## **Radar Transmitters**

### SITRANS LR200 (HART)

Operating Instructions · 07/2010

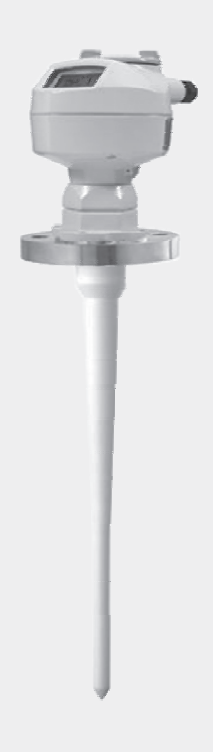

# SITRANS

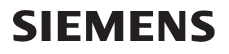

Safety Guidelines: Warning notices must be observed to ensure personal safety as well as that of others, and to protect the product and the connected equipment. These warning notices are accompanied by a clarification of the level of caution to be observed.

**Qualified Personnel:** This device/system may only be set up and operated in conjunction with this manual. Qualified personnel are only authorized to install and operate this equipment in accordance with established safety practices and standards.

#### Unit Repair and Excluded Liability:

- The user is responsible for all changes and repairs made to the device by the user or the user's agent.
- All new components are to be provided by Siemens Milltronics Process Instruments Inc.
- Restrict repair to faulty components only.
- Do not reuse faulty components.

**Warning:** Cardboard shipping package provides limited humidity and moisture protection. This product can only function properly and safely if it is correctly transported, stored, installed, set up, operated, and maintained.

This product is intended for use in industrial areas. Operation of this equipment in a residential area may cause interference to several frequency based communications.

Note: Always use product in accordance with specifications.

| Instruments Inc. 2010. All Rights Reserved                                                                                                    |                                                                                                    |
|----------------------------------------------------------------------------------------------------|----------------------------------------------------------------------------------------------------|
| This document is available in bound version and in<br>electronic version. We encourage users to purchase<br>authorized bound manuals, or to view electronic<br>versions as designed and authored by Siemens<br>Milltronics Process Instruments Inc. Siemens<br>milltronics Process Instruments Inc. will not be<br>responsible for the contents of partial or whole<br>reproductions of either bound or electronic versions.While we ha<br>manual for a<br>described, v<br>cannot guar<br>of this manu<br>corrections a<br>Please chec<br>latest manual<br>We welcom | ave verified the contents of this<br>agreement with the instrumentation<br>variations remain possible. Thus we<br>rantee full agreement. The contents<br>all are regularly reviewed and<br>are included in subsequent editions.<br>It he website shown below for the<br>al revisions.<br>e all suggestions for improvement. |

MILLTRONICS® is a registered trademark of Siemens Milltronics Process Instruments Inc.

Contact SMPI Technical Publications at the following address: Technical Publications Siemens Milltronics Process Instruments Inc. 1954 Technology Drive, P.O. Box 4225 Peterborough, Ontario, Canada, K9J 7B1 Email: techpubs.smpi@siemens.com

#### **European Authorized Representative**

- Siemens AG Industry Sector 76181 Karlsruhe Deutschland
- For a selection of Siemens Milltronics level measurement manuals, go to: www.siemens.com/level. Choose Support, and then Manuals / Operating Instructions.
   For a selection of Siemens Milltronics weighing manuals, go to:
  - www.siemens.com/weighing. Choose Support, and then Manuals / Operating Instructions.

# **Table of Contents**

| Table of Contents                                      | i  |
|--------------------------------------------------------|----|
| Safety Notes                                           | 1  |
| ,<br>Safety marking symbols                            | 1  |
| FCC Conformity                                         | 1  |
| CE Electromagnetic Compatibility (EMC) Conformity      | 2  |
| The Manual                                             | 2  |
| Technical Support                                      | 3  |
| SITRANS LR200 Overview                                 | 5  |
| Specifications                                         | 7  |
| Power                                                  | 7  |
| Performance                                            | 7  |
| Interface                                              | 8  |
| Mechanical                                             | 8  |
| Environmental                                          |    |
| Process                                                | 10 |
| Approvals                                              | 10 |
| Programmer (infrared keypad)                           | 11 |
| Dimensions: Uni-Construction Polypropylene Rod Antenna | 12 |
| Installation                                           | 14 |
| Pressure Equipment Directive, PED, 97/23/EC            | 15 |
| Mounting location                                      |    |
| Nozzle design                                          | 15 |
| Nozzle location                                        | 15 |
| Orientation in a vessel with obstructions              | 17 |
| Mounting on a Stillpipe or Bypass Pipe                 | 17 |
| Installation Instructions                              | 18 |
| Wiring                                                 |    |
| Power                                                  |    |
| Connecting SITRANS LR200                               |    |
| Wiring setups for hazardous area installations         |    |
| Intrinsically Safe wiring                              |    |
| Non-Sparking/Energy Limited wiring                     | 23 |
| Non-incendive wiring (FM US only)                      | 23 |
| Flameproof wiring                                      | 24 |
| Increased safety wiring                                | 24 |
| Explosion-proof wiring (FM/CSA US/Canada only)         | 24 |
| Instructions specific to hazardous area installations  | 25 |
| Operating via the handheld programmer                  | 26 |
| Activating SITRANS   R200                              |    |
| The LCD Display                                        |    |
| Handheld Programmer                                    | 27 |
| Programming SITRANS LR200                              |    |
| Quick Start Wizard via the handheld programmer         |    |
| Auto False Echo Suppression                            |    |
| Requesting an Echo Profile                             |    |

i

| Level application example                                                                                                    | 34 |
|----------------------------------------------------------------------------------------------------|----|
| Onerating via SIMATIC PDM                                                                                                    | 35 |
| Functions in SIMATIC PDM                                                                                                    | 35 |
| Features of SIMATIC PDM Rev 60 SP4                                                                                                    |    |
| Features of SIMATIC PDM Rev 52 SP1                                                                                                    |    |
| Initial Setup                                                                                                    |    |
| Deactivating Buffers                                                                                                    |    |
| Undating the Electronic Device Description (EDD)                                                                                                    |    |
| Configuring a new device                                                                                                    |    |
| Ouick Start Wizard via SIMATIC PDM                                                                                                    |    |
|                                                                                                    |    |
| Configuring a stillpipe application                                                                                                    | 43 |
| Changing parameter settings using SIMATIC PDM                                                                                                    | 44 |
| Parameters accessed via pull-down menus                                                                                                    |    |
| Echo Profile Utilities                                                                                                    | 45 |
| Echo profile                                                                                                    |    |
| TVT Shaper                                                                                                    | 47 |
| Auto False Echo Suppression                                                                                                    |    |
| Echo Setup                                                                                                    |    |
| Maintenance                                                                                                    | 50 |
| Select Analog Output                                                                                                    |    |
| Self Test                                                                                                    |    |
| Loop-Test                                                                                                    |    |
| Configuration Flag Reset                                                                                                    |    |
| Master Reset                                                                                                    |    |
| Wear                                                                                                    |    |
| HART Communication                                                                                                    |    |
| Diagnostics                                                                                                    |    |
| Process Variables                                                                                                    |    |
| Trend                                                                                                    | 53 |
| Device Status                                                                                                    | 54 |
| Update                                                                                                    | 54 |
| Security                                                                                                    | 54 |
| Onerating via AMS Device Manager                                                                                                    | 56 |
| Functions in AMS Device Manager                                                                                                    | 56 |
| Features of AMS Device Manager                                                                                                    |    |
| Device Description (DD)                                                                                                    |    |
| Configuring a new device                                                                                                    |    |
| Startun                                                                                                    |    |
| Master Beset                                                                                                    |    |
| Pull-down menu access                                                                                                    |    |
| Device configuration                                                                                                    |    |
| Ouick Start Wizard via AMS Device Manager                                                                                                    |    |
| Quick Start                                                                                                    |    |
| Linearization                                                                                                    |    |
| Using Linearization via the Ouick Start wizard                                                                                                    |    |
| Changing parameter settings using AMS Device Manager                                                                                                    |    |
| And the second second |    |
| Setup                                                                                                    |    |
| Signal Processing                                                                                                    |    |
| gg                                                                                                    |    |

| Signal Processing (continued)         | 64  |
|---------------------------------------|-----|
| Local Display                         | 65  |
| Maintenance and Diagnostics           | 65  |
| Communication                         | 66  |
| Security                              | 66  |
| Device Diagnostics                    | 67  |
| Process Variables                     | 67  |
| Password Protection                   | 68  |
| User Manager utility                  | 68  |
| AMS Menu Structure                    | 69  |
| Operating via FDT (Field Device Tool) | 73  |
| Device Type Manager (DTM)             |     |
| SITBANS DTM                           | 73  |
| The instrument FDD                    | 73  |
| Configuring a new device via EDT      |     |
| Parameter Reference                   | 75  |
| Autor Stort                           |     |
|                                       |     |
| Laliyuaye                             |     |
| Material                              |     |
| nesponse nale                         |     |
| Units                                 |     |
| Uperaung Wode                         |     |
| Low Calibration Point                 |     |
| High Calibration Point                |     |
| Appiy? (Appiy changes)                |     |
| Setup                                 |     |
| Device                                |     |
| Sensor                                |     |
| Calibration                           |     |
| Rate                                  |     |
| Fail-sate                             | 80  |
| Analog Output Scaling                 | 81  |
| Linearization                         | 83  |
| Signal Processing                     | 87  |
| Diagnostics                           | 95  |
| Echo Profile                          | 95  |
| Electronics Temperature               | 96  |
| Service                               | 96  |
| Master Reset                          | 96  |
| Remaining Device Lifetime             | 97  |
| Remaining Sensor Lifetime             | 100 |
| Service Schedule                      | 103 |
| Calibration Schedule                  | 106 |
| Manufacture Date                      | 109 |
| Powered Hours                         | 109 |
| Power-on Resets                       | 109 |
| LCD Fast Mode                         | 110 |
| LCD Contrast                          | 110 |
| Memory Test                           | 110 |
| Communication                         | 111 |

| able of Content | S   |
|-----------------|-----|
| able of Conter  | lt  |
| able of Cont    | đ   |
| able of Con     | Ţ   |
| able of Co      | 10  |
| able of (       | ы   |
| able o          |     |
| able            | 0   |
| abl             | цЪ, |
| 60              |     |
|                 | æ   |
| I               | Ē   |

| Device Address                                         | 111 |
|--------------------------------------------------------|-----|
| Security                                               | 111 |
| Remote Access                                          | 111 |
| Local Access                                           | 112 |
| Language                                               | 112 |
| Appendix A: Alphabetical Parameter List                | 113 |
| Appendix B: Troubleshooting                            | 115 |
| Communication Troubleshooting                          | 115 |
| Device Status Icons                                    | 116 |
| General Fault Codes                                    | 117 |
| Operation Troubleshooting                              | 121 |
| Appendix C: Maintenance                                | 123 |
| Unit Repair and Excluded Liability                     | 123 |
| Replacing the antenna                                  | 123 |
| Appendix D: Technical Reference                        | 124 |
| Principles of Operation                                | 124 |
| Echo Processing                                        | 124 |
| Process Intelligence                                   | 124 |
| Echo Selection                                         |     |
| Measurement Range                                      |     |
| Measurement Kesponse                                   |     |
| Analog Uutput                                          | 13U |
| Selisor Mode                                           |     |
| Loss of Echo (LOE)                                     |     |
| Maximum Process Temperature Chart                      |     |
| Process Pressure/Temperature derating curves           | 134 |
| Pressure Equipment Directive, PED, 97/23/EC            |     |
| PTFE Rod Antenna ASME Hole Pattern, 150 lb             |     |
| PTFE Rod Antenna, DN Hole Pattern, PN16                |     |
| PTFE Rod Antenna Threaded Connection                   |     |
| PTFE Rod Antenna Sanitary Connection                   | 136 |
| Horn Antenna or Waveguide, ASME Hole Pattern, 150 lb   | 137 |
| Horn Antenna or Wave Guide DN Hole Pattern, PN16       | 137 |
| PTFE Rod Antenna, DN Hole Pattern, PN16, PN40          | 138 |
| Horn Antenna or Waveguide, DN Hole Pattern, PN16, PN40 | 138 |
| Startup Behavior                                       | 139 |
| Loop power                                             | 139 |
| Typical Connection Drawing                             |     |
| Allowable operating area of SITRANS LR200              |     |
|                                                        | 140 |
| Appendix E: Application Examples                       | 141 |
| Liquid resin in storage vessel, level measurement      |     |
| Horizontal vessel with volume measurement              |     |
| Silong waveguide on Anaerobic Digesters                |     |
|                                                        |     |
| Appendix F: HART Communications                        | 148 |
| SIMATIC PDM                                            | 148 |

| HARI Electronic Device Description (EDD)                   | 148 |
|------------------------------------------------------------|-----|
| HART Communicator 375 Menu Structure                       | 149 |
| HART Version                                               | 151 |
| Burst Mode                                                 | 151 |
| HART Multidrop Mode                                        | 151 |
| Appendix G: Flange Adapter Versions                        | 152 |
| Dimensions:                                                | 152 |
| Threaded connection, PTFE Rod                              | 152 |
| PTFE Rod Antenna, Flat-Face Flange                         | 153 |
| Threaded Connection, PTFE Rod, external shield             | 154 |
| Flat-Face Flange with Horn Antenna and Waveguide extension | 155 |
| Flanged Horn dimensions                                    | 156 |
| Raised Face or Flat-Face Flange with Waveguide             | 157 |
| Sliding Waveguide Configuration                            | 158 |
| Sanitary connection, Rod Antenna, PTFE or HDPE             | 159 |
| Raised-Face Flange per EN 1092-1                           | 160 |
| Raised-Face Flange Dimensions                              | 161 |
| Flat-Face Flange (constant thickness series)               | 162 |
| Flat-Face Flange Dimensions                                | 163 |
| Flange Mounting Instructions                               | 165 |
| Rod Assembly                                               | 166 |
| Rod Extension Requirements                                 | 166 |
| Mounting Guidelines                                        | 167 |
| Appendix H: Firmware Revision History                      | 169 |
| Glossary                                                   | 171 |
| Index                                                      | 175 |
| I CD monu structure                                        | 170 |
|                                                            |     |

# Notes

## **Safety Notes**

Special attention must be paid to warnings and notes highlighted from the rest of the text by grey boxes.

WARNING: relates to a caution symbol on the product, and means that failure to observe the necessary precautions can result in death, serious injury, and/or considerable material damage.

- WARNING<sup>1)</sup>: means that failure to observe the necessary
- precautions can result in death, serious injury, and/or considerable material damage.

**Note:** means important information about the product or that part of the operating manual.

### Safety marking symbols

| In manual   | On product  | Description                                                                                           |
|-------------|-------------|----------------------------------------------------------------------------------------------------|
| <u> </u>    |             | Earth (ground) Terminal                                                                               |
|             |             | Protective Conductor Terminal                                                                         |
| $\triangle$ | $\triangle$ | (Label on product: yellow background.) WARNING: refer to accompanying documents (manual) for details. |

## **FCC Conformity**

US Installations only: Federal Communications Commission (FCC) rules

 WARNING: Changes or modifications not expressly approved by Siemens Milltronics could void the user's authority to operate the equipment.

### Notes:

- This equipment has been tested and found to comply with the limits for a Class A
  digital device, pursuant to Part 15 of the FCC Rules. These limits are designed to
  provide reasonable protection against harmful interference when the equipment is
  operated in a commercial environment.
- This equipment generates, uses, and can radiate radio frequency energy and, if not installed and used in accordance with the instruction manual, may cause harmful interference to radio communications. Operation of this equipment in a residential area is likely to cause harmful interference to radio communications, in which case the user will be required to correct the interference at his own expense.

<sup>&</sup>lt;sup>1)</sup> This symbol is used when there is no corresponding caution symbol on the product.

### **CE Electromagnetic Compatibility (EMC) Conformity**

This equipment has been tested and found to comply with the following EMC Standards:

| EMC Standard                                              | Title                                                                                                    |
|-----------------------------------------------------------|----------------------------------------------------------------------------------------------------|
| CISPR 11:2004/EN<br>55011:1998+A1:1999&A2:2002, CLASS B   | Limits and methods of measurements of radio<br>disturbance characteristics of industrial, scientific, and<br>medical (ISM) radio-frequency equipment.           |
| EN 61326:1997+A1:1998+A2:2001+A3:2003<br>(IEC 61326:2002) | Electrical Equipment for Measurement, Control and<br>Laboratory Use – Electromagnetic Compatibility.                                                            |
| EN61000-4-2:2001                                          | Electromagnetic Compatibility (EMC) Part 4-2:Testing<br>and measurement techniques – Electrostatic discharge<br>immunity test.                                  |
| EN61000-4-3:2002                                          | Electromagnetic Compatibility (EMC) Part 4-3: Testing<br>and measurement techniques – Radiated, radio-<br>frequency, electromagnetic field immunity test.       |
| EN61000-4-4:2004                                          | Electromagnetic Compatibility (EMC) Part 4-4: Testing<br>and measurement techniques – Electrical fast transient/<br>burst immunity test.                        |
| EN61000-4-5:2001                                          | Electromagnetic Compatibility (EMC) Part 4-5: Testing<br>and measurement techniques – Surge immunity test.                                                      |
| EN61000-4-6:2004                                          | Electromagnetic Compatibility (EMC) Part 4-6: Testing<br>and measurement techniques – Immunity to conducted<br>disturbances, induced by radio-frequency fields. |
| EN61000-4-8:2001                                          | Electromagnetic Compatibility (EMC) Part 4-8:<br>Testing and measurement techniques – Power<br>frequency magnetic field immunity test.                          |

## The Manual

#### Notes:

- This product is intended for use in industrial areas. Operation of this equipment in a
  residential area may cause interference to several frequency based
  communications.
- Please follow the installation and operating procedures for a quick, trouble-free installation and to ensure the maximum accuracy and reliability of your SITRANS LR200.
- This manual applies to the SITRANS LR200 (HART) only.

This manual will help you set up your SITRANS LR200 for optimum performance. We always welcome suggestions and comments about manual content, design, and accessibility. Please direct your comments to <u>techpubs.smpi@siemens.com</u>.

For other Siemens Milltronics level measurement manuals, go to: <u>www.siemens.com/level</u> and look under **Level Measurement**.

### **Application Examples**

The application examples used in this manual illustrate typical installations using SITRANS LR200 (see *Appendix E: Application Examples* on page 141). Because there is often a range of ways to approach an application, other configurations may also apply.

In all examples, substitute your own application details. If the examples do not apply to your application, check the applicable parameter reference for the available options.

## **Technical Support**

Support is available 24 hours a day.

To find your local Siemens Automation Office address, phone number and fax number go to:

www.siemens.com/automation/partner

- Click on the tab Contact, select Service, then click Service again to find your product group (+Automation Technology > +Sensor Systems >+Process Instrumentation > +Level Measurement > +Continuous). Select Radar.
- Select the country followed by the City/Region.
- Select Technical Support.

For on-line technical support go to:

www.siemens.com/automation/support-request

- Enter the device name (SITRANS LR200) or order number, then click on **Search**, and select the appropriate product type. Click on **Next**.
- You will be prompted to enter a keyword describing your issue. Then either browse the relevant documentation, or click on Next to email a detailed description of your issue to Siemens Technical Support staff.

Siemens IA/DT Technical Support Center: phone +49 (0)911 895 7222

### **Abbreviations and Identifications**

| Short form     | Long Form                                                                  | Description               | Units |
|----------------|----------------------------------------------------------------------------|---------------------------|-------|
| CE / FM / CSA  | Conformité Européenne / Factory Mutual /<br>Canadian Standards Association | safety approval           |       |
| C <sub>i</sub> | Internal capacitance                                                       |                           | F     |
| D/A            | Digital to analog                                                          |                           |       |
| DCS            | Distributed Control System                                                 | control room<br>apparatus |       |
| dK             | dielectric constant                                                        |                           |       |
| EDD            | Electronic Device Description                                              |                           |       |

| Short form     | Long Form (continued)                 | Description              | Units |
|----------------|---------------------------------------|--------------------------|-------|
| HART           | Highway Addressable Remote Transducer |                          |       |
| li             | Input current                         |                          | mA    |
| I <sub>o</sub> | Output current                        |                          | mA    |
| IS             | Intrinsically Safe                    | safety approval          |       |
| L              | Internal inductance                   |                          | mH    |
| mH             | milliHenry                            | 10 <sup>-3</sup>         | Н     |
| μF             | microFarad                            | 10 <sup>-6</sup>         | F     |
| μs             | microsecond                           | 10 <sup>-6</sup>         | S     |
| PED            | Pressure Equipment Directive          | safety approval          |       |
| pF             | pico Farads                           | 10 <sup>-12</sup>        | F     |
| ppm            | parts per million                     |                          |       |
| PV             | Primary Variable                      | measured value           |       |
| SV             | Secondary Variable                    | equivalent value         |       |
| ТВ             | Transducer Block                      |                          |       |
| TVT            | Time Varying Threshold                | sensitivity<br>threshold |       |
| U <sub>i</sub> | Input voltage                         |                          | V     |
| Uo             | Output voltage                        |                          | V     |

SITRANS LR200 is a 2-wire 6 GHz pulse radar level transmitter for continuous monitoring of liquids and slurries in storage vessels including high pressure and high temperature, to a range of 20 meters (66 feet). The instrument consists of an electronic component coupled to an antenna and either a threaded or flange type process connection.

SITRANS LR200 supports HART<sup>1)</sup> communication protocol, and the following device management software options:

- SIMATIC PDM
- AMS Device Manager

Signals are processed using Process Intelligence which has been field-proven in over 1,000,000 applications worldwide (ultrasonic and radar).

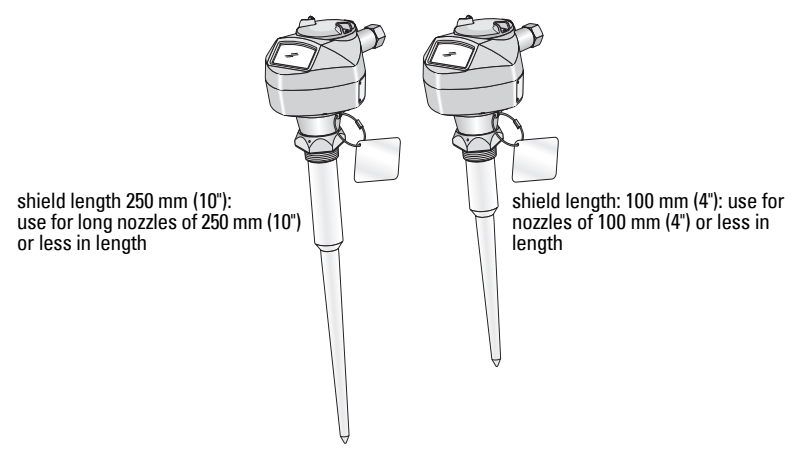

### Programming

SITRANS LR200 is very easy to install and configure via a graphical local user interface (LUI). You can modify the built in parameters either locally via the Siemens infrared handheld programmer, or from a remote location using one of the following options:

- SIMATIC PDM
- AMS Device Manager.

### Applications

- liquids and slurries
- liquid bulk storage vessels
- simple process vessels with gentle agitation

<sup>&</sup>lt;sup>1)</sup> HART<sup>®</sup> is a registered trademark of the HART Communication Foundation

Note: For further details see *Approvals* on page 10.

SITRANS LR200 is available with General Purpose approval, or for hazardous areas. The approval rating is shown on the device nameplate.

| Application<br>Type | LR200<br>Version                | Approval Rating                                                                                   | Valid for:            | Wiring                     |  |
|---------------------|---------------------------------|---------------------------------------------------------------------------------------------------|-----------------------|----------------------------|--|
| Non-<br>hazardous   | General<br>Purpose              | CSA <sub>US/C</sub> , FM, CE                                                                      | N. America,<br>Europe | See<br>page 19             |  |
|                     | Intrinsically<br>Safe (barrier  | FM/CSA<br>Class I, Div. 1, Groups A, B, C, D<br>Class II, Div. 1, Groups E, F, G<br>Class III T4  | US/Canada             | ada See page 21<br>a ional |  |
|                     | required)                       | ATEX II 1 G, EEx ia IIC T4                                                                        | Europe                |                            |  |
|                     |                                 | ANZEx Ex ia IIC T4                                                                                | Australia             |                            |  |
|                     |                                 | IECEx TSA 04.0020X T4                                                                             | International         |                            |  |
|                     |                                 | BR-Ex ia IIC T4                                                                                   | Brazil                |                            |  |
| Hazardous           | Non-Sparking/<br>Energy Limited | ATEX II 3 G Ex nA/nL IIC T4 Gc                                                                    | Europe                | See<br>page 27             |  |
|                     | Non-<br>incendive               | FM:<br>Class I, Div. 2, Groups A, B, C, D T5                                                      | US                    | See<br>page 23             |  |
|                     | Flameproof                      | ATEX II 1/2 G<br>Ex dmbia IIC T4 Ga/Gb                                                            | Europe                | See<br>page 24             |  |
|                     | Increased<br>Safety             | ATEX II 1/2 G<br>Ex embia IIC T4 Ga/Gb                                                            | Europe                | See<br>page 24             |  |
|                     | Explosion-<br>proof             | FM/CSA:<br>Class I, Div. 1, Groups A, B, C, D<br>Class II, Div. 1, Groups E, F, G<br>Class III T4 | US/Canada             | See<br>page 24             |  |

#### **Process Connections**

A wide range of process connections and antenna options is available to suit virtually any vessel configuration.

# **Specifications**

Note: Siemens Milltronics makes every attempt to ensure the accuracy of these specifications but reserves the right to change them at any time.

### Power

**General Purpose:** Intrinsically Safe: Non-Sparking/Energy Limited: Non-incendive (FM/US only):

Flameproof: **Increased Safety:** Explosion-proof (FM/CSA US/Canada only): Nominal 24 V DC at max. 550 Ohm

Nominal 24 V DC at max. 250 Ohm

5.8 GHz (6.3 GHz in N. America): refer to device nameplate for confirmation

- Maximum 30 V DC
- 4 to 20 mA
- Max. startup current see on page 140

### Performance

Reference operating conditions according to IEC 60770-1

 ambient temperature +15 to +25 °C (+59 to +77 °F) humidity 45% to 75% relative humidity ambient pressure 860 to 1060 mbar g (86000 to 106000 N/m<sup>2</sup> g)

greater)

20 m (65.6 ft)

300 mm (11.8")

330 mm (12.9")

417 mm (16.4")

Measurement Accuracy (measured in accordance with IEC 60770-1)

- From end of antenna to 600 mm (1.96 ft) 40 mm (1.57") 10 mm (0.4") or 0.1% of span (whichever is - Remainder of Range
- Frequency

Max. measurement range<sup>1)</sup>

Min. detectable distance<sup>1)</sup>

- 3", 4", and 6" horn<sup>2)</sup>
- 8" horn
- PP rod, 100 mm internal shield
- PP rod, 250 mm internal shield 567 mm (22.3")
- PTFE rod, unshielded 417 mm (16.4") 474 mm (18.6")
- PTFE rod, 100 mm external shield
- PTFE rod, 250 mm external shield 624 mm (24.5")

<sup>2)</sup> 3" and 4" horns should be used only in stillpipe applications.

<sup>1)</sup> From sensor reference point. For the sensor reference point for each configuration, see *Dimensions: Uni-Construction Polypropylene Rod Antenna* on page 12 for the standard version, or Appendix G: Flange Adapter Versions on page 152 for other configurations.

| Upd     | ate time <sup>1)</sup>          | minimum 1 second, depending on settings for<br>Response Rate (2.4.1.) and LCD Fast Mode (4.9.) |
|---------|---------------------------------|------------------------------------------------------------------------------------------------|
| Influ   | ience of ambient temperature    | < 0.003%/K (average over full temperature range, referenced to maximum range)                  |
| Diel    | ectric constant of material mea | sured                                                                                          |
| • d     | K > 3 (for < 3 use waveguide an | tenna or stillpipe)                                                                            |
| Mei     | nory:                           |                                                                                                |
| • n     | on-volatile EEPROM              |                                                                                                |
| • n     | o battery required.             |                                                                                                |
| Interfa | ce                              |                                                                                                |
| Ana     | log output                      |                                                                                                |
| • s     | ignal range                     | 4 to 20 mA ( $\pm$ 0.02 mA accuracy)                                                           |
|         |                                 | upper limit 20 to 22.6 mA adjustable                                                           |
| • fa    | ail signal                      | 3.6 mA to 22.6 mA (see <i>Fail-safe Mode</i> on page 132                                       |
|         |                                 | for more details)                                                                              |
| Con     | nmunication: HART               |                                                                                                |
| • L     | oad                             | 230 to 600 $\Omega,$ 230 to 500 $\Omega$ when connecting a                                     |
|         |                                 | coupling                                                                                       |
|         |                                 | module                                                                                         |
| • N     | lax. Line Length                | multi-wire: $\le 1500 \text{ m} (4921 \text{ ft})$                                             |
| • P     | rotocol                         | HART, Version 5.1                                                                              |
| Con     | figuration                      |                                                                                                |
| • r     | emote                           | Siemens SIMATIC PDM or AMS Device Manager                                                      |
| • 10    | aal                             | (PC)<br>Sigmono infrared handhold programmer or UAPT                                           |
| • 10    | Judi                            | bandhold communicator                                                                          |
|         | 0)                              |                                                                                                |
| Disp    | blay (local) <sup>2)</sup>      | graphic LCD, with bar graph representing level                                                 |
| Mecha   | nical                           |                                                                                                |
| Pro     | cess Connections:               |                                                                                                |
| • ti    | nreaded connection              |                                                                                                |
| -       | polypropylene rod antenna       | 1.5" NPT (ANSI/ASME B1.20.1), R (BSPT, EN 10226-1)                                             |
|         |                                 | or G (BSPP, EN ISO 228-1)                                                                      |
| -       | PIFE antenna, SS connection     | 2" NP I (ANSI/ASME B1.20.1), R (BSPT, EN 10226-1) or<br>G (BSPP, EN ISO 228-1)                 |

<sup>1)</sup> Reference conditions: Response Rate (2.4.1.) set to FAST, LCD Fast Mode (4.9.) set to ON.

 $^{2)}~$  Display quality will be degraded in temperatures below –25 °C (–13 °F) and above +65 °C (+149 °F).

| <ul> <li>flange connection (flat-face)</li> </ul> |                                                                                                    |                                             |
|---------------------------------------------------|----------------------------------------------------------------------------------------------------|---------------------------------------------|
|                                                   | 2", 3", 4" (ASME 150 lb, 300 lb)<br>DN50, DN80, DN100, DN150, D<br>50A, 80A, 100A (JIS 10K)            | N200 (PN16, PN40)                           |
| materials                                         | 316 L /1.4404 stainless steel                                                                          |                                             |
|                                                   | or 316 L/1.4435 stainless steel                                                                        |                                             |
| • flange connection (raised face)                 |                                                                                                    |                                             |
|                                                   | DN80, DN100, DN150 (PN16, P<br>DN200 (PN16) per EN 1092-1 E                                            | N40) per EN 1092-1 B1<br>31                 |
| materials                                         | 1.4404 or 1.4435 stainless steel                                                                       |                                             |
| Antenna:                                          |                                                                                                    |                                             |
| polypropylene rod                                 | hermetically sealed construction<br>standard 100 mm (4") shield for<br>nozzle, or optional 250 mm (10" | on<br>maximum 100 mm (4")<br>') long shield |
| PTFE rod                                          | see <i>Appendix G: Flange Adapt</i><br>152                                                             | <i>er Versions</i> on page                  |
| horns/waveguide                                   | see <i>Appendix G: Flange Adapt</i><br>152                                                             | <i>ter Versions</i> on page                 |
| Enclosure                                         |                                                                                                    |                                             |
| construction                                      | aluminum, polyester powder-c                                                                           | oated                                       |
| conduit entry                                     | 2 x M20x1.5, or 2 x ½" NPT                                                                             |                                             |
| <ul> <li>ingress protection</li> </ul>            | Type 4X/NEMA 4X, Type 6/NEI<br>note below)                                                             | MA 6, IP 67, IP68 (see                      |
| Weight (excluding extensions)                     |                                                                                                    |                                             |
| • 100 mm threaded polypropylene                   | rod antenna                                                                                            | approx. 3.5 kg<br>(7.7 lb)                  |
| • DN50/PN16 or 2" ASME 150 lb flat                | t-face flange, rod or horn                                                                             | approx. 8 kg<br>(17.6 lb)                   |

- DN100/PN16 or 4" ASME 150 lb flat-face flange, rod or horn
  DN200/PN16 or 8" ASME 150 lb flat-face flange, rod or horn
- DN100/PN16 raised-face flange, rod or horn
- DN200/PN16 raised-face flange, rod or horn

### Environmental

#### Notes:

- Check *Approvals* on page 10, for the specific configuration you are about to use or install.
- Use appropriate conduit seals to maintain IP or NEMA rating.
- location indoor/ outdoor
- altitude 5000 m (16,404 ft) max.

(continued on next page)

approx. 10.5 kg (23.1 lb)

approx. 19 kg (41.8 lb)

approx. 10 kg (22 lb) approx. 20.8 kg

(45.9 lb)

Specifications

| <ul><li> ambient temperature</li><li> relative humidity</li></ul>                                            | –40 to +80 °C (–40 to +176 °F)<br>suitable for outdoor<br>Type 4X/NEMA 4X, Type 6/NEMA 6, IP67, IP68<br>enclosure (see note below) |
|----------------------------------------------------------------------------------------------------|----------------------------------------------------------------------------------------------------|
| <ul><li>installation category</li><li>pollution degree</li></ul>                                             | l<br>4                                                                                                    |
| Process                                                                                                    |                                                                                                    |
| <ul> <li>process temperature<sup>1)</sup></li> <li>polypropylene rod</li> <li>PTFE rod or SS horn</li> </ul> | –40 to +80 °C (–40 to +176 °F)<br>–40 to +200 °C (–40 to +392 °F)                                                                  |
| <ul> <li>pressure (vessel)<sup>1)</sup></li> </ul>                                                           | 3 bar, gauge (43.5 psi, gauge)                                                                                                    |

### **Approvals**

Note: The device nameplate lists the approvals that apply to your device.

- General CSA<sub>US/C</sub>, FM, CE, C-TICK
- Radio Europe (R&TTE), FCC, Industry Canada
- Hazardous

Intrinsically Safe<sup>2)</sup>:

| mannoroun  | , ouro :            |                                       |
|------------|---------------------|---------------------------------------|
|            | (Europe)            | ATEX II 1 G, EEx ia IIC T4            |
|            | (International)     | IECEx TSA 04.0020X T4                 |
|            | (US/Canada)         | FM/CSA:                               |
|            |                     | Class I, Div. 1, Groups A, B, C, D    |
|            |                     | Class II, Div. 1, Groups E, F, G      |
|            |                     | Class III T4                          |
|            | (Australia)         | ANZEx Ex ia IIC T4                    |
|            | (Brazil)            | BR-Ex ia IIC T4                       |
| Non-sparl  | king/               |                                       |
| Energy Lin | nited <sup>3)</sup> |                                       |
|            | (Europe)            | ATEX II 3 G Ex nA/nL IIC T4 Gc        |
| Non-incer  | ndive               |                                       |
|            | (US) <sup>4)</sup>  | FM:                                   |
|            |                     | Class I, Div. 2, Groups A, B, C, D T5 |
|            |                     | (continued on next page)              |

- <sup>2)</sup> See *Intrinsically Safe wiring* on page 21.
- <sup>3)</sup> See *Non-Sparking/Energy Limited wiring* on page 23 for more details.
- <sup>4)</sup> See *Non-incendive wiring (FM US only)* on page 23.

<sup>&</sup>lt;sup>1)</sup> The maximum temperature is dependent on the process connection, antenna materials, and vessel pressure. For more detail, or for other configurations, see *Maximum Process Temperature Chart* on page 133, and *Process Pressure/Temperature derating curves* on page 134 onwards.

#### Hazardous (continued)

Flameproof

(Europe)<sup>1)</sup>

(Europe)<sup>2)</sup>

ATEX II 1/2 G, Ex dmbia IIC T4 Ga/Gb

Increased Safety

ATEX II 1/2 G, Ex embia IIC T4 Ga/Gb

Explosion proof

(US/Canada)<sup>3)</sup> FM/CSA:

Class I, Div. 1, Groups A, B, C, D Class II, Div. 1, Groups E, F, G Class III T4

Marine Lloyd's Register of Shipping
 ABS Type Approval

### Programmer (infrared keypad)

#### Notes:

- Battery is non-replaceable with a lifetime expectancy of 10 years in normal use.
- To estimate the lifetime expectancy, check the nameplate on the back for the serial number. The first six numbers show the production date (mmddyy), for example, serial number 032608101V.

Siemens Milltronics Infrared IS (Intrinsically Safe) Handheld Programmer for hazardous and all other locations.

| • | approvals           | FM/CSA Class I, II, III, Div. 1, Gr. A to G T6<br>CE |
|---|---------------------|------------------------------------------------------|
|   |                     | ATEX II 1GD Ex ia IIC T4 Ga                          |
|   |                     | Ex iaD 20 T135 °C                                    |
|   |                     | FM/CSA Class I, II, III, Div. 1, Gr. A to G T6       |
|   |                     | IECEx SIR 09.0073 Ex ia IIC T4 Ga                    |
|   |                     | Ex iaD 20 T135 °C                                    |
|   |                     | INMETRO Br-Ex ia IIC T4                              |
| • | ambient temperature | -20 to +50 °C (-5 to +122 °F)                        |
| • | interface           | proprietary infrared pulse signal                    |
| • | power               | 3 V lithium battery                                  |
| • | weight              | 150 g (0.3 lb)                                       |
| • | color               | black                                                |
| • | Part Number         | 7ML1930-1BK                                          |

- <sup>2)</sup> See *Increased safety wiring* on page 24.
- <sup>3)</sup> See Explosion-proof wiring (FM/CSA US/Canada only) on page 24.

<sup>&</sup>lt;sup>1)</sup> See *Flameproof wiring* on page 24.

## Dimensions: Uni-Construction Polypropylene Rod Antenna

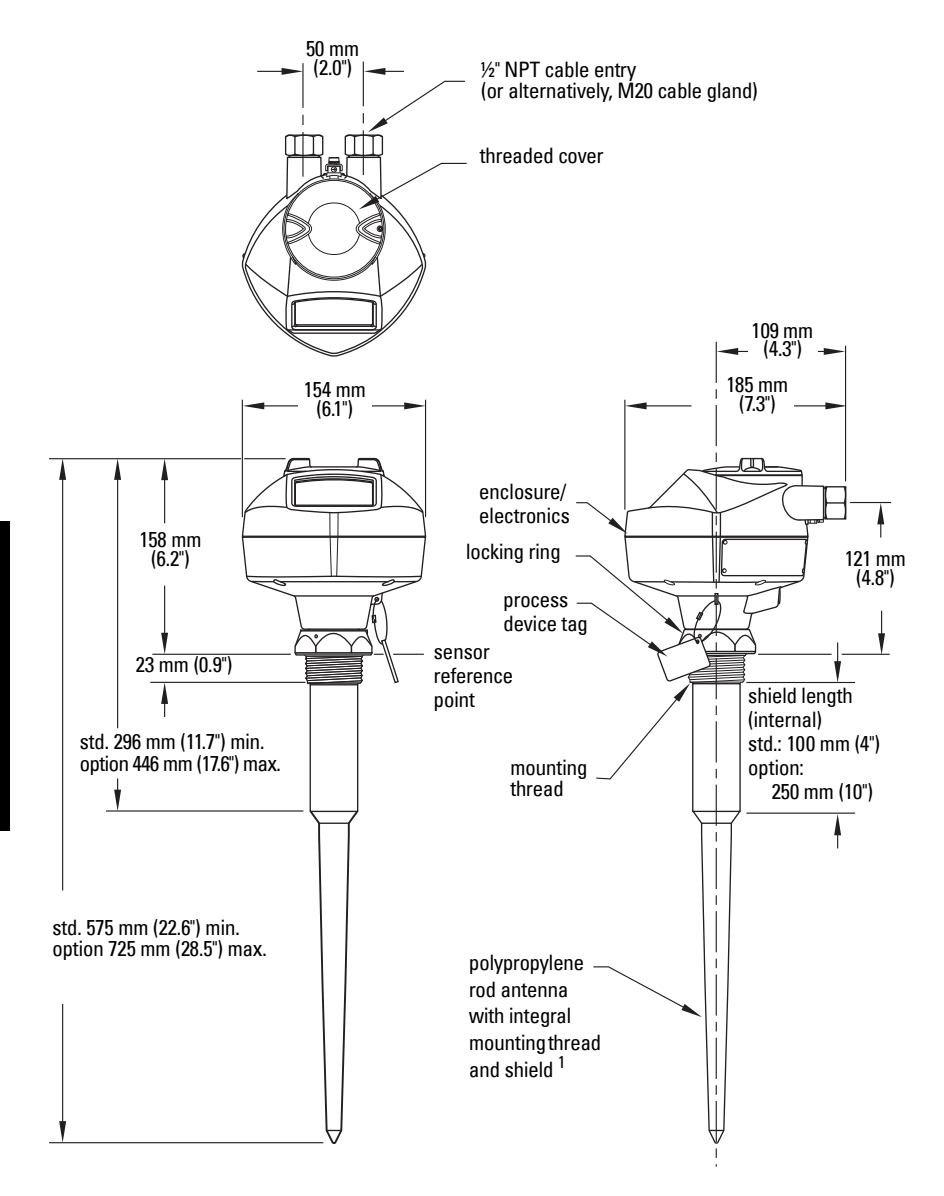

<sup>&</sup>lt;sup>1)</sup> The shield is the area of the rod which is inactive. The shield length must be longer than the vessel nozzle height.

### **Threaded Connection Markings**

Threaded connection markings are found on the flat face/faces of the process connection.

Serial number: a unique number allotted to each process connection, including the date of manufacture (MMDDYY) followed by a number from 001 to 999.

### WARNINGS:

- Handle the device using the enclosure, not the antenna or the device tag, to avoid damage.
- Installation shall only be performed by qualified personnel and in accordance with local governing regulations.
- SITRANS LR200 is to be used only in the manner outlined in this manual, otherwise protection provided by the device may be impaired.
- Never attempt to loosen, remove, or disassemble process connection or instrument housing while vessel contents are under pressure.
- Materials of construction are chosen based on their chemical compatibility (or inertness) for general purposes. For exposure to specific environments, check with chemical compatibility charts before installing.
- The user is responsible for the selection of bolting and gasket materials which will fall within the limits of the flange and its intended use and which are suitable for the service conditions.
- Improper installation may result in loss of process pressure.

#### Notes:

- Refer to the device nameplate for approval information.
- The Process Device Tag shall remain with the process pressure boundary assembly<sup>1</sup>. In the event the instrument package is replaced, the Process Device Tag shall be transferred to the replacement unit.
- SITRANS LR200 units are hydrostatically tested, meeting or exceeding the requirements of the ASME Boiler and Pressure Vessel Code and the European Pressure Equipment Directive.
- The serial numbers stamped in each process connection body provide a unique identification number indicating date of manufacture.
   Example: MMDDYY – XXX (where MM = month, DD = day, YY = year, and XXX= sequential unit produced)

Further markings (space permitting) indicate flange configuration, size, pressure class, material, and material heat code.

<sup>&</sup>lt;sup>1)</sup> The process pressure boundary assembly comprises the components that act as a barrier against pressure loss from the process vessel: that is, the combination of process connection body and emitter, but normally excluding the electrical enclosure.

## Pressure Equipment Directive, PED, 97/23/EC

Siemens Level Transmitters with flanged, threaded, or sanitary clamp type process mounts have no pressure-bearing housing of their own and, therefore, do not come under the Pressure Equipment Directive as pressure or safety accessories, (see EU Commission Guideline 1/8).

## **Mounting location**

#### Notes:

- Correct location is key to a successful application.
- Avoid reflective interference from vessel walls and obstructions by following the guidelines below

### Nozzle design

#### Notes:

- For nozzles 100 mm (4") in length or shorter use the 100 mm (4") shield.
- For nozzles 250 mm (10") in length or shorter use the 250 mm (10") shield.
- For details on other applications, see *Appendix G: Flange Adapter Versions* on page 152.

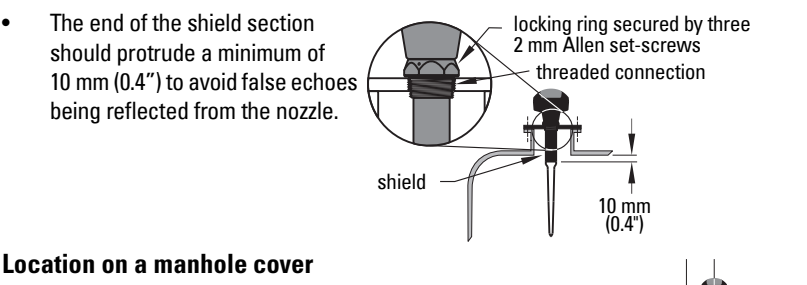

- A manhole cover is typically a covered nozzle with a diameter 610 mm (24") or greater.
- For optimum signal conditions, locate the antenna offcenter, typically 100 mm (4") from the side.

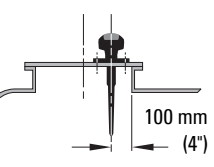

### **Nozzle location**

#### WARNING: For vessels with conical or parabolic tops, avoid mounting the instrument at the centre. (The concavity of the top can focus echoes into the centre, giving false readings.)

**Note:** Under certain circumstances, it may be acceptable to mount SITRANS LR200 at the centre of a flat-topped tank: please discuss this with your Siemens Milltronics Representative.

 Avoid central locations on vessels

✓✓ preferred
✓✓ undesirable

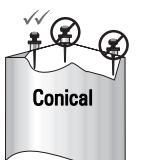

Flat

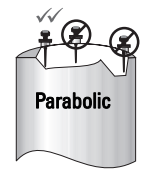

### Nozzle location (continued)

#### **Beam angle**

- Beam angle is the width of the cone where the energy density is half of the peak energy density.
- The peak energy density is directly in front of and in line with the rod antenna.
- There is a signal transmitted outside the beam angle, therefore false targets may be detected.

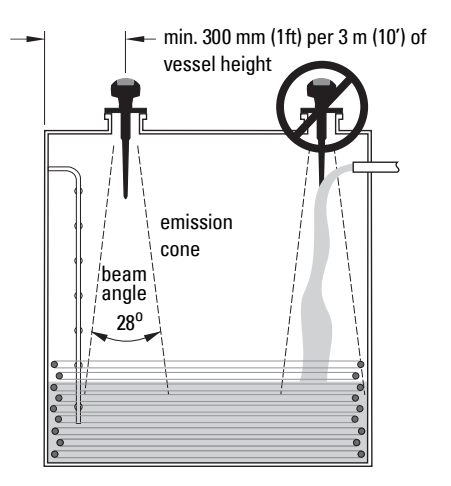

#### **Emission cone**

- Keep emission cone free of interference from ladders, pipes, I-beams or filling streams.
- Locate the antenna away from the side wall, to avoid interference from indirect echoes.
- Make allowance for the emission cone spreading: allow a minimum of 300 mm (1 ft) for every 3 m (10 ft) of vessel height.

#### Environment

- Provide an environment suitable to the housing rating and materials of construction.
- Maintain ambient temperature within –40 to +80 °C (–40 to +176 °F)<sup>1</sup>).
- Use a sunshield if the instrument will be exposed to direct sunlight.

### Access for programming

Provide easy access for viewing the display and programming via the handheld programmer.

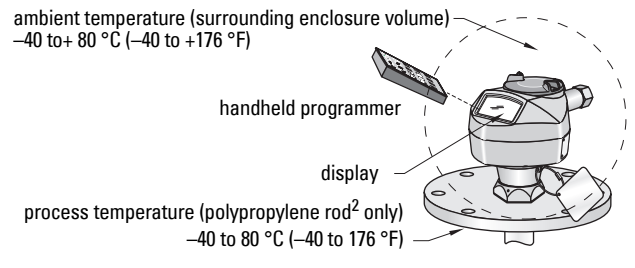

<sup>&</sup>lt;sup>1)</sup> For more detail on maximum interface and process temperatures, see *Maximum Process Temperature Chart* on page 133.

<sup>&</sup>lt;sup>2)</sup> For other configurations, see *Maximum Process Temperature Chart* on page 133, and *Process Pressure/Temperature derating curves* on page 134.

### Orientation in a vessel with obstructions

### Polarization reference point

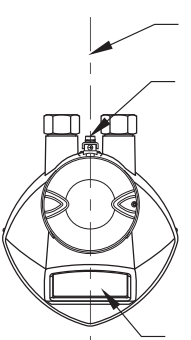

polarization axis

polarization reference point

For best results on a vessel with obstructions, or a stillpipe with openings, orient the front or back of the device toward the obstructions (see *Mounting on a Stillpipe or Bypass Pipe* on page 17 for an illustration).

```
display
```

### Mounting on a Stillpipe or Bypass Pipe

Note: See Device orientation on page 18.

A stillpipe or bypass is used for products with a low dK<sup>1)</sup>, or when vortex or extremely turbulent conditions exist. It can also be used to provide optimum signal conditions on foaming materials.

### **Stillpipe or Bypass Pipe requirements**

- The pipe diameter must be matched with the horn size. Use the largest horn size that will fit the stillpipe/bypass pipe (see *Flanged Horn dimensions* on page 156).
- Suitable pipe diameters: 50 mm (2") to 200 mm (8").
- One continuous length of metallic pipe is preferred, without joints<sup>2)</sup>.
- Joints (if unavoidable) must be machined to  $\pm$  0.25 mm ( $\pm$  0.010") and must have a welded connecting sleeve on the outside.
- Bypass vent required at the upper end of the bypass<sup>3)</sup>
- Propagation factor. depends on pipe diameter. See **Propagation Factor** (2.8.3.) on page 87 for a table.

<sup>2)</sup> Bad joints create reflections.

<sup>&</sup>lt;sup>1)</sup> See *Dielectric constant of material measured* on page 8.

<sup>&</sup>lt;sup>3)</sup> To equalize pressure and keep the liquid level in the bypass constant with the liquid level in the vessel.

### Device orientation

#### **Bypass Installation**

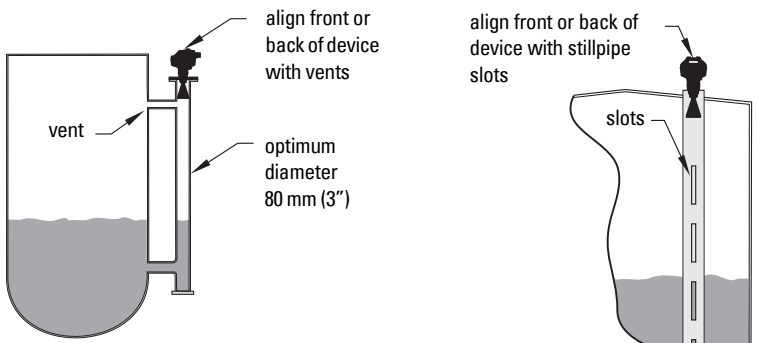

Stillpipe Installation

## Installation Instructions

#### Notes:

- There is no limit to the number of times the device can be rotated without damage.
- When mounting, orient the front or back of the device towards the closest wall. For an illustration of a stillpipe application see *Mounting on a Stillpipe or Bypass Pipe* on page 17.
- Do not rotate the enclosure after programming and device configuration, otherwise an error may occur, caused by a polarity shift of the transmit pulse.
- 1. Before inserting SITRANS LR200 into its mounting connection, check to ensure the threads are matching, to avoid damaging them.
- Simply screw SITRANS LR200 into the process connection, and hand tighten. For pressure applications, it will be necessary to use PTFE tape (or other appropriate thread sealing compound) and tighten the process connection beyond hand tight.

The maximum torque is 40 N·m (30 ft.lbs).

- If you want to rotate the enclosure, use a 2 mm Allen key to loosen the set-screws that secure the locking ring<sup>1</sup>).
- 4. Once the enclosure is in a suitable position, tighten the set-screws.

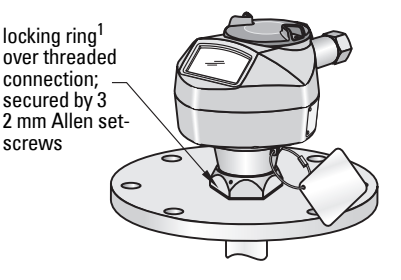

<sup>&</sup>lt;sup>1)</sup> When the locking ring is secured, it prevents the enclosure rotating on the threaded connection.

### Power

WARNINGS:

The DC input terminals shall be supplied from a source providing electrical isolation between the input and output, in order to meet the applicable safety requirements of IEC 61010-1.

All field wiring must have insulation suitable for rated voltages.

## **Connecting SITRANS LR200**

- WARNINGS:
- Check the nameplate on your instrument, to verify the approval rating.
- Use appropriate conduit seals to maintain IP or NEMA rating.
- See Wiring setups for hazardous area installations on page 21.

Notes:

- Use twisted pair cable: AWG 22 to 14 (0.34 mm<sup>2</sup> to 2.5 mm<sup>2</sup>).
- Separate cables and conduits may be required to conform to standard instrumentation wiring practices or electrical codes.

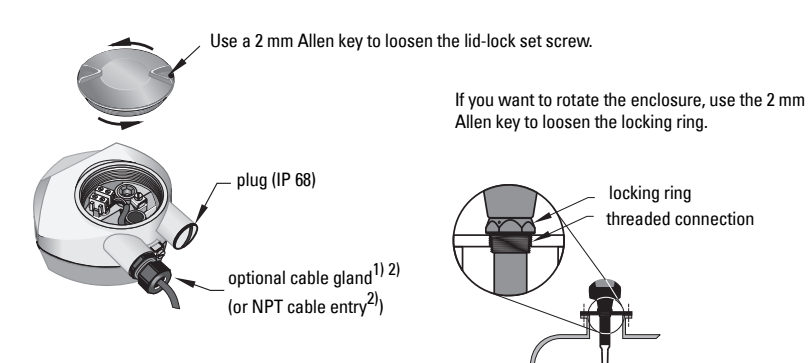

 Strip the cable jacket for approximately 70 mm (2.75") from the end of the cable, and thread the wires through the gland<sup>2)</sup>.

<sup>&</sup>lt;sup>1)</sup> May be shipped with the device.

<sup>&</sup>lt;sup>2)</sup> If cable is routed through conduit, use only approved suitable-size hubs for waterproof applications.

- 2) Connect the wires to the terminals as shown: the polarity is identified on the terminal block.
- 3) Ground the instrument according to local regulations.
- 4) Tighten the gland to form a good seal.
- 5) Close the lid and secure the locking ring before programming and device configuration

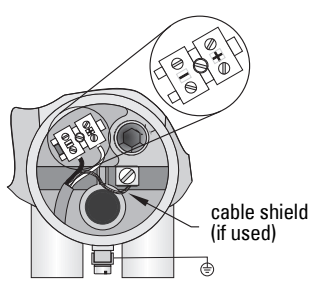

### **Connecting HART**

### Typical PLC/mA configuration with HART

#### Notes

- Depending on the system design, the power supply may be separate from the PLC, or integral to it.
- HART resistance (total of loop resistance, that is, cable resistance plus 250 0hm [resistor]) must be limited according to the allowable operating area as shown in either *Curve 1 (General Purpose, Intrinsically Safe, Non-Sparking/Energy Limited, Non-incendive)* on page 139 or *Curve 2 (Flameproof, Increased Safety, Explosionproof)* on page 140.
- Do not connect more than one HART programming device at a time.

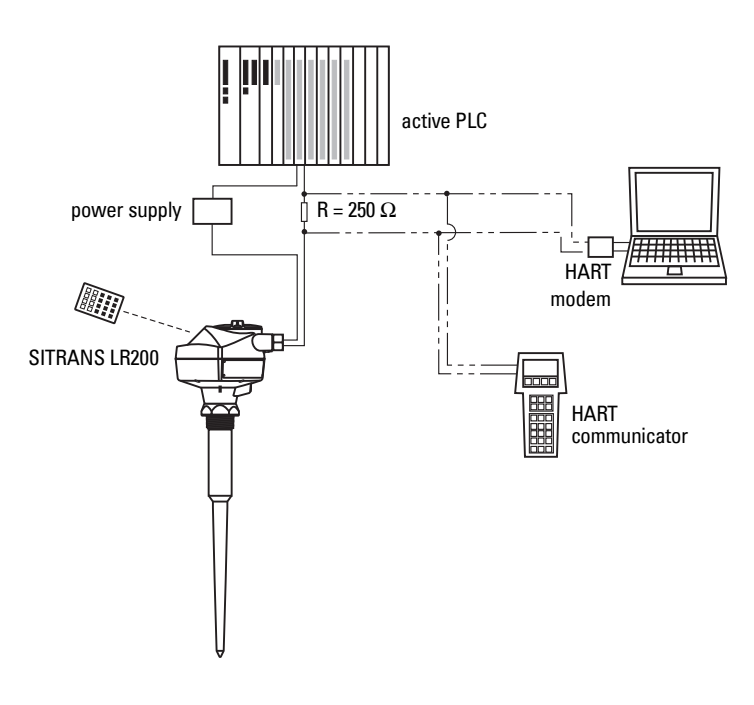

## Wiring setups for hazardous area installations

There are six wiring options for hazardous area installations. In all cases, check the nameplate on your instrument, and confirm the approval rating.

### 1. Intrinsically Safe wiring Device nameplate (ATEX/IECEX/INMETRO/C-TICK)

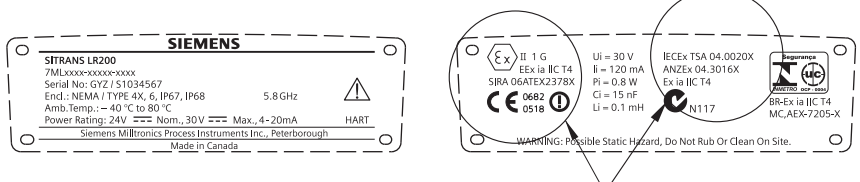

The ATEX certificate can be downloaded from the product

page of our website at: <u>www.siemens.com/LR200</u>. Go to **Support > Approvals / Certificates.** The IECEx certificate listed on the nameplate can be viewed on the IECEx website. Go to: <u>http://iecex.iec.ch</u> and click on **Ex Equipment Certificates of Conformity** then enter the certificate number IECEx TSA 04.0020X.

### Device nameplate (FM/CSA)

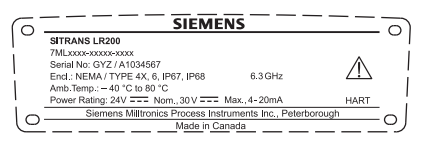

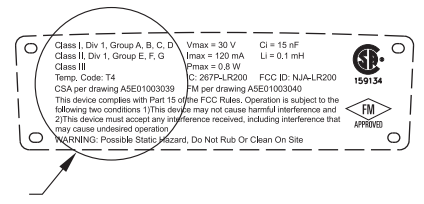

FM Intrinsically Safe connection drawing

number **A5E01003040** and CSA Intrinsically Safe connection drawing number **A5E01003039** can be downloaded from the product page of our website at: <u>www.siemens.com/LR200</u>. Go to **Support > Installation Drawings > Level Measurement > Continuous - Radar**.

- For power demands see Curve 1 (General Purpose, Intrinsically Safe, Non-Sparking/ Energy Limited, Non-incendive) on page 139.
- For wiring requirements: follow local regulations.
- Approved dust-tight and water-tight conduit seals are required for outdoor NEMA 4X / type 4X / NEMA 6, IP67, IP68 locations.

(continued on next page)

- Refer to *Instructions specific to hazardous area installations* on page 25.
- Recommended intrinsically safe barriers are listed under *Passive Shunt Diode Barriers* on page 22 and *Active barriers (repeating barriers)* on page 23.

**Note:** Selecting a suitable PLC input module, power supply, or barrier requires knowledge about Intrinsic Safety and the application. It is the responsibility of the installer to ensure that the intrinsically safe installation complies with both the apparatus approval requirements and the relevant national code of practice.

### **Passive Shunt Diode Barriers**

Note: A well regulated supply voltage is required.

| Manufacturer | Part Number                         |
|--------------|-------------------------------------|
| MTL          | 787SP+ (Dual Channel)               |
| MTL          | 7787P+ (Dual Channel)               |
| Stahl        | 9001/01-280-100-10 (Single Channel) |
| Stahl        | 9002/01-280-110-10 (Dual Channel)   |

### How to select a passive barrier for SITRANS LR200

To make sure that the barrier safety description is suitable for the LR200 Intrinsically Safe (IS) input parameters, carry out the following calculations:

| = | max. end-to-end resistance of the barrier                             |
|---|-----------------------------------------------------------------------|
| = | loop resistance (total of cable resistance plus any additional series |
|   | resistance, for example, PLC inputs and/or displays)                  |
| = | value of any non-linear voltage drops due to the barrier              |
|   | =<br>=<br>=                                                           |

- 1) Determine the value for Re-e from the data sheet.
- 2) Calculate the total value for Rloop.
- 3) Calculate Rworking = Re-e + Rloop.
- 4) Determine the value of Vbarrier from the barrier data sheet (for example, voltage drops due to diodes).
- 5) Calculate Vworking = Vsupply Vbarrier.

Use the values for Vworking and Rworking to confirm that operation is within the shaded area of the graph *Curve 1 (General Purpose, Intrinsically Safe, Non-Spark-ing/Energy Limited, Non-incendive)* on page 139.

### Active barriers (repeating barriers)

| Manufacturer | Part Number        |
|--------------|--------------------|
| MTL          | 706                |
| MTL          | 7206               |
| Siemens      | SITRANS I 7NG4122  |
| Stahl        | 9001/51-280-110-14 |
| MTL          | E02009             |
| MTL          | E02010             |

### 2. Non-Sparking/Energy Limited wiring

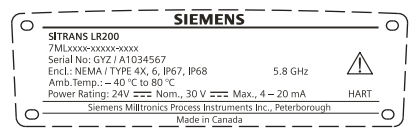

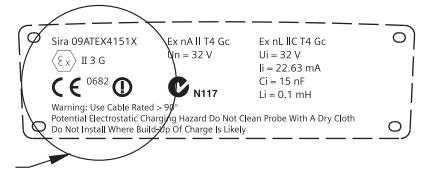

The ATEX certificate listed on the nameplate

can be downloaded from the product page of our website at: <u>www.siemens.com/LR200</u>. Go to: **Support > Approvals / Certificates**.

- For power demands see *Curve 1 (General Purpose, Intrinsically Safe, Non-Sparking/ Energy Limited, Non-incendive)* on page 139.
- For wiring requirements follow local regulations.

### 3. Non-incendive wiring (FM US only)

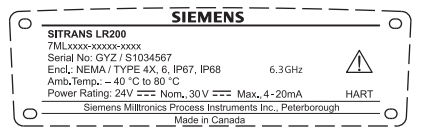

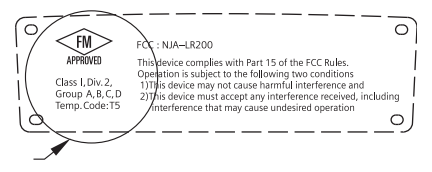

FM Class 1, Div 2 connection drawing number

23650537 can be downloaded from the product page of our website at: www.siemens.com/LR200. Go to Support > Installation Drawings > Level Measurement > Continuous - Radar.

• For power demands see *Curve 1 (General Purpose, Intrinsically Safe, Non-Sparking/ Energy Limited, Non-incendive)* on page 139.

## 4. Flameproof wiring

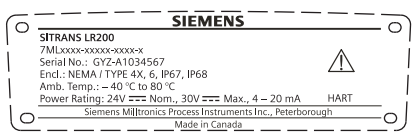

#### The ATEX certificate can be downloaded

from the product page of our website at: www.siemens.com/LR200. Go to Support > Approvals / Certificates.

For power demands see Curve 2 (Flameproof, Increased Safety, Explosion-proof) on page 140.

0

II 1/2 G

Ex dmbia IIC T4 Ga/GI

- For wiring requirements follow local regulations.
- See also Instructions specific to hazardous area installations on page 25 and the ATEX certificate listed above.

#### Increased safety wiring 5.

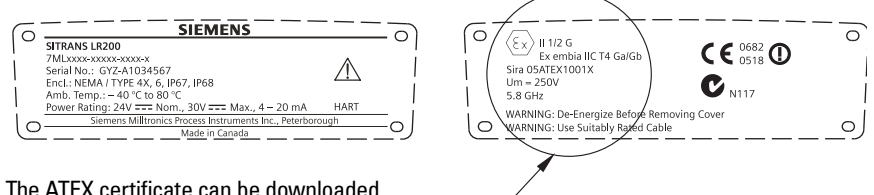

The ATFX certificate can be downloaded

from the product page of our website at: www.siemens.com/LR200. Go to Support > Approvals / Certificates.

- For power demands see Curve 2 (Flameproof, Increased Safety, Explosion-proof) on page 140.
- For wiring requirements follow local regulations.
- See also Instructions specific to hazardous area installations on page 25 and the ATEX certificate listed above.

### 6. Explosion-proof wiring (FM/CSA US/Canada only)

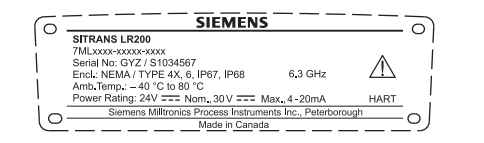

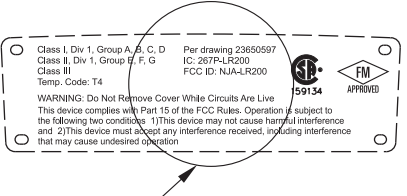

FM/CSA Explosion Proof connection drawing

number 23650597 can be downloaded from the product page of our website at: www.siemens.com/LR200. Go to Support > Installation Drawings > Level Measurement > Continuous - Radar.

0

- For power demands see Curve 2 (Flameproof, Increased Safety, Explosion-proof) on • page 140.
- For wiring requirements (North America only) see the connection drawing listed above.

## Instructions specific to hazardous area installations

### (Reference European ATEX Directive 94/9/EC, Annex II, 1/0/6)

The following instructions apply to equipment covered by certificate numbers SIRA 06ATEX2378X, SIRA 05ATEX1001X, and SIRA 09ATEX4151X:

- 1) For use and assembly, refer to the main instructions.
- 2) The equipment is certified for use as Category 1G equipment per SIRA 06ATEX2378X, Category 1/2 equipment per SIRA 05ATEX1001X, and Category 3G equipment per SIRA 09ATEX4151X.
- 3) The equipment may be used with flammable gases and vapors with apparatus group IIC, IIB, and IIA, and temperature classes T1, T2, T3, and T4.
- 4) The equipment is certified for use in an ambient temperature range of -40 °C to +80 °C.
- The equipment has not been assessed as a safety related device (as referred to by 5) Directive 94/9/EC Annex II, clause 1.5).
- 6) Installation and inspection of this equipment shall be carried out by suitably trained personnel in accordance with the applicable code of practice (EN 60079-14 and EN 60079-17 in Europe).
- 7) The equipment is non-repairable.
- 8) The certificate numbers have an 'X' suffix, which indicates that special conditions for safe use apply. Those installing or inspecting this equipment must have access to the certificates.)
- 9) If the equipment is likely to come into contact with aggressive substances, then it is the responsibility of the user to take suitable precautions that prevent it from being adversely affected, thus ensuring that the type of protection is not compromised. :e.g. acidic liquids or gases that may attack metals,

Aggressive substances

Suitable precautions:

or solvents that may affect polymeric materials. e.g. establishing from the material's data sheet that it is resistant to specific chemicals.

# Operating via the handheld programmer

SITRANS LR200 carries out its level measurement tasks according to settings made via parameters. The settings can be modified locally via the Local User Interface (LUI) which consists of an LCD display and a handheld programmer.

A Quick Start Wizard provides an easy step-by-step procedure to configure the device for a simple application. There are two ways to access the wizard:

- locally (see Quick Start Wizard via the handheld programmer on page 31)
- from a remote location (see *Quick Start Wizard via SIMATIC PDM* on page 37, or *Quick Start Wizard via AMS Device Manager* on page 59

For more complex setups see *Appendix E: Application Examples* on page 141, and for the complete range of parameters see *Parameter Reference* on page 75.

## Activating SITRANS LR200

Power up the instrument. SITRANS LR200 automatically starts up in Measurement mode. A transition screen showing the current firmware revision and an incrementing line of stars is displayed while the first measurement is being processed.

Press Mode 💼 to toggle between Measurement and Program Mode.

### The LCD Display Measurement mode display

### Normal operation

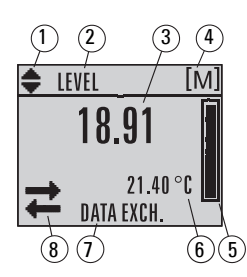

- 1-toggle indicator $^{1)}$  for linear units or %
- 2 selected operation: level, volume, space, or distance
- 3 measured value (level or volume, space, or distance)
- 4 units
- 5 bar graph indicates level
- 6 secondary region indicates on request<sup>2)</sup> electronics temperature, echo confidence, loop current, or distance
- 7 text area displays status messages
- 8 device status indicator (see *Device Status Icons* on page 116)

### Fault present

- S: 0 LOE
- 7 text area displays a fault code and an error message
- 8 service required icon appears

<sup>&</sup>lt;sup>1)</sup> Press **UP** or **DOWN** arrow to switch.

<sup>&</sup>lt;sup>2)</sup> In response to a key press request. For details, see *Key functions in Measurement mode* on page 27.

### **PROGRAM** mode display

#### Navigation view

- A visible menu bar indicates the menu list is too long to display all items.
- A band halfway down the menu bar indicates the current item is halfway down the list.

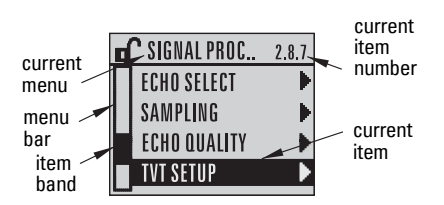

- The depth and relative position of the item band on the menu bar indicates the length of the menu list, and approximate position of the current item in the list.
- A deeper band indicates fewer items.

#### **Parameter view**

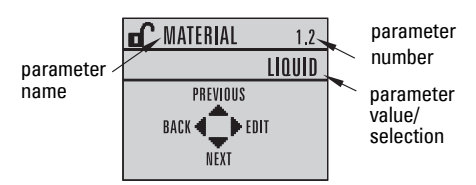

### Edit view

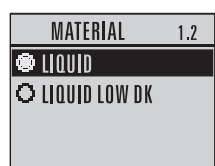

### **Handheld Programmer**

### (Part No. 7ML1930-1BK)

The programmer is ordered separately.

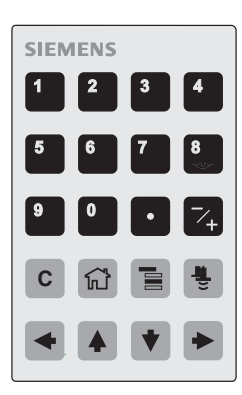

### Key functions in Measurement mode

| Key | Function                                             | Result                                        |  |
|-----|------------------------------------------------------|-----------------------------------------------|--|
| 5   | Updates the loop current.                            | New value is displayed in LCD secondary regio |  |
| 6   | Updates internal enclosure tem-<br>perature reading. |                                               |  |

| 3  |   |
|----|---|
| ö  |   |
|    | ł |
|    |   |
|    |   |
| t; |   |
| S  |   |
| ×  |   |
| 3  |   |
|    |   |
| ٦  |   |
| 0  |   |
|    |   |

| Key                           | Function                                                                       | Result (cont'd)                                                                                                    |  |
|-------------------------------|--------------------------------------------------------------------------------|----------------------------------------------------------------------------------------------------|--|
| 8                             | Updates echo confidence value.                                                 | New value is displayed in LCD secondary region.                                                                                                    |  |
|                               | Updates distance measurement.                                                  |                                                                                                    |  |
|                               | <b>Mode</b> opens PROGRAM mode.                                                | Opens the menu level last displayed in this power<br>cycle, unless power has been cycled since exit-<br>ing PROGRAM mode or more than 10 minutes<br>have elapsed since PROGRAM mode was used.<br>Then top level menu will be displayed. |  |
|                               | RIGHT arrow<br>opens PROGRAM mode.                                             | Opens the top level menu.                                                                                                    |  |
| <ul><li>▲</li><li>▼</li></ul> | <b>UP</b> or <b>DOWN arrow</b><br>toggles between linear units and<br>percent. | LCD displays measured value in either linear units or percent.                                                                                                    |  |

### Programming SITRANS LR200

#### Notes:

- While the device is in PROGRAM mode the output remains fixed and does not respond to changes in the device.
- SITRANS LR200 automatically returns to Measurement mode after a period of inactivity in PROGRAM mode (between 15 seconds and 10 minutes, depending on the menu level).

Change parameter settings and set operating conditions to suit your specific application. (For remote operation see *Operating via SIMATIC PDM* on page 35 or *Operating via AMS Device Manager* on page 56.)

#### Parameter menus

**Note:** For the complete list of parameters with instructions, see *Parameter Reference* on page 75.

Parameters are identified by name and organized into function groups (see*LCD menu structure* on page 179).

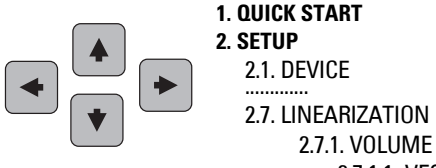

2.7.1.1. VESSEL SHAPE
## 1. Enter PROGRAM mode

- Point the programmer at the display from a maximum distance of 300 mm (1 ft).
- RIGHT arrow activates PROGRAM

mode and opens menu level 1.

Mode opens the menu level last displayed in PROGRAM mode within the last 10 minutes, or menu level 1 if power has been cycled since then.

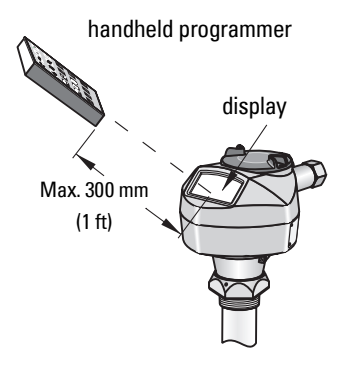

## 2. Navigating: key functions in Navigation mode

#### Notes:

- In Navigation mode ARROW keys move to the next menu item in the direction of the arrow.
- For Quick Access to parameters via the handheld programmer, press Home 12.
   then enter the menu number, for example: 2.7.1 (Volume).

| Key | Name                | Menu level        | Function                                                       |
|-----|---------------------|-------------------|----------------------------------------------------------------|
|     | UP or DOWN<br>arrow | menu or parameter | Scroll to previous or next menu or<br>parameter.               |
| •   | RIGHT arrow         | menu              | Go to first parameter in the selected menu, or open next menu. |
|     |                     | parameter         | Open <b>Edit</b> mode.                                         |
|     | LEFT arrow          | menu or parameter | Open parent menu.                                              |
|     | Mode                | menu or parameter | Change to <b>MEASUREMENT</b> mode.                             |
|     | Home                | menu or parameter | Open top level menu: menu 1.                                   |

### 3. Editing in PROGRAM mode

### Selecting a listed option

- a) Navigate to the desired parameter.
- b) Press **RIGHT arrow**

view.

to open parameter

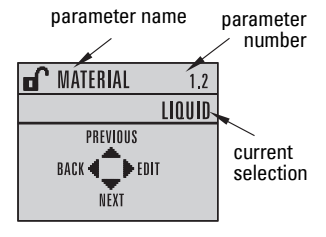

again to open Edit

| Key    | Name          | Function           |                                                                                                    |
|--------|---------------|--------------------|----------------------------------------------------------------------------------------------------|
|        | <b>UP</b> or  | Selecting options  | Scrolls to item.                                                                                                    |
|        | DOWN<br>arrow | Numeric<br>editing | <ul> <li>Increments or decrements digits</li> <li>Toggles plus and minus sign</li> </ul>                                                                                   |
|        | RIGHT         | Selecting options  | <ul> <li>Accepts the data (writes the parameter)</li> <li>Changes from Edit to Navigation mode</li> </ul>                                                                  |
| arrow  | arrow         | Numeric<br>editing | <ul> <li>Moves cursor one space to the right</li> <li>or with cursor on Enter sign, accepts the data and<br/>changes from <b>Edit</b> to <b>Navigation</b> mode</li> </ul> |
|        | LEFT          | Selecting options  | Cancels Edit mode without changing the parameter                                                                                                    |
| arrow: | arrow:        | Numeric<br>editing | <ul> <li>Moves cursor to plus/minus sign if this is the first key pressed</li> <li>or moves cursor one space to the left.</li> </ul>                                       |

c)

**Quick Start: local** 

Press **RIGHT arrow** 

number

| Key          | Name                     | Function (c        | conťd)                                 |
|--------------|--------------------------|--------------------|----------------------------------------|
| С            | Clear                    |                    | Erases the display.                    |
| ·            | Decimal<br>point         |                    | Enters a decimal point.                |
| ~+           | Plus or<br>minus<br>sign | Numeric<br>editing | Changes the sign of the entered value. |
| 0<br>to<br>9 | Numeral                  |                    | Enters the corresponding character.    |

# Quick Start Wizard via the handheld programmer

#### Notes:

- The Quick Start wizard settings are inter-related and changes apply only after you select YES in Apply? (Apply changes) (1.8.).
- Do not use the Quick Start wizard to modify individual parameters: see instead *Parameter Reference* on page 75.

## 1. Quick Start

a) Point the programmer at the display from a maximum distance of 300 mm (1 ft), then

press **RIGHT arrow** to activate PROGRAM mode and open menu level 1.

- b) Press **RIGHT arrow** twice to navigate to menu item 1.1 and open parameter view.
- c) Press **RIGHT arrow** to open **Edit** mode or **DOWN arrow** to accept default values and move directly to the next item.
- d) To change a setting, scroll to the desired item or key in a new value.
- e) After modifying a value, press RIGHT arrow to accept it and press DOWN
   arrow to move to the next item.

#### 1.1. Language

Selects the language to be used on the LCD and takes effect immediately.

| Options | English, Deutsch, Français, Español |
|---------|-------------------------------------|
|---------|-------------------------------------|

## 1.2. Material

Selects the appropriate echo processing algorithms for the material (see **Position** Detect (2.8.4.2.) on page 88 for more detail).

| Ontions    | LIQUID                                                                               |
|------------|--------------------------------------------------------------------------------------|
| ομιοπο     | LIQUID LOW DK <sup>a)</sup> (low dielectric liquid – CLEF <i>algorithm enabled</i> ) |
| a) dk < 20 |                                                                                      |

dK < 3.0

## 1.3. Response Rate

Sets the reaction speed of the device to measurement changes in the target range.

|         | Response Rate (2.4.1.) | Fill Rate (2.4.2.)/Empty rate (2.4.3.) |
|---------|------------------------|----------------------------------------|
| Ontions | SLOW                   | 0.1 m/min (0.32 ft/min)                |
| optiono | MED                    | 1.0 m/min (3.28 ft/min)                |
|         | FAST                   | 10.0 m/min (32.8 ft/min)               |

Use a setting just faster than the maximum filling or emptying rate (whichever is greater).

### 1.4. Units

Sensor measurement units.

|--|

## 1.5. Operating Mode

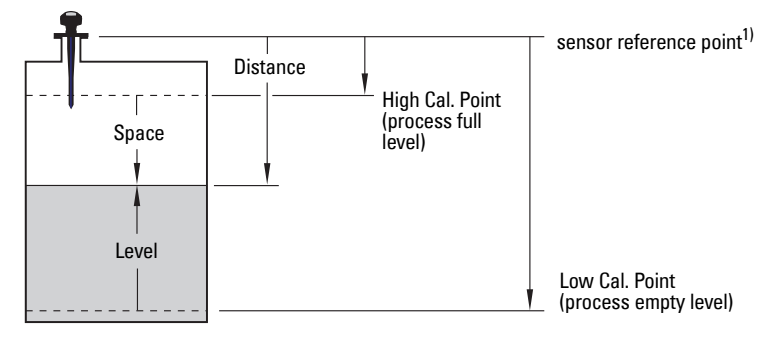

| Operating<br>Mode | Description                                                                                                    | Reference point        |
|-------------------|----------------------------------------------------------------------------------------------------|------------------------|
| NO<br>SERVICE     | Measurement and associated loop cur-<br>rent are not updated, and the device<br>defaults to Fail-safe mode <sup>a)</sup> . |                        |
| LEVEL             |                                                                                                    | Low Calibration Point  |
| SPACE             | Distance to material surface                                                                                               | High Calibration Point |
| DISTANCE          |                                                                                                    | Sensor Reference Point |

a) See Material Level (2.5.1.) on page 80 for more detail.

<sup>1)</sup> The point from which High and Low Calibration points are referenced: see Dimensions: Uni-Construction Polypropylene Rod Antenna on page 12 and Appendix G: Flange Adapter Versions on page 152.

## 1.6. Low Calibration Point

*Distance from Sensor Reference to Low Calibration Point: usually process empty level. (See Operating Mode (1.5.)* for an illustration.)

Values Range: 0.00 to 20.00 m

## 1.7. High Calibration Point

Distance from Sensor Reference to High Calibration Point: usually process full level. (See **Operating Mode (1.5.)** for an illustration.)

Values Range: 0.00 to 20.00 m

## 1.8. Apply? (Apply changes)

In order to save the Quick Start settings it is necessary to select Yes to apply changes.

| Ontions | YES, NO, DONE (Display shows <b>DONE</b> when Quick Start is successfully |
|---------|---------------------------------------------------------------------------|
| options | completed.)                                                               |

Press **Mode** b to return to Measurement mode. SITRANS LR200 is now ready to operate.

# **Auto False Echo Suppression**

If you have a vessel with known obstructions, we recommend using Auto False Echo Suppression to prevent false echo detection. See **TVT setup (2.8.7.)** on page 92 for instructions.

This feature can also be used if SITRANS LR200 displays a false high level, or the reading is fluctuating between the correct level and a false high level.

# **Requesting an Echo Profile**

- In PROGRAM mode, navigate to: Level Meter
   > Diagnostics (3.) > Echo Profile (3.1.)
- Press **RIGHT arrow >** to request a profile.
- UP/DOWN arrows are dedicated to scrolling through the icons.
- The selected icon is highlighted.
- Press UP arrow to select Measure and RIGHT arrow > to update the profile.
- Press DOWN arrow to select Exit then press RIGHT arrow to return to the previous menu.

DIAGNOSTICS 3.1 FCHO PROFII ELECT. TEMP. algorithm: tF confidence distance C:38 A:TF D:4.25 ÷. measure echo тvт exit exit icon exit icon selected / deselected highlighted

# Level application example

The application is a vessel that takes an average 3 hours (180 minutes) to fill and 3 weeks to empty.

Fill rate = 0.08 m/minute [(Low Cal Pt. minus High Cal Pt.) / fastest of fill or empty time]

- = (15.5 m 1 m) / 180 min.
- = 14.5 m /180 min. = 0.08 m/min.

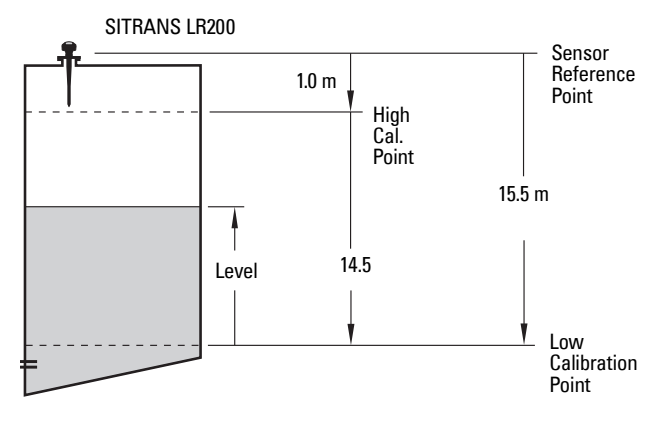

| Quick Start Parameter         | Setting | Description                                    |
|-------------------------------|---------|------------------------------------------------|
| Material (1.2.)               | LIQUID  |                                                |
| Response Rate (1.3.)          | SLOW    | Response rate = 0.1 m/minute.                  |
| Units (1.4.)                  | m       |                                                |
| Operating Mode (1.5.)         | LEVEL   | Material level referenced from Low Cal. Point. |
| Low Calibration Point (1.6.)  | 15.5    | Process empty level.                           |
| High Calibration Point (1.7.) | 1.0     | Process full level.                            |
| Apply? (Apply changes) (1.8.) | YES     | Save new settings.                             |

# **Operating via SIMATIC PDM**

SIMATIC PDM is a software package used to commission and maintain SITRANS LR200 and other process devices. Please consult the operating instructions or online help for details on using SIMATIC PDM. (You can find more information at <u>www.siemens.com/simatic-pdm.</u>)

# **Functions in SIMATIC PDM**

#### Notes:

- For a complete list of parameters see *Parameter Reference* on page 75.
- While the device is in PROGRAM mode the output remains fixed and does not respond to changes in the device.

SIMATIC PDM monitors the process values, alarms and status signals of the device. It allows you to display, compare, adjust, verify, and simulate process device data; also to set schedules for calibration and maintenance.

Parameters are identified by name and organized into function groups. See *LCD menu structure* on page 179 for a chart<sup>1)</sup> and *Changing parameter settings using SIMATIC PDM* on page 44 for more details.

See *Parameters accessed via pull-down menus* on page 44 for parameters that do not appear in the menu structure in SIMATIC PDM.

# Features of SIMATIC PDM Rev. 6.0, SP4

| Feature                     | page | Function                                                                                                    |
|-----------------------------|------|----------------------------------------------------------------------------------------------------|
| Quick Start                 | 38   | Device configuration for simple applications                                                                  |
| Echo Profile Utilities      | 45   | Easy access to echo profile viewing/comparison,<br>TVT shaping, auto false echo suppression and<br>echo setup |
| Auto False Echo Suppression | n 48 | Screen out false echoes                                                                                       |
| TVT Shaper                  | 47   | Manual TVT adjustment                                                                                         |
| Linearization               | 41   | Volume measurement in an irregular vessel                                                                     |
| Process Variables           | 53   | Monitor process variables and level trend                                                                     |
| Security                    | 54   | Protect security and communication parameters from modification by the maintenance user                       |

The graphic interface in SITRANS LR200 makes monitoring and adjustments easy.

<sup>&</sup>lt;sup>1)</sup> The menu structure for SIMATIC PDM is almost identical to that for the LCD.

# Features of SIMATIC PDM Rev. 5.2, SP1

SIMATIC PDM Rev. 5.2 SP1 is supported only for basic configuration and troubleshooting. For advanced features such as the Quick Start wizard, Rev. 6.0 SP3 HF2 or higher is required.

# **Initial Setup**

To ensure that SIMATIC PDM connects properly, please complete the two processes outlined below:

- 1) De-activating Buffers
- 2) Updating the Electronic Device Description (EDD)

# **Deactivating Buffers**

This deactivation is required to align SIMATIC PDM with the HART modem for Windows  $2000^{\otimes 1}$  and Windows  $^{\otimes}$  XP operating Systems.

#### Notes:

- SIMATIC PDM operates only in the Windows XP Professional version, not in the Home version.
- You need administrative rights on your operating system to deactivate buffers.
- 1) Click Start/Settings/Control Panel to begin configuration.
- 2) Double click System, select the Hardware tab, and click the Device Manager button.
- Open Ports folder and double click the COM Port used by the system to open the Communications Port Properties window.
- 4) Select the Port Settings tab and double click the Advanced button.
- 5) If the **Use FIFO buffers** radio box is selected, click to deselect.

|                | Cancel                                                  |
|----------------|---------------------------------------------------------|
| High (14) (14) | Defaults                                                |
| High (16) (16) |                                                         |
|                | High (14)         (14)           High (16)         (16) |

6) Click **OK** to close out. Close all screens and then reboot.

<sup>&</sup>lt;sup>®</sup> Windows is a registered trademark of the Microsoft Corporation

# Updating the Electronic Device Description (EDD)

You can locate the EDD in Device Catalog, under **Sensors/Level/Echo/Siemens Milltronics/ SITRANS LR200**. Check the product page of our website at: <u>www.siemens.com/LR200</u> to make sure you have the latest version of SIMATIC PDM, the most recent Service Pack (SP) and the most recent hot fix (HF). Go to **Support > Software Downloads.** 

### To install a new EDD:

- 1) Download the EDD from the product page of our website at <u>www.siemens.com/</u> <u>LR200</u> and save the files to your computer.
- 2) Extract the zipped file to an easily accessed location.
- Launch SIMATIC PDM Manage Device Catalog, browse to the unzipped EDD file and select it.

## **Configuring a new device**

**Note:** Clicking on **Cancel** during an upload from device to SIMATIC PDM will result in some parameters being updated.

- 1) Check that you have the most recent EDD and if necessary update it (see *Updating the Electronic Device Description (EDD)* on page 37).
- Launch SIMATIC Manager and create a new project for LR200. Application Guides for setting up HART devices with SIMATIC PDM can be downloaded from the product page of our website at: <u>www.siemens.com/LR200</u>.
- 3) Open the menu **Device Master Reset** and click on **OK** to perform a reset to Factory Defaults.
- 4) After the reset is complete upload parameters to the PC/PG.
- 5) Configure the device via the Quick Start wizard.

# **Quick Start Wizard via SIMATIC PDM**

The graphic Quick Start Wizard provides an easy 5-step procedure that configures the device for a simple application.

Please consult the operating instructions or online help for details on using SIMATIC PDM.

- 1) If you have not already done so, check that you have the most up-to-date EDD for your instrument. (See *Updating the Electronic Device Description (EDD)* above.)
- Launch SIMATIC Manager and create a new project for LR200. (Application Guides for setting up HART and PROFIBUS PA devices with SIMATIC PDM can be downloaded from the product page of our website at: <u>www.siemens.com/LR200</u>).
- Open the menu Device Master Reset and click on OK to perform a reset to Factory Defaults.
- 4) After the reset is complete upload parameters to the PC/PG.
- 5) Configure the device.

## Quick Start

#### Notes:

- The Quick Start wizard settings are inter-related and changes apply only after you click on **FINISH AND DOWNLOAD** at the end of step 5 to save settings offline and transfer them to the device.
- Do not use the Quick Start Wizard to modify individual parameters. For quick access to echo profile parameters see *Echo Setup* on page 50, or see *Parameter Reference* on page 75 for a complete list.
- Click on BACK to return and revise settings or CANCEL to exit the Quick Start.
- For a vessel with obstructions see *Auto False Echo Suppression* on page 48.

Launch SIMATIC PDM, open the menu Device – Wizard - Quick Start, and follow steps 1 to 5.

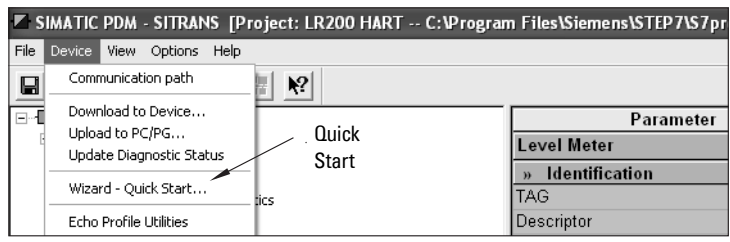

## Step 1 – Identification

**Note:** The layout of the dialog boxes shown may vary according to the resolution setting for your computer monitor.

- 1) Click on **Read Data from Device** to upload Quick Start parameter settings from the device to the PC/PG and ensure PDM is synchronized with the device.
- 2) If required, change the language for the local user interface.
- 3) Click on **NEXT** to accept the default values. (Description, Message, and Installation Date fields can be left blank.)

| Quick Sta | irt - Step 1 of 5 - S | ITRANS                                                                                                    | D       |
|-----------|-----------------------|----------------------------------------------------------------------------------------------------|---------|
| Step 1 of | 5: Identification     |                                                                                                    |         |
|           |                       | SIEMENS                                                                                                    |         |
| 0         | Identification        | These parameters are used to identify the device. The TAG should be unique in your<br>application. To identify and get all wizard parameters of the device, you can transfer the |         |
|           | Application           | data from the device to SIMATIC PDM.                                                                                                    |         |
| 11.15     | Vessel Shape          | Read Data from Device                                                                                                    |         |
|           | Ranges                | Identify the device:                                                                                                    | T I     |
|           |                       | TAG SITRANS                                                                                                    |         |
|           | Summary               | Descriptor                                                                                                    | - T - I |
|           |                       | Message                                                                                                    |         |
|           |                       | Date                                                                                                    |         |
|           | _                     | Order Number 7ML5422xxx10                                                                                                    |         |
|           |                       | Select the language for local user interface:                                                                                                    |         |
|           |                       | Language English 💌                                                                                                    |         |
| Cance     | l   < Back            | Nexd >                                                                                                    | Help    |

# SIMATIC PDM

## Step 2 – Application

Select the application type (level or volume) and the material<sup>1)</sup>, then click on NEXT.

| ep 2 of | 5: Application |                            |                                                                     |
|---------|----------------|----------------------------|---------------------------------------------------------------------|
|         |                | SIEMENS                    | 1                                                                   |
|         | Identification | These parameters settings. | specify the application type you wish to execute, and its according |
|         | Application    | Select the Application     | on Type:                                                            |
|         | Vessel Shape   | Application Type           | Level in a vessel                                                   |
|         | Ranges         |                            |                                                                     |
|         | Summary        | Material                   | Liquid                                                              |
|         |                |                            |                                                                     |
|         |                |                            |                                                                     |
| ance    | I Sack         | Next >                     | Help                                                                |

## Step 3 – Vessel Shape

The vessel shapes shown are predefined. To describe a more complex shape see *Using Linearization via the Quick Start wizard* on page 41.

For a vessel with obstructions, see *Auto False Echo Suppression* on page 48

Select the vessel shape, and click on **NEXT**.

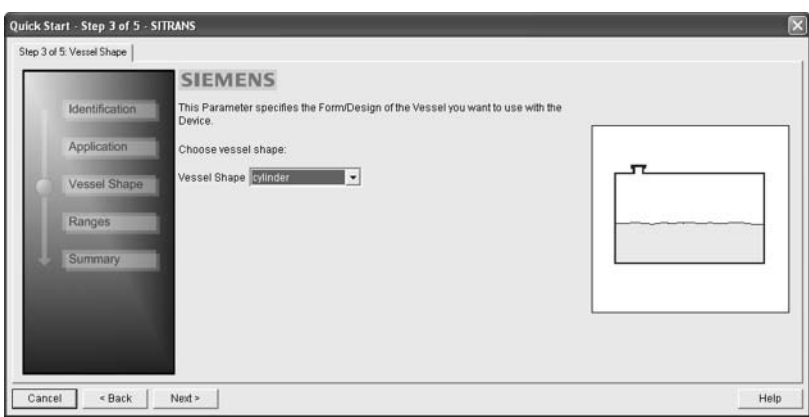

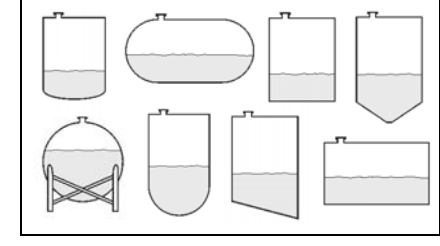

<sup>&</sup>lt;sup>1)</sup> See *Application with Stillpipe* on page 146 for a Low Dielectric Liquid application.

## Step 4 – Range

Set the parameters, and click on NEXT.

|   | 1000           | SIEMENS                                            |
|---|----------------|----------------------------------------------------|
|   | Identification | These Parameters specify the Ranges of the Sensor. |
|   | Application    | Select the settings for the ranges:                |
|   | Vessel Shape   | High Calibration Point (Y) 0 m 4_100%              |
| 6 | Ranges         | Low Calibration Point (0) 20 m ×                   |
|   | Summary        | Response Rate Slow                                 |
|   |                |                                                    |
|   |                |                                                    |

## Step 5 – Summary

Check parameter settings, and click on **BACK** to return and revise values, **FINISH** to save settings offline, or **FINISH AND DOWNLOAD** to save settings offline and transfer them to the device.

| 5 of 5: Summary                                 |                                       |                                  |   |
|-------------------------------------------------|---------------------------------------|----------------------------------|---|
| Identification Parameter:                       | Old:                                  | New:                             |   |
| Application TAS<br>Descriptor                   | SITRANS                               | SITRANS                          | - |
| Vessel Shape Date Language                      | English                               | English                          |   |
| Ranges Application                              | *** Application<br>Volume in a vessel | *** Application                  |   |
| Propagation Factor<br>Position Detect           | 1<br>Hybrid Algorithm                 | 1<br>Hybrid Algorithm            |   |
| CLEF Range<br>Materia                           | 0 m<br>Liquid                         | 0 m<br>Liquid                    |   |
| Vessel Shape<br>Vessel Shape                    | *** Vessel Shape<br>cylinder          | *** Vessel Shape<br>cylinder     |   |
| Maximum Volume                                  | 8000                                  | *** Ranges<br>8000               |   |
| Dimension L<br>Units                            | 5.757515E-41 m<br>5.757515E-41 m      | 5.757515E-41 m<br>5.757515E-41 m |   |
| High Calibration Point<br>Low Calibration Point | 0 m<br>10 m                           | 0 m<br>20 m                      |   |
| Response Rate                                   | Slow                                  | Slow                             |   |

The message Quick Start was successful will appear. Click on OK.

## Linearization

You can use the linearization feature to define a more complex vessel shape and enter up to 32 level breakpoints where the corresponding volume is known. The values corresponding to 100% and 0% levels must be entered. The breakpoints can be ordered from top to bottom, or the reverse.

#### Example (values for example purposes only)

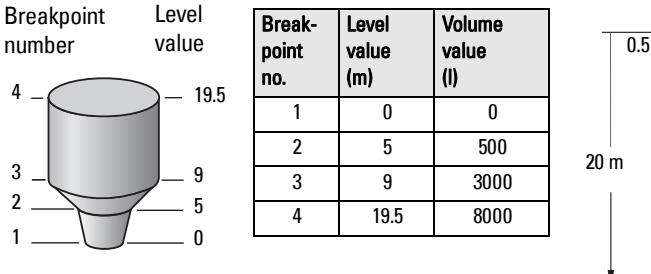

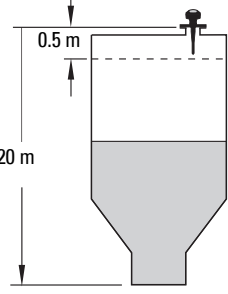

## Using Linearization via the Quick Start wizard

Open the menu Device - Wizard - Quick Start:

- In Step 1 Identification, click on Read Data from Device, select language, and click on Next.
- 2) In Step 2 Application, select a volume application, for example Volume in a vessel, and click on Next.
- In Step 3 Vessel Shape, choose the vessel shape option Linearization Table, and click on Next.

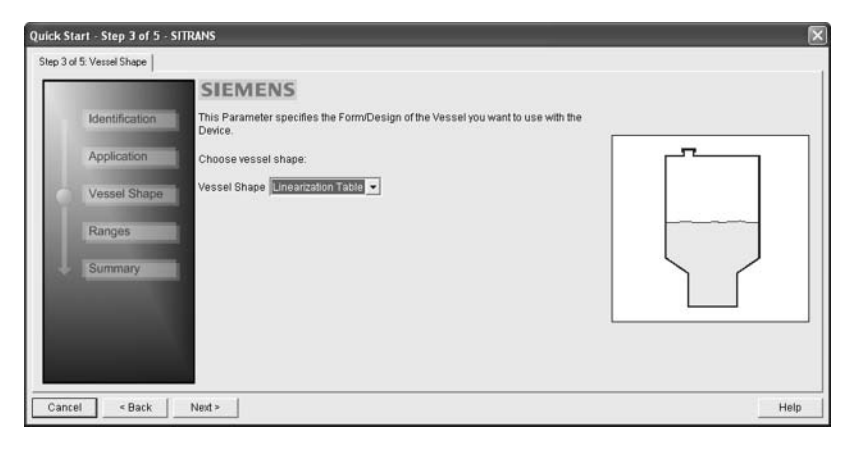

#### 4) In Step 4 - Ranges

| 10000      | SIEMEN                | S                      |               |      |    |
|------------|-----------------------|------------------------|---------------|------|----|
| Identifica | tion These Parameters | s specify the Ranges o | f the Sensor. |      |    |
| Applicati  | Select the settings   | for the ranges:        |               | •    |    |
| rippiloali | Units                 | m                      | ~             |      | r. |
| Vessel S   | High Calibration P    | oint (Y) 0             | m             | 100% |    |
| Ranges     | Low Calibration Po    | pint (x) 20            | m             |      |    |
| Summar     | Response Rate         | Slow                   | •             | ×    |    |
|            | Maximum Volume        | 8000                   |               |      |    |
|            |                       | _ Linear               | ization       |      |    |
|            |                       |                        |               |      |    |

- a) Enter parameter values.
- b) Click on Linearization.
- c) In the **Linearization** window click on the appropriate **Breakpoint** tab to open the dialog window.
- d) Enter the desired level and associated volume values<sup>1)</sup>, and click on **OK**.

| Brea                                     | akpoints 1 - 8                         |                           |
|------------------------------------------|----------------------------------------|---------------------------|
| Linearization - SITRANS                  |                                        |                           |
| Breakpoints 1 · 8 Breakpoints 9 · 16 Bre | akpoints 17 - 24   Breakpoints 25 - 32 |                           |
| Level                                    | Volume                                 |                           |
| Level(1) 0.000 m                         | Volume(1) 0.000                        |                           |
| Level(2) 5.000 m                         | Volume(2) 500.000                      |                           |
| Level(3) 9.000 m                         | Volume(3) 3000.000                     |                           |
| Level(4) 19.500 m                        | Volume(4) 8000.000                     | 4000<br>4000              |
| Level(5) 0.000 m                         | Volume(5) 0.000                        | 80 Martin                 |
| Level(6) 0.000 m                         | Volume(6) 0.000                        |                           |
| Level(7) 0.000 m                         | Volume(7) 0.000                        |                           |
| Level(8) 0.000 m                         | Volume(8) 0.000                        | 0 5 10 15 20<br>Level (m) |
| Units m                                  |                                        | j ever (m)                |
| OK Reset Cance                           |                                        | Help                      |

Note: The Reset button resets values to the values in the offline table.

e) In the Step 4 window, click on NEXT.

For display purposes we recommend entering values in ascending order (that is, the lowest values in level 1 and volume 1).

5) In Step 5 – Summary, check parameter values. Click on BACK to return and revise values, FINISH to save settings offline, or FINISH AND DOWNLOAD to save settings offline and transfer them to the device.

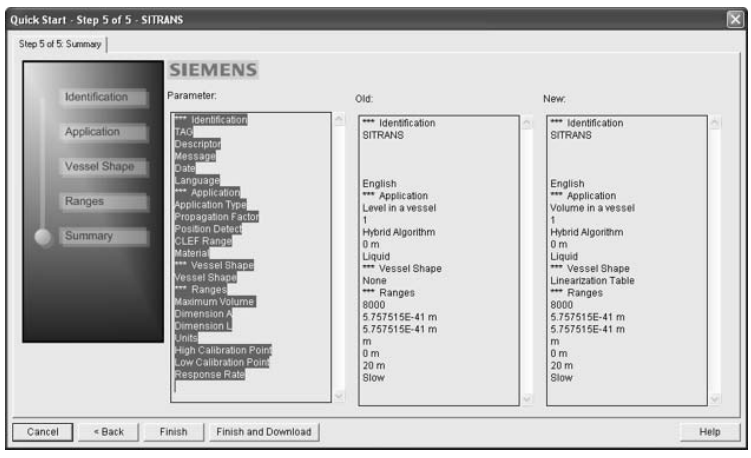

The message Quick Start was successful will appear. Click on OK.

# **Configuring a stillpipe application**

- Launch the Quick Start wizard and follow steps 1 to 2.
- In step 2, select Application Type Level in a vessel with stillpipe, Material Liquid Low dK, and set the stillpipe diameter as desired.
- The wizard updates the propagation factor according to the pipe diameter, and enables the CLEF algorithm for low dK liquids (see *Position Detect (2.8.4.2.)* on page 125 for more detail).

| Quick Sta   | rt - Step 2 of 5 - Sl | TRANS                             |                                               | $\times$             |
|-------------|-----------------------|-----------------------------------|-----------------------------------------------|----------------------|
| Step 2 of 5 | 5: Application        |                                   |                                               |                      |
|             |                       | SIEMENS                           |                                               |                      |
|             | Identification        | These parameters spo<br>settings. | ecify the application type you wish to execut | e, and its according |
| O           | Application           | Select the Application            | Туре:                                         |                      |
|             | Vessel Shape          | Application Type                  | Level in a vessel with stillpipe              | J                    |
|             | Ranges                | Pipe internal diameter            | 100                                           | ]mm                  |
|             |                       | Propagation Factor                | 0.9561012                                     | ]                    |
| ×.          | Summary               | Material                          | Liquid                                        | ]                    |
|             |                       | 2                                 |                                               |                      |
|             |                       |                                   |                                               |                      |
|             |                       |                                   |                                               |                      |
|             |                       |                                   |                                               |                      |
| Cancel      | < Back                | Next >                            |                                               | Help                 |

• Continue through steps 3 to 5 then click on **FINISH AND DOWNLOAD** to save settings offline and transfer them to the device.

# **Changing parameter settings using SIMATIC PDM**

#### Notes:

- For a complete list of parameters, see Parameter Reference on page 75.
- Clicking on Cancel during an upload from device to SIMATIC PDM will result in some parameters being updated.

Many parameters are accessed via the 4-level menu in PDM. See *Parameters accessed via pull-down menus* below for the others.

- 1) Launch SIMATIC PDM, connect to SITRANS LR200, and upload data from the device.
- 2) Adjust parameter values in the parameter value field then click on **Enter**. The status fields read **Changed**.
- 3) Open the Device menu, click on **Download to device**, then use **File Save** to save settings offline. The status fields are cleared.

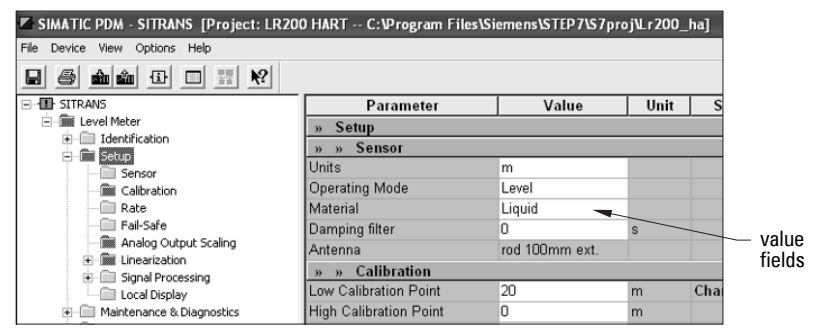

## Parameters accessed via pull-down menus

Click on **Device** or **View** to open the associated pull-down menus.

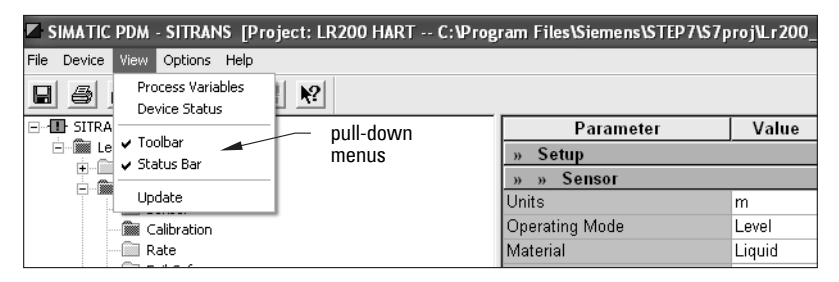

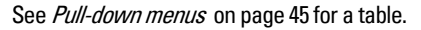

#### **Pull-down menus**

| Device menus                                                      | page           | View menus                             | page |
|-------------------------------------------------------------------|----------------|----------------------------------------|------|
| Communication path                                                |                | Process Variables                      | 53   |
| Download to device<br>Upload to PC/PG<br>Update Diagnostic Status |                | Device Status<br>Toolbar<br>Status bar | 54   |
| Wizard - Quick Start                                              | 38             | Update                                 |      |
| Echo Profile Utilities<br>Maintenance<br>Wear                     | 45<br>50<br>52 |                                        |      |
| Select Analog Output                                              | 51             |                                        |      |
| Self Test<br>Loop-Test                                            | 51<br>52       |                                        |      |
| Configuration Flag Reset<br>Master Reset                          | 52<br>52       |                                        |      |
| HART Communication                                                | 52             |                                        |      |

## **Echo Profile Utilities**

Open the menu **Device – Echo Profile Utilities** and click on the appropriate tab for easy access to:

- Echo profile on page 46
- View Saved Echo Profiles on page 46
- TVT Shaper on page 47
- Auto False Echo Suppression on page 48
- Echo Setup on page 50

## Echo profile

#### Notes:

- Double click on each axis to see the Xscale and Data Scale values. Right-click or Left-click on the axis and drag to reposition the scale.
- After saving a profile click on **OK**, not the **x** button, to close the Echo Profile Utilities window, otherwise the profile will not be saved.
- In the Echo Profile Utilities window click on the tab Echo Profile.
- Click on the Measure button to update the profile. Select Standard resolution (loads 1 of every 8 points of the profile for a quick view) or Detailed resolution (loads all data points).
- Click on the Save button and in the new window enter a name and click on OK.
- Click on **OK** to exit.

## View Saved Echo Profiles

To view a saved profile, click on the tab View Saved Echo Profiles.

| Echo Profile Utilities - SITRANS                                                              |                             |                                                                                                    | ×        |
|-----------------------------------------------------------------------------------------------|-----------------------------|----------------------------------------------------------------------------------------------------|----------|
| Echo Profile View Saved Echo Profiles   TVT Shaper   Auto False Echo Suppression   Echo Setup |                             |                                                                                                    |          |
| SIEMENS                                                                                       |                             |                                                                                                    |          |
|                                                                                               | 111                         |                                                                                                    |          |
| <u>eo</u>                                                                                     |                             |                                                                                                    |          |
| ÷                                                                                             | Reading Measurement         | 0.721                                                                                              | m        |
|                                                                                               | Near Range                  | 0.417                                                                                              | ]m       |
|                                                                                               | Confidence                  | 50                                                                                                 | dB       |
| A A                                                                                           | Echo Strength               | 54                                                                                                 | dB       |
|                                                                                               | Algorithm                   | True First Echo                                                                                    | <b>.</b> |
|                                                                                               | Maagura                     |                                                                                                    |          |
|                                                                                               | Device Status               | Primary variable outside the operating limits                                                      | 1        |
|                                                                                               |                             | Non-primary variable outside the operating limits Analog output outside the operating range limits |          |
|                                                                                               |                             | Analog output in fixed mode<br>More status available                                               |          |
| Distance (m)                                                                                  |                             | Cold start occured<br>Configuration changed                                                        |          |
| Blue: Echo Profile Red: TVT Curve Resolution                                                  |                             | Field device malfunctioned                                                                         |          |
| nesolution -                                                                                  | Resolution                  | Detailed                                                                                           | .        |
| Echo Profile Time Based Storage                                                               |                             | Measure                                                                                            | ]        |
| Current Echo Profile saved as:                                                                | Echo Profile Time Based St  | orage                                                                                              |          |
| Name «Not Saved»                                                                              | Interval                    | 10                                                                                                 | mins     |
| Save                                                                                          | Number of Profiles to Store | 5                                                                                                  |          |
| Delete                                                                                        |                             | Start                                                                                              |          |
|                                                                                               |                             |                                                                                                    |          |
| OK. Cancel                                                                                    |                             |                                                                                                    | Help     |

## Echo profile data logging

You can store up to 60 profiles at a selected interval (maximum 60 minutes). Inside Echo Profile Utilities, in the **Echo Profile Time Based Storage** window:

- Enter the desired interval between stored profiles.
- Enter the desired number of profiles to be stored (maximum 60).
- Click on Start.A message appears warning of the time delay and warning that all
  previous saved profiles will be overwritten. Click on OK to proceed. The new profiles
  will be saved with their date and time.
- Click on the tab View Saved Echo Profiles to view the stored profiles

## **TVT Shaper**

**Note:** Double click on each axis to see the Xscale and Data Scale values. Right-click or Left-click on the axis and drag to reposition the scale.

This feature allows you to manually adjust the TVT to avoid false echoes caused by obstructions. (For an explanation see *Auto False Echo Suppression (2.8.7.1.)* on page 128.)

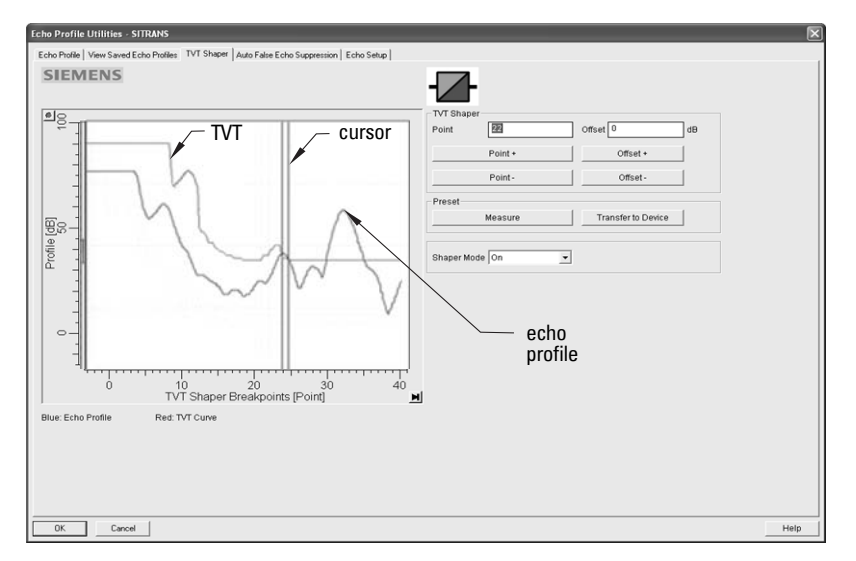

Open the menu Device – Echo Profile Utilities and click on the tab TVT Shaper

- Click on **Measure** to refresh the echo profile and load the current TVT from the device.
- Change the position of the cursor on the TVT using the **Point+** and **Point-** buttons: raise and lower the TVT using **Offset+** and **Offset-**.
- Alternatively, enter values for **Point** and **Offset** directly into the dialog boxes.
- Click on **Transfer to Device**.

## **Auto False Echo Suppression**

#### Notes:

- Make sure material level is below all known obstructions at the moment Auto False Echo Suppression is used to learn the echo profile. We recommend an empty or almost empty vessel.
- Note the distance to material level when the environment is learned, and set Auto False Echo Suppression Range to a shorter distance to avoid the material echo being screened out.
- Set Auto False Echo Suppression and Auto False Echo Suppression Range during startup, if possible.
- If the vessel contains an agitator it should be running.
- Before adjusting these parameters, rotate the instrument for best signal (lower false-echo amplitude).

If you have a vessel with known obstructions, we recommend using Auto False Echo Suppression to prevent false echo detection. This feature can also be used if the device displays a false high level, or the reading is fluctuating between the correct level and a false high level.

The device learns the echo profile over the whole measurement range and the TVT is shaped around all echoes present at that moment. (See *Auto False Echo Suppression (2.8.7.1.)* on page 128 for a more detailed explanation.)

The learned TVT will be applied over a specified range. The default TVT is applied over the remainder of the measurement range.

| Echo Profile Utilities - STIRUMS (Changed)                                                   | ×    |
|----------------------------------------------------------------------------------------------|------|
| Echo Prolle   Vew Saved Echo Prolles   TVT Shaper   Auto False Echo Suppression   Echo Setup |      |
| SIEMENS                                                                                      |      |
| Auto False Echo Suppression On                                                               |      |
| Auto Faise Echo Suppression Range 3 m                                                        |      |
| Learn Select                                                                                 |      |
| Transfer to Device Learn                                                                     |      |
| This will learn a new echo profile, once done it can not be undone.                          |      |
| OK.<br>Cencel<br>OK.                                                                         |      |
| OK Cancel                                                                                    | Help |

- 1) Make sure the material level is below all known obstructions.
- Determine Auto False Echo Suppression Range. Measure the actual distance from the sensor reference point to the material surface using a rope or tape measure. Subtract 0.5 m (20") from this distance, and use the resulting value.

- Open the menu Device Echo Profile Utilities and click on the tab Auto False Echo Suppression.
- 4) Enter the value for Auto False Echo Suppression Range and select On.
- 5) Click on Learn. The message appears: 'This will learn a new echo profile. Once done it cannot be undone'. Click on OK.
- 6) Once Auto TVT is complete click on **Transfer to Device.** To exit click on **OK**. Auto TVT is enabled and the learned TVT will be used.
- 7) To turn Auto False Echo Suppression off or on, reopen the Auto False Echo Suppression window and click on Off or On.

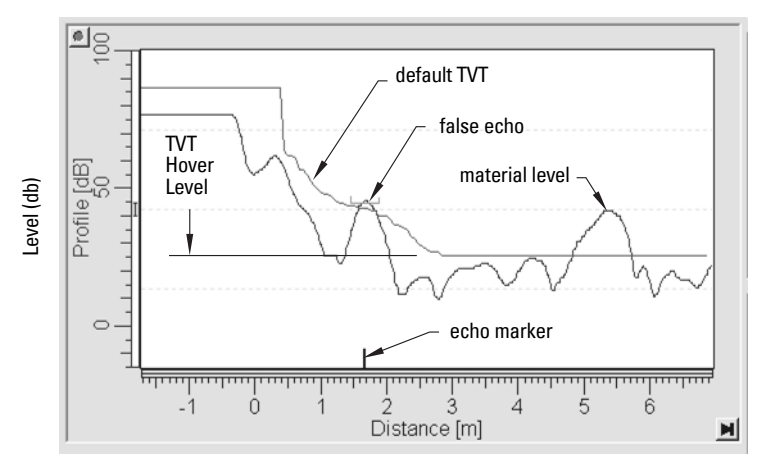

#### **Before Auto False Echo Suppression**

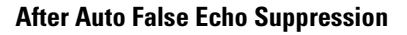

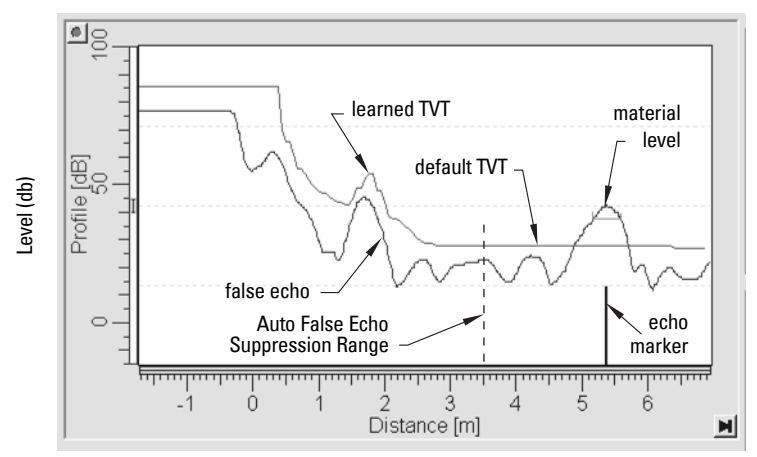

## Echo Setup

Provides quick access to echo profile parameters:

> Algorithm Position Detect Echo Threshold Damping Filter CLEF Range Response Rate Fill Rate/min. Empty Rate/min.

| SIENCENS<br>Schuber<br>Schuber<br>Sc | SIENEENS                                                                                                    | Echo Profile Utilities - 5                                    | ITRANS     |
|----------------------------------------------------------------------------------------------------|----------------------------------------------------------------------------------------------------|---------------------------------------------------------------|------------|
| Bobs Index1     Image: Constraint State       Approxime Great     Image: Constraint State       Exhiber Training     Image: Constraint State       Exhiber Training     Image: Constraint State       Fallering     Image: Constraint State       Exhiber Training     Image: Constraint State       Fallering     Image: Constraint State       Fallering     Image: Constraint State       Fallering     Image: Constraint State       Fallering     Image: Constraint State       Fallering     Image: Constraint State       Fallering     Image: Constraint State       Fallering     Image: Constraint State       Fallering     Image: Constraint State                                                                                                    | Boba Sakat     Agentim     Deal Arabitation       Agentim     Deal Arabitation     Image: Control Arabitation       Foldering     Emotion     Image: Control Arabitation       Foldering     Emotion     Image: Control Arabitation       Foldering     Emotion     Image: Control Arabitation       Foldering     Emotion     Image: Control Arabitation       Foldering     Emotion     Image: Control Arabitation       Foldering     Emotion     Image: Control Arabitation       Foldering     Emotion     Image: Control Arabitation       Foldering     Emotion     Image: Control Arabitation       Foldering     Emotion     Image: Control Arabitation       Foldering     Emotion     Image: Control Arabitation       Foldering     Emotion     Image: Control Arabitation       Foldering     Emotion     Image: Control Arabitation       Foldering     Emotion     Image: Control Arabitation       Transition to Dealer     Emotion     Image: Control Arabitation                                                                                                    | SIEMENS                                                       |            |
| Taking<br>Orange (M. 10) s<br>Taking Carlon<br>CAF Sange (B) m<br>CAF Sange (B) m<br>Adult (B) Sange (B) m<br>Fai bing per Kinak (B) (B) m<br>Englehe In Bog (B) (B) (B) (B) (B) (B) (B) (B) (B) (B)                                                                                                    | Transing<br>Deruging for 10 p<br>Tab show jupice<br>CASF Amps D<br>magnetics filds from p<br>Fild for any or strain<br>fild gene strain<br>Transfer for Series<br>Transfer for Series                                                                                                    | Echo Select<br>Algorithm<br>Position Delect<br>Echo Threshold |            |
| CLEF Ringe                                                                                                    | CLEF Frage 0 m<br>free<br>free<br>free free protocols<br>free free protocols<br>fr | Fillering<br>Damping filler<br>Tank boltom algorithm          |            |
| ris dana par kanuta (Li )<br>Dengki fula par Minda (Li )<br>Tanantar ta Denas                                                                                                    | Fill Role year Minute 11                                                                                                    | CLEF Range<br>Rate<br>Response Rate                           | 3 n        |
| Transfer to Device                                                                                                    | Transfer in Desca                                                                                                    | Fitt Rate per Minute<br>Empty Rate per Minute                 | 81n<br>61n |
|                                                                                                    |                                                                                                    | Transfer to Device                                            |            |
|                                                                                                    |                                                                                                    |                                                               |            |

Open the menu Device - Echo Profile Utilities and click on Echo Setup.

## Maintenance

You can set schedules and reminders for:

- device maintenance based on its projected lifetime
- sensor maintenance based on its projected lifetime
- service
- calibration

#### To set Device/Sensor Maintenance schedules:

| Maintenance - SITRANS                      |                                                | ×     |  |  |  |  |
|--------------------------------------------|------------------------------------------------|-------|--|--|--|--|
| Remaining Device Lifetime Remaining Sensor | Lifetime Service Schedule Calibration Schedule |       |  |  |  |  |
| SIEMENS                                    |                                                |       |  |  |  |  |
|                                            |                                                |       |  |  |  |  |
| Time in Operation                          | 0.117                                          | Years |  |  |  |  |
| Remaining Lifetime                         | 9.883                                          | Years |  |  |  |  |
| Reminder 1 before Lifetime (Required)      | 0.164                                          | Years |  |  |  |  |
| Reminder 2 before Lifetime (Demanded)      | 0.019                                          | Years |  |  |  |  |
| Activation of Reminders                    | 011                                            | ] [   |  |  |  |  |
| Lifetime (Expected)                        | 10.000                                         | Years |  |  |  |  |
| Time Units                                 | Years                                          | ] [   |  |  |  |  |
|                                            | Read                                           |       |  |  |  |  |
| Write                                      |                                                |       |  |  |  |  |
| Snooze for 1 year                          |                                                |       |  |  |  |  |
|                                            |                                                |       |  |  |  |  |
| OK Cancel                                  |                                                | Help  |  |  |  |  |

 Open the menu Device – Maintenance, and click on the Remaining Device/Sensor Lifetime tab.

- 2) Modify desired values, and click on Write.
- 3) Click on **Read**, to see the effects of your modification.
- If desired, set reminders for either or both of Reminder 1 (Required)/Reminder 2 (Demanded).
- 5) Click on **Snooze** to add a year to the Total Expected Device Life.

#### To set Service/Calibration schedules:

- Open the menu Device Maintenance, and click on the Service/Calibration Schedule tab.
- 2) Modify desired values, and click on Write.
- 3) Click on **Read**, to see the effects of your modification.
- If desired, set reminders for either or both of Reminder 1 (Required)/Reminder 2 (Demanded).
- 5) Click on Service/Calibration Performed to reset the schedule.

## Select Analog Output

Allows you to set the mA Output to report Level, Distance, or Space (see Current Output Function (2.6.1.) on page 81 for an illustration).

If a volume application is selected, mA Output is automatically set to **Volume**. (See Analog Output on page 130 for more details.)

- 1) Open the menu Device Select Analog Output.
- 2) The Select Analog Output window displays the current setting: click on OK.
- 3) Select a different setting and click on **OK**.
- 4) The Select Analog Output window displays the new setting: click on OK.

## Self Test

*Checks memory (RAM and Flash). If there are no errors, returns the message 'Self Test OK.' If errors are found, returns the message 'Self Test Fails.'* 

Open the menu Device - Self Test, select the option Yes and click on OK.

## Loop-Test

Note: The simulated AO (Analog Output) value influences output to the control system.

Allows you to input a simulated value (4 mA, 20 mA, or a user-defined value) in order to test the functioning of the mA connections during commissioning or maintenance of the device. (The range is 3.56 mA: see mA Output Value (2.6.6.) on page 83).

To simulate a user-defined mA value:

- 1) Open the menu **Device Loop-Test**.
- 2) Select **Other,** enter the new value, and click on **OK.** The message 'Field Device fixed at [new value]' appears. Click on **OK.** The Loop-Test window remains open.
- 3) When you are ready to end simulation, select **End** and click on **OK** to return the device to the actual output value.

## **Configuration Flag Reset**

To reset the configuration flag to zero, open the menu **Device – Configuration Flag Reset** and perform a reset.

## **Master Reset**

## **Factory Defaults**

Use **Factory Defaults** to reset all user parameters to the default settings, with certain exceptions. The list of exceptions includes, but is not limited to, Tag, Message, Description, Installation Data, Device Address, Write Protect and PIN to Unlock. Auto False Echo Suppression Range and the learned TVT also remain unchanged.

- 1) Open the menu **Device Master Reset** and click on **OK** to perform a reset to Factory Defaults.
- After the reset is complete upload parameters to the PC/PG. (If you are performing a reset after replacing the device with a different instrument, do not upload parameters to the PC/PG).

## Wear

Reports the number of hours the device has been operating, and the number of times it has been powered up.

Open the menu Device - Wear to view:

- Powered Days
- Power-on Resets

## **HART Communication**

Allows you to set the number of request/response preambles (minimum 5).

Open the menu Device - HART Communication.

# Diagnostics

You can monitor level/volume trends, electronics temperature, and device status.

# SIMATIC PDM

## **Process Variables**

To compare outputs in real time open the menu **View – Process Variables** and click on **Overview** to see reading (level, space, distance, volume); analog output; device status; and current electronics temperature.

To see highest and lowest electronics temperatures, navigate to Level Meter > Maintenance and Diagnostics > Electronics Temperature.

| verview Trend View           |                                                                                    |                                                                                                    |                                          |      |      |
|------------------------------|------------------------------------------------------------------------------------|----------------------------------------------------------------------------------------------------|------------------------------------------|------|------|
| SIEMENS                      |                                                                                    |                                                                                                    |                                          |      | - 11 |
| Process Variables            |                                                                                    |                                                                                                    |                                          |      |      |
| Level Measurement<br>0.924 m | Space Measurement<br>3.071 m                                                       | Distance Measurement<br>3.076 m                                                                                                    | Volume Measurement<br>0.000              |      |      |
| 4.000                        | 4.000                                                                              | 4.000                                                                                                    | 100.000                                  |      |      |
| 2.000                        | 2.000                                                                              | 2.000                                                                                                    | 50.000                                   |      |      |
| 0.000                        | 0.000                                                                              | 0.000                                                                                                    | 0.000                                    |      |      |
| Analog Out (PV)              |                                                                                    |                                                                                                    |                                          |      |      |
| Analog Out(PV) =             | Level                                                                              |                                                                                                    |                                          | Ψ.   |      |
| Level Measurement            | 0.924                                                                              |                                                                                                    |                                          | m    |      |
| The above value will no      | ot correspond to mA outpu                                                          | t while in fixed current mode                                                                                                    |                                          |      |      |
| Range                        | 23.09                                                                              |                                                                                                    |                                          | %    |      |
| AO                           | 7.695                                                                              |                                                                                                    |                                          | mA   |      |
| Status of device             |                                                                                    |                                                                                                    |                                          |      |      |
| Device Status                | Primary<br>Non-prim<br>Analog o<br>Analog o<br>Cold star<br>Cold star<br>Field dev | ariable outside the operatin<br>any variable outside the ope<br>tigut outside the operating r<br>utput in fixed mode<br>us available<br>to occured<br>ation changed<br>ice malfunctioned | g limits<br>rating limits<br>ange limits |      |      |
| Electronics Temperatu        | re 23.5                                                                            |                                                                                                    |                                          | degC |      |
|                              |                                                                                    |                                                                                                    |                                          |      |      |

## Trend

Open the menu View - Process Variables and click on Trend.

| Process Variables - SITRANS (Online) | ×    |
|--------------------------------------|------|
| Overview Trend                       |      |
| SIEMENS                              |      |
| <u>u</u> r                           |      |
| Space                                |      |
| distance volume volume               |      |
|                                      |      |
| e.d. e.d. <del></del>                |      |
| Level Measurement 1.665 m            |      |
| Distance Measurement 1.335 m         |      |
| Volume Measurement 4557.979          |      |
| Space Measurement 1.335 m            |      |
|                                      |      |
|                                      |      |
| Close Messages                       | Help |

4 trend lines can be monitored: (distinguished by color in SIMATIC PDM).

## **Device Status**

Open the menu **View – Device Status** to view Diagnostics, Device Status, Hardware/ Firmware (HW/FW) Status, and Maintenance status.

| Device Status - S | ITRANS (Online)                                                                                                    | EN English (L |
|-------------------|----------------------------------------------------------------------------------------------------|---------------|
| Diagnostics Devi  | ce Status   HW/FW-Status   Maintenance                                                                                                    |               |
| SIEME             | NS                                                                                                    | -!-           |
| Communication     | Good<br>□Failed                                                                                                    |               |
| Device Status     | Ø ded         Device in test mode         Local override         Simulation or substbute value         Odu of service         Device type mismatch         Device type mismatch         Device type mismatch         Configuration varining         Configuration varining         Process value alarm         Process value warning         Process value tolerance |               |
| Last Check        | 9/18/2008 8:55:37 AM                                                                                                    |               |
| Message Text      | >> Configuration changed <<<br>- Configuration changed                                                                                                    |               |
|                   | Update diagnostics                                                                                                    |               |
|                   | Update diagnostics                                                                                                    |               |
| Close M           | essages                                                                                                    | Help          |

In the Diagnostics window, click on **Update diagnostics** to update diagnostic information and refresh linked icons.

## Update

Open the menu View – Update to refresh the screen.

# Security

A password option protects security and communication control parameters from modification by a maintenance user.

When you open a project the **User** dialog window provides two options: maintenance or specialist. If a password has been set it will not be possible to open the project as a specialist without it. A maintenance user will be able to open the project without a password but will not have access to security and communication control parameters.

- 1) Open a project, double-click on the device icon, and in the **User** window select **Specialist**.
- 2) Open the menu **Options Settings** and click on the **Password** tab.
- 3) Enter a new password and re-enter it in the **Confirmation** window. Click on **OK**.

| SIMATIC PDM settin | gs            |                  |           | ×           |
|--------------------|---------------|------------------|-----------|-------------|
| User Password T    | able Font Com | munication   Log | Maintenar | nce Station |
| Old Password:      |               |                  |           |             |
| New Password:      |               |                  |           |             |
| Confirmation:      |               |                  |           |             |
|                    |               |                  |           |             |
|                    |               |                  |           |             |
|                    |               |                  |           |             |
|                    |               |                  |           |             |
|                    |               |                  |           |             |
|                    |               |                  |           |             |
|                    |               |                  |           |             |
|                    |               |                  |           |             |
|                    |               |                  |           |             |
| P                  | Γ             | 04               | Cancel    | Halp        |
|                    |               |                  | Lancel    | нер         |

# **Operating via AMS Device Manager**

AMS Device Manager is a software package used to commission and maintain SITRANS LR200 and other process devices. Please consult the operating instructions or online help for details on using AMS Device Manager. (You can find more information at <a href="http://www.emersonprocess.com/AMS/">http://www.emersonprocess.com/AMS/</a>.) Application Guides for setting up Siemens HART devices with AMS Device Manager are available on our website at: <a href="http://www.siemens.com/processautomation">www.siemens.com/processautomation</a>.

# Functions in AMS Device Manager

**Note**: While the device is in PROGRAM mode the output remains fixed and does not respond to changes in the device.

AMS Device Manager monitors the process values, alarms and status signals of the device. It allows you to display, compare, adjust, verify, and simulate proces3s device data

Parameters organized into three main function groups allow you to configure and monitor the device:

- Configure/Setup
- Device Diagnostics (read only)
- Process Variables (read only)

See *AMS Menu Structure* on page 69 for a chart<sup>1)</sup> and *Changing parameter settings using AMS Device Manager* on page 61 for more details.

# Features of AMS Device Manager

The graphic interface in SITRANS LR200 makes monitoring and adjustments easy.

| Feature           | page | Function                                                                                |
|-------------------|------|-----------------------------------------------------------------------------------------|
| Quick Start       | 59   | Device configuration for simple applications                                            |
| Echo Profile      | 65   | Echo profile viewing                                                                    |
| TVT               | 64   | (Auto False Echo Suppression) – screen out false<br>echoes                              |
| Linearization     | 60   | Volume measurement in an irregular vessel                                               |
| Process Variables | 67   | Monitor process variables and level trend                                               |
| Security          | 66   | Protect security and communication parameters from modification by the maintenance user |

<sup>&</sup>lt;sup>1)</sup> The menu structure for AMS Device Manager is almost identical to that for the LCD.

## **Device Description (DD)**

SITRANS LR200 requires the DD for AMS Device Manager version 9.0.

You can locate the DD in Device Catalog, under **Sensors/Level/Echo/Siemens Milltronics/ SITRANS LR200**. Check the product page of our website at: <u>www.siemens.com/LR200</u>, under **Downloads**, to make sure you have the latest version of AMS Device Manager. If you need to install a new DD see *Configuring a new device* below.

## **Configuring a new device**

- Check that you have the most recent DD, and if necessary download it from the product page listed above. Save the files to your computer, and extract the zipped file to an easily accessed location.
- 2) Launch AMS Device Manager– Add Device Type, browse to the unzipped DD file and select it.

## Startup

- Launch AMS Device Manager. (Application Guides for setting up HART devices with AMS Device Manager can be downloaded from the product page of our website at: www.siemens.com/LR200.)
- 2) In **Device Connection View** right-click on the device icon and select **Scan Device** to upload parameters from the device.
- Double click the device icon to open the startup screen. The startup screen shows device identification details, and a navigation window on the left-hand side of the screen.

| Image: Solution of the second second secon | 200 Rev. 2]                                                                      |                                               |                          |                 | -DX  |
|----------------------------------------------------------------------------------------------------|----------------------------------------------------------------------------------|-----------------------------------------------|--------------------------|-----------------|------|
| Configure/Setup<br>Configure/Setup<br>Wead<br>Operation<br>to Setup<br>Communication<br>Security                                                                                                    | Identification SIEMENS Identification TAG SITRAN Descriptor Message Date 82/06/2 | 5<br>009                                      | Ĩ                        | GOOD            |      |
|                                                                                                    | Device<br>Manufacturer Siemen:                                                   | Miltronice - Hardware                         | 0.00.00                  |                 |      |
| Configure/Setup                                                                                                    | Product Name SITRAM                                                              | IS LR200 - Firmware Revi                      | sion 4.02.00-24          |                 |      |
| Device Diagnostics  Process Variables  S                                                                                                    | Order Number 7ML542<br>Final Assembly<br>Number                                  | 2:24A10 Loader Revisio<br>3624268 EDD Version | n 2.00.22-00<br>01.01.01 |                 |      |
|                                                                                                    | Time: Current                                                                    | ОК                                            | Cancel Appl              | y <u>P</u> rint | Help |
| last synchronized: 2/6/2009 1:22:41 PM                                                                                                    |                                                                                  |                                               |                          |                 | 11   |

## **Master Reset**

- Navigate to Configure/Setup > Operation
- In the General field click on Master Reset and accept the option Factory Defaults.

## Pull-down menu access

, Action menu items

| 01 | /15/2009 09:04:43.53<br>ktons Heb<br>Configure/Setup<br>Compare         | 3 ISTRANS | LR200 Rev. 2]      |       |               |
|----|-------------------------------------------------------------------------|-----------|--------------------|-------|---------------|
| 2  | Clear Offline<br>Device Diagnostics<br>Process Variables<br>Scan Device | -         | Identification     |       | Device Status |
|    | Calibration Management                                                  |           | SIEMENS            | \$ 97 |               |
|    | Renianie<br>Unassign<br>Replace                                         | 265       | TAG SITRANS        |       |               |
|    | Audit Trail<br>Record Manual Event<br>Drawings/Notes<br>Help            |           | Message 01/01/1920 | T     | GOOD          |

A pull-down menu under **Actions** gives alternative access to several features.

## Scan Device

- Open the menu Actions Scan Device.
- Scan Device uploads parameters from the device (synchronizes parameters).

# **Device configuration**

1) Navigate to Configure/Setup > Operation and click to open the dialog window.

| Image: Stream of the stream of the stream of the | 200 Rev. 2]                                                                                                    |                      |
|----------------------------------------------------------------------------------------------------|----------------------------------------------------------------------------------------------------|----------------------|
| Configure/Setup Configure/Setup Used Gonzálen Setup: Setup: Communication Communication Security                                                                                                    | Operation SIEMENS TAG SITRANS General Select Analog Odput Select Analog Odput Select Analog Select Analog Select A | Device Satus<br>GOOD |
| Master<br>Reset                                                                                                    | Self Test<br>Loop-Test                                                                                                    |                      |
| Configure/Setup                                                                                                    |                                                                                                    |                      |
| Inst surchronized: 1/15/2009 9-06-02 AM                                                                                                    | Time: Current OK Cancel                                                                                                    | Apply Print Help     |

- 2) In the General field, click on Master Reset. and perform a reset to Factory Defaults.
- Open the pull-down menu Actions Scan Device to synchronize parameters (upload parameters from the device to AMS).
- 4) Configure the device via the Quick Start wizard.

# Quick Start Wizard via AMS Device Manager

#### Notes:

- The layout of the dialog boxes shown may vary according to the resolution setting for your computer monitor
- At each step, you can accept the default values without modification and click on the next step to proceed.
- After modifying parameters click on **Apply** inside the Quick Start window to write the new values to the device.
- Click on **OK** only if you wish to update all parameters to the device and close AMS.

A Wizard provides an easy 5-step Quick Start procedure that configures the device for a simple application.

## **Quick Start**

#### Step 1 – Identification

- 1) Navigate to **Configure/Setup > Wizard > Quick Start**.
- 2) Click on Step 1.
- You can accept the default values without modification. (Description, Message, and Installation Date fields can be left blank.) If desired, make changes then click on Apply.

| © 02/06/2009 13:21:38.210 [SITRANS LR2<br>File Actions Help                                                                                                    | 200 Rev. 2]                                                                                        |                                                                                                    |      |
|----------------------------------------------------------------------------------------------------|----------------------------------------------------------------------------------------------------|----------------------------------------------------------------------------------------------------|------|
| Configure/Setup Configure/Setup Configure/Setu | Step 1 of 5: Identification<br>kidentification<br>Application<br>Vessel Shape<br>Ranges<br>Summary | SIEMENS These parameters are under to identify the device. The first should be unique in your application. TAG TAG TAG TAG TAG TAG TAG TAG TAG TAG |      |
| Process Variables                                                                                                    |                                                                                                    | Language English 💌                                                                                                    |      |
|                                                                                                    | Time: Current                                                                                      | OK Cancel Apply Print                                                                                                    | Help |

## Step 2 – Application Type

- 1) Click on Step 2.
- Select the application type (Level, Space, Distance, or No Service<sup>1)</sup>) and the material (Liquid or Low dielectric liquid).
- 3) Click on Apply.

<sup>&</sup>lt;sup>1)</sup> For details see *Sensor Mode* on page 131.

## Step 3 – Vessel Shape

- 1) Click on Step 3.
- 2) Select a predefined vessel shape. (To describe a more complex shape see *Linearization* below.)
- 3) Click on Apply.

### Step 4 – Range

- 1) Click on Step 4.
- 2) Change units if desired (in meters by default).
- 3) Set High and Low Calibration points.
- 4) To convert the reading from level to volume enter a value for Maximum Volume.
- 5) If a vessel shape with parabolic ends has been selected, set dimensions A and L.
- 6) Click on Apply.

#### Step 5 – Summary

Check parameter settings, and click on **Cancel** to abort, or **Apply** to transfer values to the device.

## Linearization

You can use the linearization feature to define a more complex vessel shape and enter up to 32 level breakpoints where the corresponding volume is known. The values corresponding to 100% and 0% levels must be entered. The breakpoints can be ordered from top to bottom, or the reverse. (See *Linearization* on page 41 for an example.)

## Using Linearization via the Quick Start wizard

- 1) Navigate to **Configure/Setup > Wizard > Quick Start**.
- 2) In Step 1 Identification make any desired modifications and click on Apply.
- 3) In Step 2 Application Type select a level application and liquid as a material.
- 4) In Step 3 Vessel Shape, choose the vessel shape option Linearization Table.
- 5) In Step 4 Range Setup enter a value for maximum volume.

|                                                                                                    |                                 | Breakpoints                                                                                                    |      |
|----------------------------------------------------------------------------------------------------|---------------------------------|----------------------------------------------------------------------------------------------------|------|
| Configure/Setup<br>Configure/Setup<br>Market<br>Setup: - Setup<br>Setup: - Setup<br>Setup: - Setup<br>Setup: - Setup<br>Setup<br>- Setup<br>- Set | Step 4 of 3: Ranges Breakpoints | SIEMENS<br>These Parameters specifies the Banges of the<br>Sensor and the dimensions of the Vessel.<br>Units:<br>Low Calibration<br>Proof (7)<br>Response Rate<br>Maximum Volume<br>Dimension A<br>Dimension L |      |
| Configure/Setup                                                                                                    | /                               | /                                                                                                    |      |
| Process Variables                                                                                                    | maximu                          | m                                                                                                    |      |
| ep                                                                                                    | volume                          |                                                                                                    |      |
|                                                                                                    | Time: Current                   | OK Cancel Annly Print                                                                                                    | Help |

- 6) Click on the **Breakpoints** tab and enter values for level and volume for up to 32 breakpoints.
- 7) Navigate to **Configure/Setup > Setup > Linearization** and click on **Characteristic** to preview the characteristic curve of the vessel breakpoints.
- 8) In **Step 5 Summary** check parameter values. Click on the appropriate step menu to return and revise values, or click on a different menu to exit **Quick Start**.

## Changing parameter settings using AMS Device Manager

#### Notes:

- For a complete list of parameters, see *Parameter Reference* on page 75.
- For more detailed explanations of the parameters listed below see the pages referenced.
- 1) Adjust parameter values in the parameter value field in Configure/Setup view, then click on **Apply** to write the new values to the device. The parameter field will display in yellow until the value has been written to the device.
- 2) Click on **OK** only if you wish to update all parameters and exit AMS.

## Operation

| 13:21:38.210 [SITRANS LR<br>File Actions Help                                                                                                    | 200 Rev. 2]                                                                                                    |    |        |       |                   |              |
|----------------------------------------------------------------------------------------------------|----------------------------------------------------------------------------------------------------|----|--------|-------|-------------------|--------------|
| Configure/Setup<br>Configure/Setup<br>Configure/Setup<br>Wood<br>Seq 1-Appleation<br>Seq 2-Appleation<br>Seq 2-Appleation<br>Seq 3-Appleation<br>Seq 3-App | Coperation STEMENS TAG STRANS General General Select Analog Master Reset Simulation / Test Simulation / Test Loop-Test |    |        | Devi  | ce Status<br>GOOD |              |
| Configure/Setup                                                                                                    | Time: Current                                                                                                    | ОК | Cancel | Apply | Print             | <u>H</u> elp |

Navigate to **Configure/Setup > Operation** and click on **Operation** to open the dialog window for access to:

#### General:

- Select Analog Output (see *Select Analog Output* on page 51)
- Master Reset (see *Master Reset* on page 52)

#### Simulation/Test

- Self Test (see Self Test on page 51)
- Loop Test (see *Loop-Test* on page 52)

## Setup

**Note:** For more detailed explanations of the parameters listed below see the pages referenced.

#### Sensor

| 13:21:38.210 [SITRANS LR                                                                                       | 200 Rev. 2]                                                                                                    |                                                                                                    |                              |
|----------------------------------------------------------------------------------------------------|----------------------------------------------------------------------------------------------------|----------------------------------------------------------------------------------------------------|------------------------------|
| File Actions Help                                                                                              |                                                                                                    |                                                                                                    |                              |
| <u>s</u> <u>r</u>                                                                                              |                                                                                                    |                                                                                                    |                              |
| Configure/Setup<br>Grofipure/Setup<br>Grofipure/Setup<br>Grofipure/Setup<br>Grofipure/Setup<br>Contigure/Setup | Sensor<br>SIEMENS<br>TAG SITRANS<br>General<br>Units m<br>Operating Mode [Level<br>Material [Liquid<br>Danging Filer 1000" s<br>Anterna [sol 100mm ed<br>Cabration<br>Park [5]<br>Park [5]<br>Park [5]<br>Mode [Satatoin ] 20000" s | Rate       *       Fill False per<br>Minute       *       Find False per<br>Minute       *       Find False per<br>Minute       *       Find False per<br>Minute       *       *       *       *       *       *       *       *       *       *       *       *       *       *       *       *       *       *       *       *       *       *       *       *       *       *       *       *       *       *       *       *       *       *       *       *       *       *       *       *       *       *       *       *       *       *       *       *       *       *       *       *       *       *       *       * | Device Status<br>GOOD        |
| Device Diagnostics                                                                                             | Point (Y)                                                                                                    |                                                                                                    |                              |
| Response Variables                                                                                             | Sensor Unset                                                                                                    |                                                                                                    |                              |
|                                                                                                    |                                                                                                    |                                                                                                    |                              |
|                                                                                                    | Time: Current                                                                                                    | OK Cancel App                                                                                                    | ly <u>Print</u> <u>H</u> elp |
| last synchronized: 2/6/2009 1:22:41 PM                                                                         |                                                                                                    |                                                                                                    | 1                            |

Navigate to **Configure/Setup > Setup** and click on **Sensor** for access to:

#### General [see Sensor (2.2.) on page 76]

- Units
- Operating Mode
- Material
- Damping Filter
- Antenna (read only)

## Calibration [see Calibration (2.3.) on page 77]

- Low Calibration Point
- High Calibration Point
- Sensor Offset

### Rate [see Rate (2.4.) on page 78]

- Response Rate
- Fill rate/minute
- Empty rate/minute

## Fail-safe [see Fail-safe (2.5.) on page 80]

- Material level
- Timer
- Level

## **Analog Output Scaling**

| © 02/06/2009 13:21:38,210 [SITRANS LR]<br>File Actions Help | 200 Rev. 2]                                                                                                    |                                                 |                                   |                      | - OX |
|-------------------------------------------------------------|----------------------------------------------------------------------------------------------------|-------------------------------------------------|-----------------------------------|----------------------|------|
| Configure/Setup                                             | Analog Output Scaling<br>SIEMENS<br>TAG STRU<br>mA Dutput<br>Franction Levre<br>Start of Scale (~4<br>Ful Scale (~2)<br>Control Range:<br>Lower Limit<br>Control Range:<br>Upper Limit | 485<br>0.00 m<br>20:00 m<br>3.00 mA<br>20:50 mA | Change Analog<br>Output Franchion | Device Satus<br>GOOD |      |
| Configure/Setup                                             | Time: Current                                                                                                    | ОК                                              | Cancel Ap                         | ply <u>Print H</u>   | elp  |

Navigate to **Configure/Setup > Setup** and click on **Analog Output Scaling** for access to:

## Analog Output Scaling [see Analog Output Scaling (2.6.) on page 81]

- mA Output Function
- Start of scale
- Full Scale
- Control Range (lower limit)
- Control Range (upper limit)

## **Signal Processing**

| 🕼 02/06/2009 13:21:38.210 [SITRANS LR200 Rev. 2]                                                                                                    |                                                                                                    |                                                                                                    |              |                  |  |  |
|----------------------------------------------------------------------------------------------------|----------------------------------------------------------------------------------------------------|----------------------------------------------------------------------------------------------------|--------------|------------------|--|--|
| File Actions Help                                                                                                    |                                                                                                    |                                                                                                    |              |                  |  |  |
|                                                                                                    |                                                                                                    |                                                                                                    |              |                  |  |  |
| Configure/Setup<br>Configure/Setup<br>Identification<br>Genetics<br>Second<br>Second<br>Hands Output Scaling<br>Configure/Second<br>Second<br>Hands Output Scaling<br>Hands Output Scaling<br>Second Scaling<br>Hands Output Scaling<br>Scaling<br>Hands Output Scaling<br>Hands Output Scaling<br>Second Scaling<br>Hands Output Scaling<br>Second Scaling<br>Hands Output Scaling<br>Hands Output Scaling<br>Hands Out | General SIEMENS TAG SITRANS Range New Range 0.417 m Far Range 21.000 m For Range Coholsect Algoritm Grint Echo Echo Threshold 5 dB | Sanpling<br>Echo Look Instituțiator<br>Sanpling up<br>Sanpling down<br>Signal Quality<br>Confedence 12 dB<br>Echo Stength 73 dB<br>Noise Average 15 dB | Cerke Status | GOOD             |  |  |
| Configure/Setup                                                                                                    | CLEF Range 0.000 m                                                                                                    |                                                                                                    |              |                  |  |  |
| Device Diagnostics                                                                                                    |                                                                                                    |                                                                                                    |              |                  |  |  |
| Process Variables                                                                                                    |                                                                                                    |                                                                                                    |              |                  |  |  |
| ąø                                                                                                    |                                                                                                    |                                                                                                    |              |                  |  |  |
|                                                                                                    | Time: Current                                                                                                    | OK Cancel                                                                                                    | Apply Pri    | int <u>H</u> elp |  |  |
| last synchronized: 2/6/2009 1:22:41 PM                                                                                                    |                                                                                                    |                                                                                                    |              | 11               |  |  |

## **Signal Processing (continued)**

## General

Navigate to Configure/Setup > Setup > Signal Processing and click on General for access to:

#### Range [see Signal Processing (2.8.) on page 87]

- Near Range
- Far Range
- Propagation Factor

#### Echo Select [see Echo select (2.8.4.) on page 88]

- Algorithm
- Position Detect
- Echo Threshold
- CLEF Range

#### Sampling [see Sampling (2.8.5.) on page 90]

- Echo Lock
- Sampling Up
- Sampling Down
- Echo Lock Window

#### Signal Quality

- Confidence
- Echo Strength
- Noise Average
- Noise Peak

## TVT

Modify the TVT to screen out false echoes [see *Auto False Echo Suppression (2.8.7.1.)* on page 128].

| 🕵 02/06/2009 13:21:38.210 [SITRANS LR2                                                                                                    | 100 Rev. 2]                                                                                                    |    | _            |               |
|----------------------------------------------------------------------------------------------------|----------------------------------------------------------------------------------------------------|----|--------------|---------------|
| Actions Hep                                                                                                    |                                                                                                    |    |              |               |
| Configure/Stup<br>Identification<br>Visual<br>Visual | TVT Setup TVT Shaper  <br>SIEMENS<br>TAG SITRANS<br>Auto Fate Echo<br>Suppression<br>Auto Fate Echo<br>Supersion and Supersion m<br>Hover Level 40 %<br>Shaper Mode 0// |    |              | Device Status |
| Configure/Setup                                                                                                    |                                                                                                    |    |              |               |
| Device Diagnostics                                                                                                    |                                                                                                    |    |              |               |
| Process Variables                                                                                                    |                                                                                                    |    |              |               |
| BB                                                                                                    |                                                                                                    |    |              |               |
|                                                                                                    | Time: Current                                                                                                    | ОК | Cancel Apply | Print Help    |
| last synchronized: 2/6/2009 1:22:41 PM                                                                                                    |                                                                                                    |    |              | 10            |
Navigate to **Configure/Setup > Setup > Signal Processing** and click on **TVT.** Click on one of the two tabs to access the parameters listed.

#### TVT Setup [see Auto False Echo Suppression (2.8.7.1.) on page 92]

- Auto False Echo Suppression Range
- Auto False Echo Suppression
- Hover Level
- Shaper Mode

# TVT Shaper

• Shaper breakpoints 1 to 40. (Turn TVT Setup/Shaper Mode on to activate.)

### Manual TVT Curve

Displays the effects of the TVT shaper modifications. Navigate to **Configure/Setup > Setup >** Signal Processing and click on Manual TVT Curve.

## Echo Profile

- Navigate to Configure/Setup > Setup > Signal Processing and click on Echo Profile.
- Select **Standard** operation for faster display.

# Local Display

Navigate to Configure/Setup > Setup > Local Display for access to:

- Language
- LCD Fast Mode [see LCD Fast Mode (4.9.) on page 110]
- LCD Contrast [see LCD Contrast (4.10.) on page 110]

# **Maintenance and Diagnostics**

Navigate to Maintenance and Diagnostics for access to:

Remaining Device Lifetime [see Remaining Device Lifetime (4.2.) on page 97]

- Lifetime expected
- Remaining Lifetime
- Time in Operation
- Activation of Reminders
- Reminder 1 before Lifetime (Required)
- Reminder 2 before Lifetime (Demanded)

# Remaining Sensor Lifetime [see Remaining Sensor Lifetime (4.3.) on page 100]

- Lifetime expected
- Remaining Lifetime
- Time in Operation
- Activation of Reminders
- Reminder 1 before Lifetime (Required)
- Reminder 2 before Lifetime (Demanded)

## Service Schedule [see Service Schedule (4.4.) on page 103]

- Service Interval
- Time since last Service
- Time until next Service
- Activation of Reminders
- Reminder 1 before Service (Required)
- Reminder 2 before Service (Demanded)

# Calibration Schedule [see Calibration Schedule (4.5.) on page 106]

- Calibration Interval
- Time since last Calibration
- Total Until Next Calibration
- Activation of Reminders
- Reminder 1 before Calibration (Required)
- Reminder 2 before Calibration (Demanded)

# **Electronic Temperature**

- Electronic Temperature
- Lowest Value
- Highest Value

# Wear (see *Wear* on page 52)

- Powered days
- Poweron Resets

# Communication

Navigate to Communication to read the following:

Tag; Manufacturer's ID; Device ID; Product ID; Device Revision; EDD Revision; Universal Command

# Security

Navigate to Configure/Setup > Security to access:

# Remote Access [see Remote Access (6.1.) on page 111]

**Note:** If access control is changed to limit remote access, it can only be reset via the handheld programmer. See **Access Control (6.1.1.)** on page 111.

- Write Protect (read only)
- Access Control

# Local Access [see Local Access (6.2.) on page 112]

- Local Write Protected
- PIN to Unlock

See also Password Protection on page 68.

# **Device Diagnostics**

| © 02/06/2009 13:21:38.210 [SITRANS LR<br>File Actions Help                    | 200 Rev. 2]                                                                                                    | -   |                |             |      |
|-------------------------------------------------------------------------------|----------------------------------------------------------------------------------------------------|-----|----------------|-------------|------|
| Device Diagnostics                                                            | Device Status HW-/FW-Status SIEMENS Pimay variable outride the operating & Analog Dutput outride the operating are Analog Dutput outride the operating raw Analog output in fixed mode More status available Codd state accured Configuration changed Field device mathunctioned | TAG | <b>BITRANS</b> | GOOD        |      |
| Configure/Setup     Configure/Setup     Configure/Setup     Process Variables |                                                                                                    | ОК  | Cancel         | Apply Print | Help |

Click on the **Device Diagnostics** bar at the bottom of the navigation window, for access to:

- Device Status
- Hardware/Firmware Status

# **Process Variables**

| © 09/18/2008 14:53:14.987 [SITRA                                                                                                    | NS]                                                            |                                              |                 |
|----------------------------------------------------------------------------------------------------|----------------------------------------------------------------|----------------------------------------------|-----------------|
| C Y     Process Variables     Process Variables     Process Variables     Process Variables     Endo Profee                                                                                                    | Values Analog Output   Trend New<br>SIEMENS<br>Transy Variable | TAG BITRANS<br>Quaternary Variable<br>Volume | GOOD            |
| Configure/Setap  Configure/Setap  Process Variables  Process Variables  Process Variable | Secondary Variable                                             | Tertary Variable                             | Seely Dire Help |

To compare outputs in real time click on the **Process Variables** bar at the bottom of the navigation window for access to:

#### **Process Variable**

- Values (level, volume, distance, space)
- Analog output
- Trend View

# Echo Profile (also accessible via Signal Processing)

# **Password Protection**

An AMS Device Manager administrator can configure the user to require a password. The use of passwords is recommended. A password should be assigned to the 'admin' username immediately after installing AMS Device Manager.

Each user is given an AMS Device Manager username and password and required to enter them when they start AMS Device Manager. Access to functions depends on the level of permissions granted.

#### Login types

standard, local, or domain

A standard user can change their password in AMS Device Manager. A Local or Domain Windows user cannot change their password using AMS Device Manager and must request their network administrator to do so.

# **User Manager utility**

Usernames, passwords, and permissions, are assigned to users by an AMS Device Manager administrator, using the User Manager utility on the Server Plus Station. Only a user with AMS Device Manager System Administration rights can log in to User Manager.

### To configure a new user/edit existing user:

- 1) From the Windows taskbar select: Start > AMS Device Manager > User Manager.
- 2) In the User Manager window click on Add User.

The Add User Wizard dialog allows you to:

- select a user type, standard (AMS Device Manager) or Window user.
- · enter the username and password, and set permissions
- edit existing users

| 🛃 Edit User       | ?×                     |
|-------------------|------------------------|
| Username:         | admin                  |
| Password:         | *****                  |
| Confirm Password: | жжжж                   |
|                   |                        |
|                   | Make inactive          |
| Device            | Calibration Management |
| Vrite             | Administration         |
| SIS Write         |                        |
| 🔽 Assignment      | I Test Results Write   |
| System            | SNAP-ON Applications   |
| Administration    | 🔽 ValveLink            |
|                   |                        |
| ( <u>H</u> elp    | OK Cancel              |

# **AMS Menu Structure**

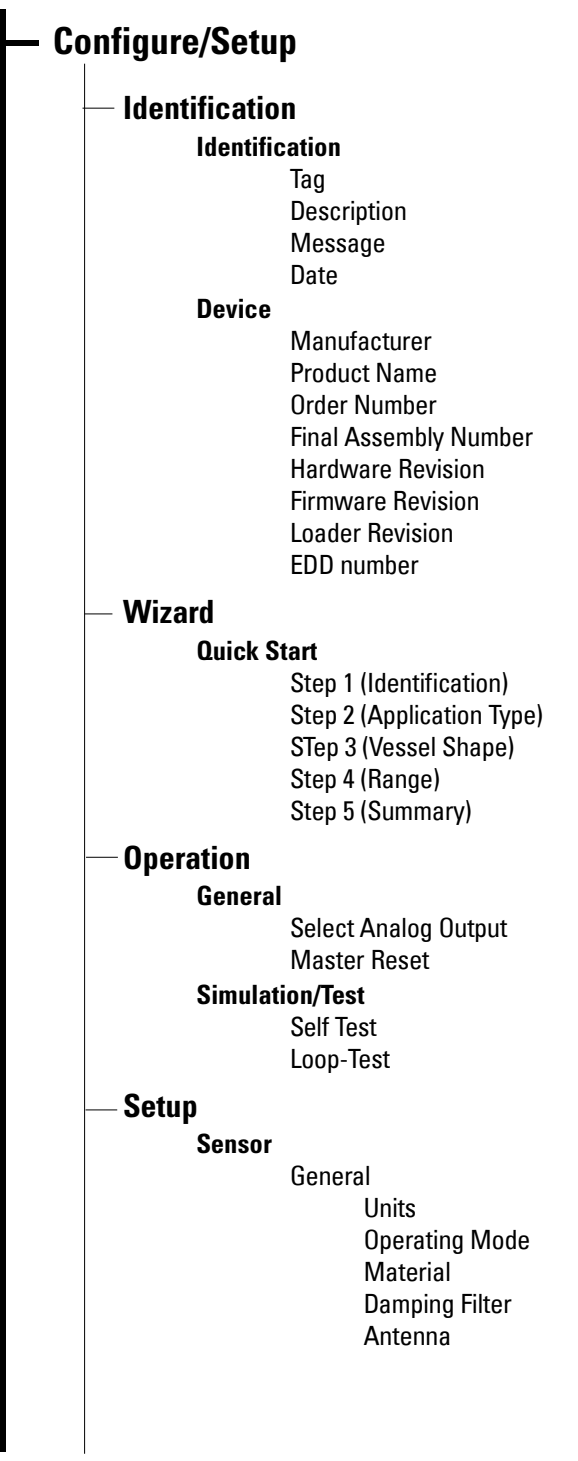

# Configure/Setup (continued)

# Setup/Sensor (continued)

Calibration Low Calibration Point High Calibration Point' Sensor Offset

Rate

Response Rate Fill rate/minute Empty rate/minute

Fail-safe

Timer Material Level Level

# **Analog Output Scaling**

Analog Output Scaling mA Output Function Start of Scale Full Scale Control Range lower limit Control Range upper limit

# Linearization

Linearization

Vessel Shape

Vessel dimensions Max. volume Dimension A Dimension L

Characteristic

# **Signal Processing**

General

# Range

Near Range Far Range Propagation Factor

## Echo Select

Algorithm Position Detect Echo Threshold CLEF Range

# Sampling

Echo Lock Sampling Up Sampling Down Echo Lock Window.

| Setup | /Signal Processing (continued)                                                                                                    |
|-------|----------------------------------------------------------------------------------------------------|
|       | Signal Quality                                                                                                    |
|       | Confidence                                                                                                    |
|       | Echo Strength                                                                                                    |
|       | Noise average                                                                                                    |
|       | Noise Peak                                                                                                    |
|       | IVI                                                                                                    |
|       | IVI Setup<br>Auto False Echo Suppression Band                                                                                                    |
|       | Auto False Echo Suppression Hang                                                                                                    |
|       | Hover Level                                                                                                    |
|       | Shaper Mode                                                                                                    |
|       | TVT Shaper                                                                                                    |
|       | Manual TVT Curve                                                                                                    |
|       | Echo Profile                                                                                                    |
| Incal | Disnlav                                                                                                    |
| _0001 |                                                                                                    |
| ntena | ince and Diagnostics                                                                                                    |
|       | Lifetime expected<br>Remaining Lifetime<br>Time in Operation<br>Activation of Reminders                                                                                                    |
| Rema  | Lifetime expected<br>Remaining Lifetime<br>Time in Operation<br>Activation of Reminders<br>Reminder 1 before Lifetime (Required)<br>Reminder 2 before Lifetime (Demanded)<br>ining Sensor Lifetime                                                                                                    |
| Rema  | Lifetime expected<br>Remaining Lifetime<br>Time in Operation<br>Activation of Reminders<br>Reminder 1 before Lifetime (Required)<br>Reminder 2 before Lifetime (Demanded)<br>ining Sensor Lifetime<br>Lifetime expected                                                                                                    |
| Rema  | Lifetime expected<br>Remaining Lifetime<br>Time in Operation<br>Activation of Reminders<br>Reminder 1 before Lifetime (Required)<br>Reminder 2 before Lifetime (Demanded)<br>ining Sensor Lifetime<br>Lifetime expected<br>Remaining Lifetime                                                                                                    |
| Rema  | Lifetime expected<br>Remaining Lifetime<br>Time in Operation<br>Activation of Reminders<br>Reminder 1 before Lifetime (Required)<br>Reminder 2 before Lifetime (Demanded)<br>ining Sensor Lifetime<br>Lifetime expected<br>Remaining Lifetime<br>Time in Operation                                                                                                    |
| Rema  | Lifetime expected<br>Remaining Lifetime<br>Time in Operation<br>Activation of Reminders<br>Reminder 1 before Lifetime (Required)<br>Reminder 2 before Lifetime (Demanded)<br><b>ining Sensor Lifetime</b><br>Lifetime expected<br>Remaining Lifetime<br>Time in Operation<br>Activation of Reminders                                                                                   |
| Rema  | Lifetime expected<br>Remaining Lifetime<br>Time in Operation<br>Activation of Reminders<br>Reminder 1 before Lifetime (Required)<br>Reminder 2 before Lifetime (Demanded)<br>ining Sensor Lifetime<br>Lifetime expected<br>Remaining Lifetime<br>Time in Operation<br>Activation of Reminders<br>Reminder 1 before Lifetime (Required)                                                 |
| Rema  | Lifetime expected<br>Remaining Lifetime<br>Time in Operation<br>Activation of Reminders<br>Reminder 1 before Lifetime (Required)<br>Reminder 2 before Lifetime (Demanded)<br>ining Sensor Lifetime<br>Lifetime expected<br>Remaining Lifetime<br>Time in Operation<br>Activation of Reminders<br>Reminder 1 before Lifetime (Required)<br>Reminder 2 before Lifetime (Demanded)        |
| Rema  | Lifetime expected<br>Remaining Lifetime<br>Time in Operation<br>Activation of Reminders<br>Reminder 1 before Lifetime (Required)<br>Reminder 2 before Lifetime (Demanded)<br>ining Sensor Lifetime<br>Lifetime expected<br>Remaining Lifetime<br>Time in Operation<br>Activation of Reminders<br>Reminder 1 before Lifetime (Required)<br>Reminder 2 before Lifetime (Demanded)        |
| Rema  | Lifetime expected<br>Remaining Lifetime<br>Time in Operation<br>Activation of Reminders<br>Reminder 1 before Lifetime (Required)<br>Reminder 2 before Lifetime (Demanded)<br>ining Sensor Lifetime<br>Lifetime expected<br>Remaining Lifetime<br>Time in Operation<br>Activation of Reminders<br>Reminder 1 before Lifetime (Required)<br>Reminder 2 before Lifetime (Demanded)        |
| Rema  | Lifetime expected<br>Remaining Lifetime<br>Time in Operation<br>Activation of Reminders<br>Reminder 1 before Lifetime (Required)<br>Reminder 2 before Lifetime (Demanded)<br><b>ining Sensor Lifetime</b><br>Lifetime expected<br>Remaining Lifetime<br>Time in Operation<br>Activation of Reminders<br>Reminder 1 before Lifetime (Required)<br>Reminder 2 before Lifetime (Demanded) |
| Rema  | Lifetime expected<br>Remaining Lifetime<br>Time in Operation<br>Activation of Reminders<br>Reminder 1 before Lifetime (Required)<br>Reminder 2 before Lifetime (Demanded)<br><b>ining Sensor Lifetime</b><br>Lifetime expected<br>Remaining Lifetime<br>Time in Operation<br>Activation of Reminders<br>Reminder 1 before Lifetime (Required)<br>Reminder 2 before Lifetime (Demanded) |
| Rema  | Lifetime expected<br>Remaining Lifetime<br>Time in Operation<br>Activation of Reminders<br>Reminder 1 before Lifetime (Required)<br>Reminder 2 before Lifetime (Demanded)<br><b>ining Sensor Lifetime</b><br>Lifetime expected<br>Remaining Lifetime<br>Time in Operation<br>Activation of Reminders<br>Reminder 1 before Lifetime (Required)<br>Reminder 2 before Lifetime (Demanded) |
| Rema  | Lifetime expected<br>Remaining Lifetime<br>Time in Operation<br>Activation of Reminders<br>Reminder 1 before Lifetime (Required)<br>Reminder 2 before Lifetime (Demanded)<br>ining Sensor Lifetime<br>Lifetime expected<br>Remaining Lifetime<br>Time in Operation<br>Activation of Reminders<br>Reminder 1 before Lifetime (Required)<br>Reminder 2 before Lifetime (Demanded)        |
| Rema  | Lifetime expected<br>Remaining Lifetime<br>Time in Operation<br>Activation of Reminders<br>Reminder 1 before Lifetime (Required)<br>Reminder 2 before Lifetime (Demanded)<br><b>ining Sensor Lifetime</b><br>Lifetime expected<br>Remaining Lifetime<br>Time in Operation<br>Activation of Reminders<br>Reminder 1 before Lifetime (Required)<br>Reminder 2 before Lifetime (Demanded) |

# **Maintenance and Diagnostics (continued)**

# Service Schedule

Service Interval Time since last Service Total Service Interval minus Time Since Last Service Activation of Reminders Reminder 1 before Service (Required) Reminder 2 before Service (Demanded)

# – Calibration Schedule

Calibration Interval Time since last Calibration Total Until Next Calibration Activation of Reminders Reminder 1 before Calibration (Required) Reminder 2 before Calibration (Demanded)

# **Electronic Temperature**

Electronic Temperature Lowest Value Highest Value

# Wear

Powered days Poweron Resets

# **Communication**

# - Security

— Remote Access Write Protect Access Control

# – Local Access Local Write Protected PIN to Unlock

# **Operating via FDT (Field Device Tool)**

FDT is a standard used in several software packages designed to commission and maintain field devices such as SITRANS LR200. Two commercially available FDTs are PACTware and Fieldcare.

Functionally FDT is very similar to PDM (see *Operating via SIMATIC PDM* on page 35 for more detail).

- To configure a field device via FDT you need the DTM (Device Type Manager) for the device.
- To configure a field device via SIMATIC PDM, you need the EDD (Electronic Data Description) for the device.

# Device Type Manager (DTM)

A DTM is a type of software that 'plugs into' FDT. It contains the same information as an EDD but an EDD is independent of the operating system.

# SITRANS DTM

- SITRANS DTM is an EDDL interpreter developed by Siemens to interpret the EDD for that device.
- To use SITRANS DTM to connect to an instrument, you must first install SITRANS DTM on your system and then install the instrument EDD written for SITRANS DTM.
- You can download SITRANS DTM from the Siemens service and support website. Go to <u>http://support.automation.siemens.com</u>, click on Product Support, and drill down to Product Information/Automation Technology/Sensor systems/Process Instrumentation/Software & Communications.

# The instrument EDD

The SITRANS LR200 HART EDD for SITRANS DTM can be downloaded from the product page of our website at <u>www.siemens.com/LR200</u>. Go to **Support > Software Downloads**.

| 🗐 WinZip - S     | ITRANS_   | LR200_HA   | _EDD_SITR  | ANS_DTMO   | 2_1_00_00 | _01.zip       |              |               |           |       |        |      | _ 🗆 ×  |
|------------------|-----------|------------|------------|------------|-----------|---------------|--------------|---------------|-----------|-------|--------|------|--------|
| File Actions     | Options   | Help       |            |            |           |               |              |               |           |       |        |      |        |
| New              | Open      | Favorites  | Add        | Extract    | Encrypt   | Solution View | CheckOut     | <b>Wizard</b> |           |       |        |      |        |
| Name             |           |            |            |            |           | Туре 🔺        | Mod          | lified        | Size      | Ratio | Packed | Path |        |
| SITRANS_         | LR200_HA  | _EDD_SITRA | N5_DTM02_1 | _00_00_01. | exe       | Applicatio    | n 7/2        | 9/2009 1:44   | 1,267,286 | 2%    | 1,241, |      |        |
| Selected 0 files | , 0 bytes |            |            |            |           | Total 1       | file, 1,238K | 3             |           |       |        |      | 00 //. |

# Configuring a new device via FDT

The full process to configure a field device via FDT is outlined in an application guide which can be downloaded from the product page of our website. Go to: <u>www.siemens.com/LR200</u> under **Support**.

#### Notes:

- Parameter names and menu structure are almost identical for SIMATIC PDM and the local user interface (LUI)<sup>1)</sup>.
- Default settings in the parameter tables are indicated with an asterisk (\*) unless explicitly stated.
- Mode 들 toggles between PROGRAM and Measurement Modes.
- For Quick Access to parameters via the handheld programmer, press **Home** 1, then enter the menu number, for example: **2.2.1**.

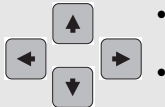

- In Navigation mode, ARROW keys navigate the menu in the direction of the arrow.
- Press **RIGHT arrow** to open **Edit** Mode, or to save a modification.

Parameters are identified by name and organized into function groups. See *LCD menu structure* on page 179 for a chart<sup>1)</sup>.

Parameters accessible via the handheld programmer are preceded by a number. Parameters not preceded by a number are accessible only via remote operation. For more details see:

- Operating via SIMATIC PDM on page 35
- Operating via AMS Device Manager on page 56

# **Quick Start Wizard**

The Quick Start wizard provides an easy step-by-step procedure to configure the device for a simple application.

# 1. Quick Start

## Notes:

- Do not use the Quick Start wizard to modify individual parameters. (Perform customization only after the Quick Start has been completed.)
- For access via remote operation see *Quick Start Wizard via SIMATIC PDM* on page 37 or *Quick Start Wizard via AMS Device Manager* on page 59.
- For detailed instructions see *Quick Start Wizard via the handheld programmer* on page 31 .
- 1.1. Language
- 1.2. Material
- 1.3. Response Rate
- 1.4. Units

Parameters

<sup>&</sup>lt;sup>1)</sup> For AMS Device Manager and DTM Device Manager the structure varies slightly.

- 1.5. Operating Mode
- 1.6. Low Calibration Point
- 1.7. High Calibration Point
- 1.8. Apply? (Apply changes)

# 2. Setup

**Note:** Default settings in the parameter tables are indicated with an asterisk (\*) unless explicitly stated.

## 2.1. Device

### 2.1.1. Hardware Revision

Corresponds to the electronics hardware of the SITRANS LR200.

### 2.1.2. Firmware Revision

Corresponds to the firmware that is embedded in the SITRANS LR200.

### 2.1.3. Loader Revision

Corresponds to the software used to update the SITRANS LR200.

### 2.1.4. Order Option

Read only. Displays the device type: standard or NAMUR NE 43-compliant.

## 2.2. Sensor

### 2.2.1. Units

Sensor measurement units.

| Values | m, cm, mm, ft, in |
|--------|-------------------|
| Values | Default: m        |

#### 2.2.2. Sensor Mode

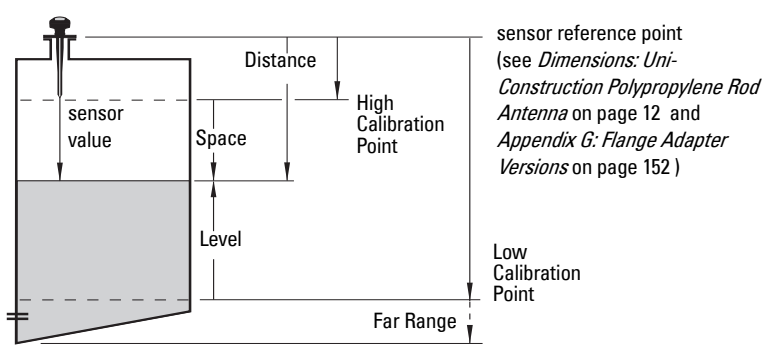

| Mode          |   | Description                                                                                                    | Reference point                                |  |  |
|---------------|---|----------------------------------------------------------------------------------------------------|------------------------------------------------|--|--|
| NO<br>SERVICE |   | Measurement and associated loop<br>current are not updated, and the<br>device defaults to Fail-safe mode <sup>a)</sup> . | n/a                                            |  |  |
| LEVEL         | * |                                                                                                    | Low Calibration Point<br>(process empty level) |  |  |
| SPACE         |   | Distance to material surface                                                                                             | High Calibration Point<br>(process full level) |  |  |
| DISTANCE      |   |                                                                                                    | Sensor Reference Point                         |  |  |

<sup>a)</sup> See Material Level (2.5.1.) for more detail.

#### 2.2.3. Material

Automatically configures the device to operate in the chosen application type, by changing one or more of the following parameters: **Propagation Factor** (2.8.3.), Position Detect (2.8.4.2.), and/or CLEF Range (2.8.4.4.).

|                       | *                 | LIQUID                                                                       |
|-----------------------|-------------------|------------------------------------------------------------------------------|
| Options               |                   | LIQUID LOW DK <sup>a)</sup> (low dielectric liquid – CLEF algorithm enabled) |
| Related<br>parameters | Pro<br>Pos<br>CLE | pagation Factor (2.8.3.)<br>ition Detect (2.8.4.2.)<br>F Range (2.8.4.4.)    |

<sup>a)</sup> dK < 3.0

You can configure each of the related parameters, to suit your particular application.

#### 2.2.4. Damping Filter

The time constant for the damping filter. The damping filter smooths out the response to a sudden change in level. This is an exponential filter and the engineering unit is always in seconds (see Damping on page 130 for more detail).

| Values | Range: 0 to 100.000 s    |
|--------|--------------------------|
| Values | Default: <b>10.000</b> s |

#### 2.2.5. Antenna

Read only. Identifies antenna configuration (Near Range [blanking] distance is automatically adjusted to suit).

## 2.3. Calibration

**Note:** We recommend using the Quick Start wizard to configure the device.

#### 2.3.1. Low Calibration Pt.

Distance from sensor reference point <sup>1)</sup> to Low Calibration Point. Units are defined in **Units (2.2.1.)**.

| Values             | Range: 0 to 20 m. Default 20.00 m    |
|--------------------|--------------------------------------|
| Related parameters | Units (2.2.1.)<br>Far Range (2.8.2.) |

Parameters

<sup>&</sup>lt;sup>1)</sup> The point from which level measurement is referenced (see *Dimensions: Uni-Con-struction Polypropylene Rod Antenna* on page 12 and *Appendix G: Flange Adapter Versions* on page 152 ).

#### 2.3.2. High Calibration Pt.

*Distance from sensor reference point<sup>1)</sup> to High Calibration Point. Units are defined in Units (2.2.1.).* 

| Values             | Range: 0 to 20 m. Default 0.00 m      |
|--------------------|---------------------------------------|
| Related parameters | Units (2.2.1.)<br>Near Range (2.8.1.) |

When setting the High Calibration Point value, note that echoes are ignored within Near Range (see *Near Range (2.8.1.)* on page 129 for details).

#### 2.3.3. Sensor Offset

A constant offset that can be added to or subtracted from sensor value<sup>1)</sup> to compensate if the sensor reference point has shifted. (For example, this could result from adding a thicker gasket or reducing the standoff/nozzle height).

| Values             | Range: -99.999 to +99.999. Default: 0.00 |
|--------------------|------------------------------------------|
| Related parameters | Units (2.2.1.)                           |

### 2.4. Rate

**Note:** Default settings in the parameter tables are indicated with an asterisk (\*) unless explicitly stated.

#### 2.4.1. Response Rate

**Note:** Changing Response Rate resets Fill Rate (2.4.2.), Empty rate (2.4.3.), and Damping Filter (2.2.4.).

Sets the reaction speed of the device to measurement changes.

| Response Rate<br>(2.4.1.) |        | Fill Rate         Empty rate           (2.4.2.)         (2.4.3.) |                 | Damping Filter<br>(2.2.4.) |
|---------------------------|--------|------------------------------------------------------------------|-----------------|----------------------------|
| *                         | slow   | 0.1 m/min                                                        | (0.32 ft/min)   | 10 s                       |
|                           | medium | 1.0 m/min                                                        | (3.28 ft/min)   | 10 s                       |
|                           | fast   | 10.0 m/mir                                                       | n (32.8 ft/min) | 0 s                        |

Use a setting just faster than the maximum filling or emptying rate (whichever is faster).

<sup>&</sup>lt;sup>1)</sup> The value produced by the echo processing which represents the distance from sensor reference point to the target. (see **Sensor Mode (2.2.2.)** on page 76 for an illustration).

#### 2.4.2. Fill Rate

Defines the maximum rate at which the reported sensor value<sup>1)</sup> is allowed to increase. Allows you to adjust the SITRANS LR200 response to increases in the actual material level. Fill Rate is automatically updated whenever Response Rate is altered.

|                       | Range: <b>0 to 99999</b> m / min. |             |                          |
|-----------------------|-----------------------------------|-------------|--------------------------|
|                       | Response Rate (2.4.1.)            |             | Fill Rate                |
| Options               | *                                 | Slow        | 0.1 m/min (0.32 ft/min)  |
|                       |                                   | Medium      | 1.0 m/min (3.28 ft/min)  |
|                       |                                   | Fast        | 10.0 m/min (32.8 ft/min) |
| Altered by:           | Response Rate (2.4.1.)            |             |                          |
| Related<br>parameters | Unit                              | ts (2.2.1.) |                          |

Enter a value slightly greater than the maximum vessel-filling rate, in units per minute.

### 2.4.3. Empty rate

Defines the maximum rate at which the reported sensor value<sup>2)</sup> is allowed to decrease. Adjusts the SITRANS LR200 response to decreases in the actual material level. Empty Rate is automatically updated whenever Response Rate is altered.

|                       | Range: <b>0 to 99999</b> m / min. |                     |                          |  |
|-----------------------|-----------------------------------|---------------------|--------------------------|--|
|                       | Response Rate (2.4.1.)            |                     | Empty Rate               |  |
| Options               | *                                 | Slow                | 0.1 m/min (0.32 ft/min)  |  |
|                       |                                   | Medium              | 1.0 m/min (3.28 ft/min)  |  |
|                       |                                   | Fast                | 10.0 m/min (32.8 ft/min) |  |
| Altered by:           | Res                               | oonse Rate (2.4.1.) |                          |  |
| Related<br>parameters | Units (2.2.1.)                    |                     |                          |  |

Enter a value slightly greater than the vessel's maximum emptying rate, in units per minute.

<sup>&</sup>lt;sup>1)</sup> The value produced by the echo processing which represents the distance from sensor reference point to the target (see **Sensor Mode (2.2.2.)** on page 76 for an illustration).

<sup>&</sup>lt;sup>2)</sup> The value produced by the echo processing which represents the distance from sensor reference point to the target (see **Sensor Mode (2.2.2.)** on page 76 for an illustration).

## 2.5. Fail-safe

Note: Default settings in the parameter tables are indicated with an asterisk (\*) unless explicitly stated.

#### 2.5.1. Material Level

**Note:** The default setting depends whether your device is a standard or NAMUR NE 43-compliant device.

Defines the mA output to use when the Fail-safe Timer expires.

| STANDARD DEVICE |   |       |                                                 |  |
|-----------------|---|-------|-------------------------------------------------|--|
|                 |   | HI    | HI 20.5 mA (max. mA Limit)                      |  |
| Ontions         |   | LO    | <b>3.8</b> mA (min. mA Limit)                   |  |
| options         | * | HOLD  | Last valid reading (default 22.6 mA)            |  |
|                 |   | VALUE | User-selected value [defined in Level (2.5.3.)] |  |

| NAMUR NE 43-COMPLIANT DEVICE |   |       |                                                                             |  |
|------------------------------|---|-------|-----------------------------------------------------------------------------|--|
|                              |   | HI    | <b>20.5 mA</b> (max. mA Limit)                                              |  |
|                              |   | LO    | 3.8 mA (min. mA Limit)                                                      |  |
| Options                      |   | HOLD  | Last valid reading                                                          |  |
|                              | * | VALUE | User-selected value [defined in <b>Level (2.5.3.)</b> : default<br>3.58 mA] |  |

#### 2.5.2. Timer

**Note:** When a Loss of Echo occurs **Material Level (2.5.1.)** determines the material level to be reported when the Fail-safe timer expires. See *Loss of Echo (LOE)* on page 132 for more detail.

Sets the time to elapse since the last valid reading, before the Fail-safe Level is reported.

| Values | Range: 0.00 to 7200 seconds |  |  |
|--------|-----------------------------|--|--|
| Valuoo | Default: 100 s              |  |  |

#### 2.5.3. Level

#### Notes:

- The default setting depends whether your device is a standard or NAMUR NE 43-compliant device.
- Material Level (2.5.1.) must be set to VALUE to enable the Level value to be reported.

Allows the user to define the mA value to be reported when the Fail-safe timer expires.

| Device Type |         | STANDARD           | NAMUR NE43-<br>Compliant |
|-------------|---------|--------------------|--------------------------|
| Values      | Range   | 3.56 mA to 22.6 mA |                          |
| Valuoo      | Default | 22.60 mA           | 3.58 mA                  |

# 2.6. Analog Output Scaling

### 2.6.1. Current Output Function

## Notes:

- Level, space, and distance, have different reference points.
- Sensor Mode resets Current Output Function to the same setting. To select a different option, do so after Sensor Mode has been set.
- Use caution when changing Current Output Function while the device is connected to a HART network. Current Output Function controls the primary value and the loop current for the device.
- Current Output Function also affects the secondary, tertiary and quaternary variables in a HART network.

*Allows* **Current Output Function (2.6.1.)** *to be set independently from Sensor Mode. For example, Sensor Mode may be set to Level and* **Current Output Function (2.6.1.)** *set to Distance.* 

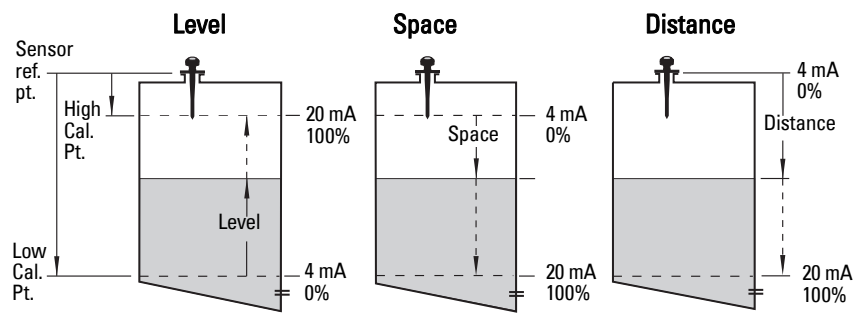

| Options |                                          | Reference point                                                          | Description                                          |
|---------|------------------------------------------|--------------------------------------------------------------------------|------------------------------------------------------|
| *       | Level                                    | Low Calibration Point                                                    | measured as a percentage of the                      |
|         | Space                                    | High Calibration Point                                                   | and Low Calibration Point                            |
|         | Distance                                 | sensor reference point                                                   | measured as a percentage of Low<br>Calibration Point |
|         | Volume                                   | converts a level measurement to a volume output                          |                                                      |
|         | <b>Manual<sup>a)</sup></b><br>(LUI only) | allows <b>mA Output Value (2.6.6.)</b> to be set to a user-defined value |                                                      |

a) Current Output Function must be set to Manual before modifying mA Output Value (2.6.6.). Remember to restore the previous Current Output Function setting after modifying mA Output Value.

# To modify Current Output Function via SIMATIC PDM:

 Open the menu Device – Select Analog Output. (See Select Analog Output on page 51 for more detail.)

#### 2.6.2. Start of Scale (4 mA Setpoint)

Sets the process level corresponding to the 4 mA value. 4 mA always defaults to 0, and Current Output Function (2.6.1.) determines whether this is a Level, Space, Distance, or Volume measurement. (See Current Output Function (2.6.1.) for an illustration.)

|                       | Range:9999999 to +9999999                                                                       |
|-----------------------|-------------------------------------------------------------------------------------------------|
| Values                | Default: <b>0.00 m</b> (set to value corresponding to 0% as defined by Current Output Function) |
| Related<br>Parameters | Units (2.2.1.)<br>Current Output Function (2.6.1.)                                              |

- Enter the reading that is to correspond to a 4 mA output.
- Units are defined in Units (2.2.1.) for Level, Space, or Distance. Units are unspecified for Volume.

#### 2.6.3. Full Scale (20 mA Setpoint)

Sets the process level corresponding to the 20 mA value. 20 mA always defaults to 100%, and **Current Output Function (2.6.1.)** determines whether this is a Level, Space, or Distance measurement. (See **Current Output Function (2.6.1.)** for an illustration.)

|                       | Range: -9999999 to +9999999                                                                        |
|-----------------------|----------------------------------------------------------------------------------------------------|
| Values                | Default: <b>20.00 m</b> (set to value corresponding to 100% as defined by Current Output Function) |
| Related<br>Parameters | Units (2.2.1.)<br>Current Output Function (2.6.1.)                                                 |

- Enter the reading that is to correspond to a 20 mA output.
- Units are defined in Units (2.2.1.) for Level, Space, or Distance. Units are unspecified for Volume.

#### 2.6.4. Control Range; lower limit (Min. mA limit)

Prevents the mA output from dropping below this minimum level for a measurement value. This does not restrict the Fail-safe or Manual settings.

| Values | Range: <b>3.8 to 20.5 (mA)</b> |
|--------|--------------------------------|
| Values | Default: <b>3.80 (mA)</b>      |

#### 2.6.5. Control Range; upper limit (Max. mA limit)

Prevents the mA output from rising above this maximum level for a measurement value. This does not restrict the Fail-safe or Manual settings.

| Values | Range: 3.8 to 20.5 (mA) |
|--------|-------------------------|
| Fuldoo | Default: 20.50 (mA)     |

#### 2.6.6. mA Output Value

Allows you to use a simulated value to test the functioning of the loop. You can enter 4 mA, 20 mA, or any other user-defined value within the range.

| Values               | Range: 3.56 mA to 22.6 mA                                           |
|----------------------|---------------------------------------------------------------------|
| Valuoo               | Read Only unless Current Output Function (2.6.1.) is set to Manual. |
| Related<br>parameter | Current Output Function (2.6.1.)                                    |

- a) First set Current Output Function (2.6.1.) to Manual.
- b) Enter the desired mA value in mA Output Value.
- c) After completing the test, remember to reset Current Output Function (2.6.1.) to the previous setting.

#### Via SIMATIC PDM:

Open the menu **Device – Loop Test**. (For more detail, see *Loop-Test* on page 52 .)

# 2.7. Linearization

#### 2.7.1. Volume

Carries out a volume conversion from a level value.

#### 2.7.1.1. Vessel Shape

Defines the vessel shape and allows the LR200 to calculate volume instead of level. If **None** is selected, no volume conversion is performed. Select the vessel shape matching the monitored vessel or reservoir.

|   | Vessel Shape | LCD DISPLAY/<br>Description                | Also<br>required  |
|---|--------------|--------------------------------------------|-------------------|
| * | None         | NONE/<br>No volume calculation<br>required | N/A               |
|   |              | CYLINDER/<br>Flat end horizontal cylinder  | maximum<br>volume |
|   |              | SPHERE/<br>Sphere                          | maximum<br>volume |

| Vessel Shape<br>(conťd) | LCD DISPLAY/<br>Description                                                       | Also<br>required                                                       |  |
|-------------------------|-----------------------------------------------------------------------------------|------------------------------------------------------------------------|--|
|                         | LINEAR/<br>Upright, linear (flat bottom)                                          | maximum<br>volume                                                      |  |
|                         | CONICAL BOT/<br>Conical or pyramidal bottom                                       | maximum<br>volume,<br>dimension A                                      |  |
|                         | PARABOLIC BOT/Parabolic<br>bottom                                                 | maximum<br>volume,<br>dimension A                                      |  |
|                         | HALF SPHERE BOT/<br>Half-sphere bottom                                            | maximum<br>volume,<br>dimension A                                      |  |
|                         | FLAT SLOPED BOT/<br>Flat sloped bottom                                            | maximum<br>volume,<br>dimension A                                      |  |
|                         | PARABOLIC ENDS/<br>Parabolic end horizontal cyl-<br>inder                         | maximum<br>volume,<br>dimension A,<br>dimension L                      |  |
|                         | LINEAR TABLE <sup>a)</sup> /<br>Linearization table<br>(level/volume breakpoints) | maximum<br>volume, tables<br>1-32 level and<br>volume break-<br>points |  |

 a) Linearization Table must be selected in order for level/volume values [see Table 1-8 (2.7.2.)] to be transferred.

#### 2.7.1.2. Maximum Volume

The maximum volume of the vessel. Enter the vessel volume corresponding to High Calibration Point. For example, if your maximum vessel volume is 8000 L, enter a value of 8000. Volume units are defined by the user but are not explicitly stated in the SITRANS LR200

| Values             | Range: <b>0.0000 to 99999</b>                                                          |
|--------------------|----------------------------------------------------------------------------------------|
| Valaco             | Default: 100.0                                                                         |
| Related Parameters | Low Calibration Pt. (2.3.1.)<br>High Calibration Pt. (2.3.2.)<br>Vessel Shape (2.7.1.) |

#### 2.7.1.3. Dimension A

The height of the vessel bottom when the bottom is conical, pyramidal, parabolic, spherical, or flat -sloped. If the vessel is horizontal with parabolic ends, the depth of the end. See **Vessel Shape (2.7.1.1.)** for an illustration.

| Values               | Range: <b>0.0000 to 99999</b> mm |
|----------------------|----------------------------------|
|                      | Default: 0.0                     |
| Polatod Paramotors   | Units (1.4.)                     |
| neialeu Faiailleleis | Vessel Shape (2.7.1.1.)          |

## 2.7.1.4. Dimension L

Length of the cylindrical section of a horizontal parabolic end vessel. See **Vessel Shape (2.7.1.1.)** for an illustration.

| Values               | Range <b>: 0.0000 to 99999</b> mm |
|----------------------|-----------------------------------|
| Valuoo               | Default: 0.0                      |
| Polatod Paramotors   | Units (1.4.)                      |
| neidleu Falailleleis | Vessel Shape (2.7.1.1.)           |

#### 2.7.2. Table 1-8

Note: Linearization Table must be selected in Vessel Shape (2.7.1.) in order for level/volume values to be transferred.

If your vessel shape is more complex than any of the preconfigured shapes, you can define the shape as a series of segments. A value is assigned to each level breakpoint and a corresponding value is assigned to each volume breakpoint. Level values are defined in **Units (2.2.1.)**. Volume units are defined by the user but are not explicitly stated in the SITRANS LR200.

| Level Values  | Range: <b>0.0000 to 99999</b> mm |
|---------------|----------------------------------|
|               | Default: 0.0                     |
| Volume Values | Range: 0.0000 to 99999           |
| Volume Values | Default: 0.0                     |

Enter up to 32 level breakpoints, where the corresponding volume is known. The values corresponding to 100% and 0% levels must be entered. The breakpoints can be ordered from top to bottom, or the reverse.

Breakpoints are grouped into four tables: Table 1-8, Table 9-16, Table 17-24, and Table 25-32.

#### Entering breakpoints via SIMATIC PDM:

• See Using Linearization via the Quick Start wizard on page 41 .

#### Entering breakpoints via the handheld programmer:

- a) The default unit for level values is m: to change it navigate to Setup (2.) > Sensor (2.2.) > Units (2.2.1.), and select the desired unit.
- b) Navigate to Setup (2.) > Linearization (2.7.) > Maximum Volume (2.7.1.2.), and enter the value.
- c) Go to the appropriate table for the particular breakpoint you wish to adjust: for example, go to Table 1-8 for breakpoint 1.
- d) Under Table 1-8, go to **Level 1 (2.7.2.1.)** to enter the level value for the breakpoint 1.
- e) Under Table 1-8, go to **Volume 1 (2.7.2.2.)** to enter the volume value for the breakpoint 1
- f) Repeat steps c) to e), till values have been entered for all required breakpoints.
- 2.7.2.1. Level 1
  - a) Press **RIGHT arrow** to open Edit mode.
  - b) Enter level value and press **RIGHT arrow** to accept it.
  - c) Press Down ARROW to move to corresponding volume breakpoint.

#### 2.7.2.2. Volume 1

- a) Press **RIGHT arrow** to open Edit mode.
- b) Enter volume value and press RIGHT arrow to accept it.
- c) Press Down ARROW to move to next level breakpoint.

#### Example (values are for example purposes only) Breakpoint Level

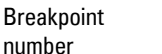

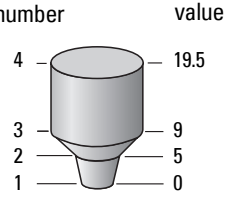

| Breakpoint<br>Number | Level value<br>(m) | Volume<br>value (I) |
|----------------------|--------------------|---------------------|
| 1                    | 0                  | 0                   |
| 2                    | 5                  | 500                 |
| 3                    | 9                  | 3000                |
| 4                    | 19.5               | 8000                |

- 2.7.3. Table 9-16
- 2.7.4. Table 17-24
- 2.7.5. Table 25-32

# 2.8. Signal Processing

**Note:** Default settings in the parameter tables are indicated with an asterisk (\*) unless explicitly stated.

#### 2.8.1. Near Range

The range in front of the device (measured from the sensor reference point) within which any echoes will be ignored. This is sometimes referred to as blanking or a dead zone. The factory set range is dependent on the antenna type.

|        | Range: 0 to 20 m (0 to 65.6 ft).                                                                                                    |
|--------|----------------------------------------------------------------------------------------------------|
| Values | Default: Depends on the antenna. 0.3 m (1 ft), plus any shield length,<br>from the sensor reference point <sup>a)</sup><br>100 mm shield version default is 0.42 m (0.3 m plus 0.12 m from device<br>reference to the end of the shield).<br>See also <i>Min. detectable distance1</i> on page 7. |

<sup>a)</sup> For the reference point for each configuration, see *Dimensions: Uni-Construction Polypropylene Rod Antenna* on page 12 for the standard version, or *Appendix G: Flange Adapter Versions*, page 152 onwards.

#### 2.8.2. Far Range

Note: Far Range can extend beyond the bottom of the vessel.

Allows the material level to drop below Low Calibration Point without generating a Loss of Echo (LOE) state. See **Sensor Mode (2.2.2.)** on page 76 for an illustration.

| Values | Range: 0 to 23 m (0 to 75.4 ft). Min. value depends on the setting for <b>Low</b><br>Calibration Pt. (2.3.1.). |  |  |
|--------|----------------------------------------------------------------------------------------------------|--|--|
|        | Default: Low Calibration Point setting + 1 m (3.2 ft)                                                          |  |  |

Use this feature if the measured surface can drop below the Low Cal. Point in normal operation.

#### 2.8.3. Propagation Factor

#### Notes:

- When operating with a waveguide antenna or stillpipe, values for CLEF Range (2.8.4.4.) on page 89, and for the propagation factor, should be set according to the antenna frequency and the antenna/pipe size. See the tables below.
- For reliable results the horn size must be close to the pipe size.

Compensates for the change in microwave velocity due to propagation within a metal stillpipe instead of in free space.

| 5.8 GHz Model                             |                                                                                          |        |        |        |        |
|-------------------------------------------|------------------------------------------------------------------------------------------|--------|--------|--------|--------|
| Values                                    | Range: <b>0.3 to 1.5</b> depending on pipe size.                                         |        |        |        |        |
|                                           | Default: <b>1.000</b>                                                                    |        |        |        |        |
| Antenna/Pipe Size<br>(I.D.) <sup>a)</sup> | 50 mm (2")         80 mm (3")         100 mm (4")         150 mm (6")         200 m (8") |        |        |        |        |
| <b>Propagation Factor</b>                 | 0.7953                                                                                   | 0.9254 | 0.9530 | 0.9794 | 0.9884 |

<sup>a)</sup> Since pipe dimensions may vary slightly, the propagation factor may also vary.

| 6.3 GHz Model                             |                                                  |        |        |        |        |
|-------------------------------------------|--------------------------------------------------|--------|--------|--------|--------|
| Values                                    | Range: <b>0.3 to 1.5</b> depending on pipe size. |        |        |        |        |
|                                           | Default: <b>1.000</b>                            |        |        |        |        |
| Antenna/Pipe Size<br>(I.D.) <sup>a)</sup> | 50 mm (2") 80 mm 100 mm (4") 150 mm (6") 200 (8" |        |        |        |        |
| <b>Propagation Factor</b>                 | 0.8298                                           | 0.9372 | 0.9603 | 0.9825 | 0.9902 |

<sup>a)</sup> Since pipe dimensions may vary slightly, the propagation factor may also vary.

#### 2.8.4. Echo select

#### 2.8.4.1. Algorithm

Selects the algorithm to be applied to the echo profile to extract the true echo.

|         | * | tF  | true First echo               |
|---------|---|-----|-------------------------------|
| Options |   | L   | Largest echo                  |
|         |   | BLF | Best of First or Largest echo |

#### 2.8.4.2. Position Detect

*Defines where on the echo the distance measurement is determined.* See *Position Detect (2.8.4.2.)* on page 125 for more detail.

|                                    |  | Center                              |  |
|------------------------------------|--|-------------------------------------|--|
| Options * Hybrid (Center and CLEF) |  | Hybrid (Center and CLEF)            |  |
|                                    |  | CLEF (Constrained Leading Edge Fit) |  |
| Related<br>parameters              |  | CLEF Range (2.8.4.4.)               |  |

If the vessel bottom is being reported as the level instead of the actual material level (at low level conditions), or if the dielectric constant of the liquid to be monitored is less than 3, we recommend setting **Position Detect (2.8.4.2.)** to Hybrid and **CLEF Range (2.8.4.4.)** to 0.5 m (1.64 ft).

#### 2.8.4.3. Echo Threshold

Sets the minimum echo confidence that the echo must meet in order to prevent a Loss of Echo condition and the expiration of the Fail-safe (LOE) timer. When **Confidence (2.8.6.1.)** exceeds **Echo Threshold (2.8.4.3.)**, the echo is accepted as a valid echo and is evaluated.

| Values     | Range: <b>0 to 99</b> |
|------------|-----------------------|
| Values     | Default: 5            |
| Related    | Timor (252)           |
| Parameters | 11111ET (Z. J.Z.)     |

Use this feature when an incorrect material level is reported.

#### 2.8.4.4. CLEF Range

**Note:** CLEF Range is referenced from Low Calibration Point (process empty level).

The CLEF algorithm is used mainly to allow correct level reporting for low dK materials which may otherwise cause an incorrect reading in an empty or almost empty vessel.

It is used from Low Calibration Point (process empty level) up to the level defined by CLEF range (see illustration below). Above that point the Center algorithm is used. For more detail see CLEF Range (2.8.4.4.) on page 127.

| Values     | Range: 0 to 20 m (0 to 65.6 ft) |
|------------|---------------------------------|
| Values     | Default: 0.00 m                 |
| Related    | Position Detect (2.8.4.2.)      |
| parameters |                                 |

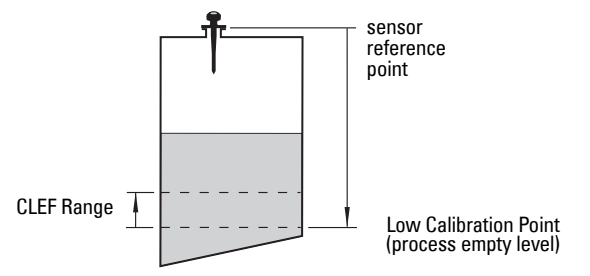

In applications with low dK materials we recommend setting CLEF Range to 0.5 m (1.64 ft) and **Position Detect (2.8.4.2.)** to **Hybrid**.

#### 2.8.5. Sampling

Provides a method of checking the reliability of a new echo before accepting it as the valid reading, based on numbers of samples above or below the currently selected echo.

#### 2.8.5.1. Echo Lock

**Note:** Ensure the agitator is always running while SITRANS LR200 is monitoring the vessel, to avoid stationary blade detection.

| Selects the measurement ve | erification process. |
|----------------------------|----------------------|
|----------------------------|----------------------|

|            |                    | Lock Off                                         |  |
|------------|--------------------|--------------------------------------------------|--|
| Ontions    |                    | Maximum Verification (not recommended for radar) |  |
| options    | *                  | Aaterial Agitator                                |  |
|            |                    | Total Lock (not recommended for radar)           |  |
|            | Fil                | ill Rate (2.4.2.)                                |  |
| Related    | hpty rate (2.4.3.) |                                                  |  |
| parameters | Sa<br>Sa           | ampling Op (2.8.5.2.)<br>ampling Down (2.8.5.3.) |  |

For radar applications, Material Agitator is the most often-used setting, to avoid agitator blade detection.

#### 2.8.5.2. Sampling Up

Specifies the number of consecutive echoes that must appear above the echo currently selected, before the measurement is accepted as valid.

| Values | Range: 1 to 50 |
|--------|----------------|
| Vuluoo | Default: 5     |

#### 2.8.5.3. Sampling Down

Specifies the number of consecutive echoes that must appear below the echo currently selected, before the measurement is accepted as valid.

| Values | Range: <b>1</b> to <b>50</b> |
|--------|------------------------------|
| Vulues | Default: <b>2</b>            |

#### 2.8.6. Echo Quality

### 2.8.6.1. Confidence

Indicates echo reliability: higher values represent better echo quality. The display shows the echo confidence of the last measurement. **Echo Threshold (2.8.4.3.)** defines the minimum criterion for echo confidence.

| Values (view only)        | 0 to 99                   |               |
|---------------------------|---------------------------|---------------|
| values (view only)        |                           | Shot not used |
| <b>Related Parameters</b> | Echo Threshold (2.8.4.3.) |               |

Open the menu View – Echo Profile.

#### 2.8.6.2. Echo Strength

Displays the absolute strength (in dB above 1  $\mu$ V rms) of the echo selected as the measurement echo.

| Values (view only) | -20 to 99 |
|--------------------|-----------|
|                    |           |

Open the menu View – Echo Profile.

#### 2.8.6.3. Noise Average

Displays the average ambient noise (in dB above 1 µV rms) of a noise profile. Noise level is a combination of transient noise and receiving circuitry. After a measurement, the values from the previous noise shot will be displayed.

#### 2.8.7. TVT setup

**Note:** Default settings in the parameter tables are indicated with an asterisk (\*) unless explicitly stated.

#### 2.8.7.1. Auto False Echo Suppression

Used together with **Auto False Echo Suppression Range (2.8.7.2.)** to screen out false echoes in a vessel with known obstructions. A 'learned TVT' (time varying threshold) replaces the default TVT over a specified range. See Auto False Echo Suppression (2.8.7.1.) on page 128 for a more detailed explanation.

#### Notes:

- Make sure material level is below all known obstructions when Auto False Echo Suppression is used to learn the echo profile. (An empty or almost empty vessel is recommended.)
- Note the distance to material level when Auto False Echo learns the environment. Set Auto False Echo Suppression Range to a shorter distance to avoid the material echo being screened out.
- Set Auto False Echo Suppression and Auto False Echo Suppression Range during startup, if possible.
- If the vessel contains an agitator it should be running.
- Before adjusting these parameters, rotate the instrument for best signal (lower false-echo amplitude).

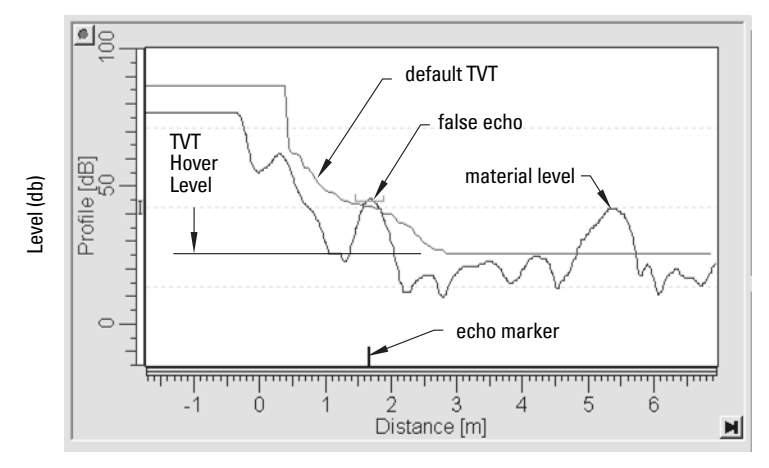

## **Before Auto False Echo Suppression**

- a) Determine Auto False Echo Suppression Range. Measure the actual distance from the sensor reference point to the material surface using a rope or tape measure.
- b) Subtract 0.5 m (20") from this distance, and use the resulting value.

After Auto False Echo Suppression

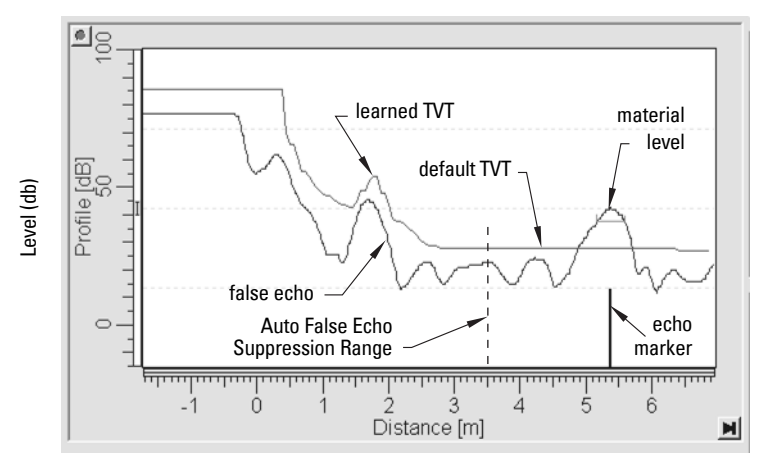

# To set Auto False Echo Suppression via SIMATIC PDM:

Open the menu **Device – Echo Profile Utilities** and click on the tab **Auto** False Echo Suppression.

(For more detailed instructions see *Auto False Echo Suppression* on page 48 .)

#### To set Auto False Echo Suppression via the handheld programmer:

|         |   | OFF   | Default TVT will be used.   |
|---------|---|-------|-----------------------------|
| Options | * | ON    | 'Learned' TVT will be used. |
|         |   | LEARN | 'Learn' the TVT.            |

- c) Go to Auto False Echo Suppression Range (2.8.7.2.) and enter the value calculated in step b).
- d) Go to Auto False Echo Suppression (2.8.7.1.) and press RIGHT arrow to open Edit Mode
- e) Select Learn. The device will automatically revert to **On** (Use Learned TVT) after a few seconds.

#### 2.8.7.2. Auto False Echo Suppression Range

Specifies the range within which Learned TVT is used (see Auto False Echo Suppression (2.8.7.1.) on page 128 for more detail).

| Values             | Range: <b>0.00</b> to <b>20.00 m</b> |
|--------------------|--------------------------------------|
| Values             | Default: <b>1.00 m</b>               |
| Related parameters | Units (1.4.)                         |

- a) Calculate range according to **Auto False Echo Suppression (2.8.7.1.)** steps a) and b).
- b) Press **RIGHT arrow** to open Edit mode.
- c) Enter the new value and press **RIGHT arrow** to accept it.
- d) Set Auto False Echo Suppression (2.8.7.1.).

#### 2.8.7.3. Hover Level

Defines how high the TVT (Time Varying Threshold) is placed above the noise floor of the echo profile, as a percentage of the difference between the peak of the largest echo in the profile and the noise floor. See **Before Auto False Echo Suppression** on page 92 for an illustration.

| Values | Range: <b>0</b> to <b>100%</b> |
|--------|--------------------------------|
| Vulues | Default: <b>40</b> %           |

When the device is located in the center of the vessel, the TVT hover level may be lowered to increase the confidence level of the largest echo.

#### 2.8.7.4. Shaper Mode

Enables/disables the TVT shaper.

| Ontions |   | ON  |
|---------|---|-----|
| options | * | OFF |

#### 2.8.8. TVT shaper

#### Notes:

- The range is –100 to 100 bits. With 2 bits per dB this gives a range of –50 to 50 dB.
- Shaper Mode (2.8.7.4.) must be turned ON in order for TVT shaper points to be transferred

Adjusts the TVT (Time Varying Threshold) at a specified range (breakpoint on the TVT). This allows you to reshape the TVT to avoid unwanted echoes. There are 40 breakpoints arranged in 5 groups. (We recommend using SIMATIC PDM to access this feature.)

#### To use TVT shaper via SIMATIC PDM:

 Open the menu Device – Echo Profile Utilities and click on TVT Shaper. For more detail see TVT Shaper on page 47.

#### To use TVT shaper via LUI (local user interface):

- a) Go to Breakpoint 1-9 (2.8.8.1.).
- b) Open Shaper 1 and enter the TVT Offset value (between -50 and 50).
- c) Go to the next Shaper point and repeat steps c) and d) till all desired breakpoint values have been entered.

#### 2.8.8.1. Breakpoint 1-9

| Values | Range: – <b>50</b> to <b>50 dB</b> |
|--------|------------------------------------|
| Values | Default: <b>0 dB</b>               |

#### 2.8.8.2. Breakpoint 10-18

| Values | Range: <b>50</b> to <b>50 dB</b> |
|--------|----------------------------------|
| Values | Default: <b>0 dB</b>             |

#### 2.8.8.3. Breakpoint 19-27

| Values | Range: <b>–50</b> to <b>50 dB</b> |
|--------|-----------------------------------|
| Values | Default: <b>0 dB</b>              |

#### 2.8.8.4. Breakpoint 28-36

| Values | Range: <b>–50</b> to <b>50 dB</b> |
|--------|-----------------------------------|
| Values | Default: <b>0 dB</b>              |

#### 2.8.8.5. Breakpoint 37-40

| Values | Range: <b>–50</b> to <b>50 dB</b> |
|--------|-----------------------------------|
| Values | Default: <b>0 dB</b>              |

#### 2.8.9. Measured Values

Read only. Allows you to view Measured Values for diagnostic purposes.

#### To access Measured Values via SIMATIC PDM: Open the menu View – Process Variables.

#### 2.8.9.1. Level Measurement

The value for level.

- **2.8.9.2.** Space Measurement *The value for space.*
- **2.8.9.3. Distance Measurement** *The value for distance.*
- 2.8.9.4. Volume Measurement The value for volume.

# 3. Diagnostics

## 3.1. Echo Profile

Allows you to request the current echo profile either locally via the handheld programmer, or remotely. Remote options are:

- SIMATIC PDM (see *Echo profile* on page 46 )
- AMS Device Manager (see *Echo Profile* on page 65)

To request a profile via SIMATIC PDM open the menu Device – Echo Profile Utilities. (For more detail see *Echo Profile Utilities* on page 45.)

#### To request a profile via the handheld programmer:

- a) In PROGRAM mode, navigate to LEVEL METER > DIAGNOSTICS (3) > ECHO PROFILE (3.1)
- b) Press **RIGHT arrow** to request a profile.

For more detail see *Requesting an Echo Profile* on page 33.

### 3.2. Electronics Temperature

#### 3.2.1. Current Internal Temperature

*Read only. Displays (in degrees C) the current temperature on the circuit board recorded by the internal electronics.* 

For access via SIMATIC PDM open the menu **View – Process Variables** and check the field **Electronics Temperature**.

#### 3.2.2. Highest value

Read only. Displays (in degrees C) the maximum temperature recorded by the internal electronics. The high and low values are maintained over a power cycle.

Via SIMATIC PDM navigate to **Maintenance and Diagnostics > Electronics** Temperature.

#### 3.2.3. Lowest value

*Read only. Displays (in degrees C) the minimum temperature recorded by the internal electronics. The high and low values are maintained over a power cycle.* 

Via SIMATIC PDM navigate to Maintenance and Diagnostics > Electronics Temperature.

# 4. Service

**Note:** Default settings in the parameter tables are indicated with an asterisk (\*) unless explicitly stated.

#### 4.1. Master Reset

Note: Following a reset to Factory Defaults, complete reprogramming is required.

Resets user parameters to factory defaults, with certain exceptions. The list of exceptions includes, but is not limited to, Tag, Message, Description, Installation Data, Device Address, Write Protect and PIN to Unlock. Auto False Echo Suppression Range and the learned TVT also remain unchanged.

| Ontions | * | Idle or Done (Return to previous menu) |
|---------|---|----------------------------------------|
| options |   | Factory Defaults                       |

To perform a reset to factory defaults via SIMATIC PDM, open the menu **Device** – **Master Reset** and click on **Factory Defaults**.

# 4.2. Remaining Device Lifetime

#### Notes:

- Default settings in the parameter tables are indicated with an asterisk (\*) unless explicitly stated.
- Four sets of parameters allow you to monitor the Device/Sensor Lifetimes and set up Maintenance/Service schedules, based on operating hours instead of a calendar-based schedule. See also **Remaining Sensor Lifetime (4.3.)**, Service Schedule (4.4.), and Calibration Schedule (4.5.).
- Performing a reset to **Factory Defaults** will reset all the Maintenance Schedule parameters to their factory defaults.
- The device operates in years. To view Remaining Device Lifetime parameters in hours or days (via SIMATIC PDM only) see Lifetime Expected (4.2.1.).

The device tracks itself based on operating hours and monitors its predicted lifetime. You can modify the expected device lifetime, set up schedules for maintenance reminders, and acknowledge them.

The maintenance warnings and reminders are available through HART communications. This information can be integrated into an Asset Management system. For optimal use, we recommend that you use SIMATIC PCS7 Asset Management Software in conjunction with SIMATIC PDM.

#### To access these parameters via SIMATIC PDM:

- Open the menu Device Maintenance and select the Remaining Device Lifetime tab.
- After modifying values/units as required, click on Write to accept the change, and Read to view the effect of the change.
- Click on **Snooze** to add a year to the Total Expected Device Life.

#### Time Units

| Ontions <sup>a)</sup> | Hours; days; years |
|-----------------------|--------------------|
| options               | Default: years     |

<sup>a)</sup> Selectable only via SIMATIC PDM.

#### 4.2.1. Lifetime Expected

| Maintenance - SITRANS                      |                                                    |       |      |
|--------------------------------------------|----------------------------------------------------|-------|------|
| Remaining Device Lifetime Remaining Sensor | Lifetime   Service Schedule   Calibration Schedule |       |      |
| SIEMENS                                    |                                                    |       |      |
|                                            |                                                    |       |      |
| Time in Operation                          | 0.117                                              | Years |      |
| Remaining Lifetime                         | 9.883                                              | Years |      |
| Reminder 1 before Lifetime (Required)      | 0.164                                              | Years |      |
| Reminder 2 before Lifetime (Demanded)      | 0.019                                              | Years |      |
| Activation of Reminders                    | or _                                               | ·     |      |
| Lifetime (Expected)                        | 10.000                                             | Years |      |
| Time Units                                 | Years                                              | ·     |      |
|                                            | Read                                               |       |      |
| Write                                      |                                                    |       |      |
| Snooze for 1 year                          |                                                    |       |      |
|                                            |                                                    |       |      |
| OK Cancel                                  |                                                    |       | Help |

**Note:** The device always operates in years. Changing the units affects only the parameter view of the Remaining Device Lifetime parameters in SIMATIC PDM.

Allows you to override the factory default.

|        | Units <sup>a)</sup> : hours, days, years |
|--------|------------------------------------------|
| Values | Range: <b>0</b> to <b>20</b> years       |
|        | Default: 10.00 years                     |

<sup>a)</sup> Units are selectable only via SIMATIC PDM.

#### 4.2.2. Time in Operation

Read only. The amount of time the device has been operating.

#### 4.2.3. Remaining Lifetime

Read only. Lifetime Expected (4.2.1.) less Time in Operation (4.2.2.).

#### 4.2.4. Reminder Activation

**Note:** To modify this parameter via SIMATIC PDM it must be accessed via the pull-down menu **Device – Maintenance**.

Allows you to enable a maintenance reminder

|         |   | Reminder 1 (Maintenance Required)        |
|---------|---|------------------------------------------|
| Ontions |   | Reminder 2 (Maintenance Demanded)        |
| options |   | Reminders 1 and 2(Required and Demanded) |
|         | * | OFF                                      |

- a) First set the values in **Reminder 1 (Required) (4.2.5.)/Reminder 2** (Demanded) (4.2.6.).
- b) Select the desired Reminder Activation option.

#### 4.2.5. Reminder 1 (Required)

If **Remaining Lifetime (4.2.3.)** is equal to or less than this value, the device generates a Maintenance Required reminder.

| Values | Range: <b>0 to 20 years</b> |
|--------|-----------------------------|
|        | Default: 0.16 years         |

- a) Modify values as required.
- b) Set **Reminder Activation (4.2.4.)** to the desired option.

#### 4.2.6. Reminder 2 (Demanded)

If **Remaining Lifetime (4.2.3.)** is equal to or less than this value, the device generates a Maintenance Demanded reminder.

| Values | Range: <b>0</b> to <b>20</b> years |
|--------|------------------------------------|
|        | Default: <b>0.02</b> years         |

- a) Modify values as required.
- b) Set **Reminder Activation (4.2.4.)** to the desired option.

#### 4.2.7. Maintenance Status

Indicates which level of maintenance reminder is active.

In SIMATIC PDM, open the menu **View – Device Status**, click on the **Maintenance** tab, and check the **Device Lifetime Status** window.

#### 4.2.8. Acknowledge Status

Indicates which level of maintenance reminder has been acknowledged. In SIMATIC PDM, open the menu **View – Device Status**, click on the **Maintenance** tab, and check the **Device Lifetime Status** window.

#### 4.2.9. Acknowledge

Acknowledges the current maintenance reminder.

#### To acknowledge a reminder via SIMATIC PDM:

- a) Open the menu View Device Status and click on the tab Maintenance.
- b) In the Device Lifetime section, click on Acknowledge Warnings.

#### To acknowledge a reminder via the handheld programmer:

- a) Press RIGHT arrow > twice to open parameter view and activate Edit Mode.
- b) Press **RIGHT arrow** > to acknowledge the reminder.

## 4.3. Remaining Sensor Lifetime

#### Notes:

- Default settings in the parameter tables are indicated with an asterisk (\*) unless explicitly stated.
- Four sets of parameters allow you to monitor the Device/Sensor Lifetimes and set up Maintenance/Service schedules, based on operating hours instead of a calendar-based schedule. See also **Remaining Device Lifetime (4.2.)**, Service Schedule (4.4.), and Calibration Schedule (4.5.).
- Performing a reset to **Factory Defaults** will reset all the Maintenance Schedule parameters to their factory defaults.
- The device operates in years. To view Remaining Sensor Lifetime parameters in hours or days (via SIMATIC PDM only) see Lifetime Expected (4.3.1.).

The device monitors the predicted lifetime of the sensor (the components exposed to the vessel environment). You can modify the expected sensor lifetime, set up schedules for maintenance reminders, and acknowledge them.

#### To access these parameters via SIMATIC PDM:

- Open the menu **Device Maintenance** and select the **Remaining Sensor** Lifetime tab.
- After modifying values/units as required, click on **Write** to accept the change, and **Read** to view the effect of the change.
- Click on **Snooze** to add a year to the Total Expected Sensor Life.
- Click on Sensor Replaced to restart the timer and clear any fault messages.
| Maintenance - SITRANS                      |                                                |       |
|--------------------------------------------|------------------------------------------------|-------|
| Remaining Device Lifetime Remaining Sensor | Lifetime Service Schedule Calibration Schedule |       |
| SIEMENS                                    |                                                |       |
|                                            |                                                |       |
| Time in Operation                          | 0.001                                          | Years |
| Remaining Lifetime                         | 9.999                                          | Years |
| Reminder 1 before Lifetime (Required)      | 0.164                                          | Years |
| Reminder 2 before Lifetime (Demanded)      | 0.019                                          | Years |
| Activation of Reminders                    | on                                             | ] [   |
| Lifetime (Expected)                        | 10.000                                         | Years |
| Time Units                                 | Years                                          | ] [   |
| Read                                       |                                                |       |
| Write                                      |                                                |       |
| Sensor Replaced                            |                                                |       |
| Snooze for 1 year                          |                                                |       |
| OK Cancel Help                             |                                                | Help  |

### Time Units

| Options <sup>a)</sup> | Hours; days; years |
|-----------------------|--------------------|
|                       | Default: years     |

<sup>a)</sup> Selectable only via SIMATIC PDM.

#### 4.3.1. Lifetime Expected

**Note:** The device always operates in years. Changing the units affects only the parameter view of Remaining Sensor Life parameters in SIMATIC PDM.

Allows you to override the factory default.

|        | Units <sup>a)</sup> : hours, days, years |
|--------|------------------------------------------|
| Values | Range: <b>0</b> to <b>20</b> years       |
|        | Default: <b>10.00</b> years              |

<sup>a)</sup> Units are selectable only via SIMATIC PDM.

### 4.3.2. Time in Operation

The amount of time the sensor has been operating. Can be reset to zero after performing a service or replacing the sensor.

### To reset to zero:

- In SIMATIC PDM, open the menu Device Maintenance, click on the Remaining Sensor Lifetime tab, and click on Sensor Replaced to restart the timer and clear any fault messages.
- Via the handheld programmer, manually reset **Time in Operation (4.3.2.)** to zero.

### 4.3.3. Remaining Lifetime

Read only. Lifetime Expected (4.3.1.) less Time in Operation (4.3.2.).

### 4.3.4. Reminder Activation

**Note:** To modify this parameter via SIMATIC PDM it must be accessed via the pull-down menu **Device – Maintenance**.

Allows you to enable a maintenance reminder.

|         |   | Reminder 1 (Maintenance Required) |
|---------|---|-----------------------------------|
| Ontions |   | Reminder 2 (Maintenance Demanded) |
| options |   | Reminders 1 and 2                 |
|         | * | OFF                               |

- a) First set the values in **Reminder 1 (Required) (4.3.5.)/Reminder 2** (Demanded) (4.3.6.).
- b) Select the desired **Reminder Activation** option.

### 4.3.5. Reminder 1 (Required)

If **Remaining Lifetime (4.3.3.)** is equal to or less than this value, the device generates a Maintenance Required reminder.

| Values | Range: <b>0 to 20 years</b> |
|--------|-----------------------------|
|        | Default: 0.164 years        |

- a) Modify values as required.
- b) Set **Reminder Activation (4.3.4.)** to the desired option.

### 4.3.6. Reminder 2 (Demanded)

If **Remaining Lifetime (4.3.3.)** is equal to or less than this value, the device generates a Maintenance Demanded reminder.

| Values | Range: <b>0 to 20 years</b> |
|--------|-----------------------------|
|        | Default: 0.019 years        |

- a) Modify values as required.
- b) Set **Reminder Activation (4.3.4.)** to the desired option.

### 4.3.7. Maintenance Status

Indicates which level of maintenance reminder is active.

In SIMATIC PDM, open the menu **View – Device Status**, click on the **Maintenance** tab, and check the **Sensor Lifetime Status** window.

### 4.3.8. Acknowledge Status

Indicates which level of maintenance reminder has been acknowledged. In SIMATIC PDM, open the menu View – Device Status, click on the Maintenance tab and check the Sensor Lifetime Status window.

### 4.3.9. Acknowledge

Acknowledges the current maintenance reminder.

### To acknowledge a reminder via SIMATIC PDM:

- a) Open the menu View Device Status and click on the tab Maintenance.
- b) In the Device Lifetime section, click on Acknowledge Warnings.

### To acknowledge a reminder via the handheld programmer:

- a) Press RIGHT arrow by twice to open parameter view and activate Edit Mode.
- b) Press **RIGHT arrow** > to acknowledge the reminder.

### 4.4. Service Schedule

### Notes:

- Four sets of parameters allow you to monitor the Device/Sensor Lifetimes and set up Maintenance/Service schedules, based on operating hours instead of a calendar-based schedule. See also Remaining Device Lifetime (4.2.), Remaining Sensor Lifetime (4.3.), and Calibration Schedule (4.5.).
- Performing a reset to **Factory Defaults** will reset all the Maintenance Schedule parameters to their factory defaults.
- The device operates in years. To view Service Interval parameters in hours or days (via SIMATIC PDM only) see **Service Interval (4.4.1.)**.

The device tracks service intervals based on operating hours and monitors the predicted lifetime to the next service. You can modify the Total Service Interval, set schedules for maintenance reminders, and acknowledge them.

The maintenance warnings and reminders are communicated to the end user through status information. This information can be integrated into any Asset Management system. For optimal use, we recommend that you use SIMATIC PCS7 Asset Management Software in conjunction with SIMATIC PDM.

### To access these parameters via SIMATIC PDM:

- Open the menu **Device Maintenance** and select the **Service Schedule** tab.
- After modifying values/units as required, click on **Write** to accept the change, and **Read** to view the effect of the change.
- Click on Service Performed to restart the timer and clear any fault messages. (see illustration on next page)

| Maintenance - STITRANS                     |                                             |       |
|--------------------------------------------|---------------------------------------------|-------|
| Remaining Device Lifetime Remaining Sensor | Lifetime Service Schedule Calibration Sched | dule  |
| SIEMENS                                    |                                             |       |
|                                            |                                             |       |
| Time Since Last Service                    | 0.001                                       | Years |
| Time Until Next Service                    | 0.999                                       | Years |
| Reminder 1 before Service (Required)       | 0.164                                       | Years |
| Reminder 2 before Service (Demanded)       | 0.019                                       | Years |
| Activation of Reminders                    | Timer Disabled 🔹                            | ]     |
| Service Interval                           | 1.000                                       | Years |
| Time Units                                 | Years -                                     | ]     |
| Read                                       |                                             |       |
| Write                                      |                                             |       |
| Service Performed                          |                                             |       |
|                                            |                                             |       |
| OK Cancel                                  |                                             | Help  |

#### **Time Units**

| Options <sup>a)</sup> | Hours; days; years |
|-----------------------|--------------------|
|                       | Default: years     |

<sup>a)</sup> Selectable only via SIMATIC PDM.

### 4.4.1. Service Interval

**Note:** The device always operates in years. Changing the units affects only the parameter view of the Service Interval parameters in SIMATIC PDM.

User-configurable recommended time between product inspections.

|        | Units <sup>a)</sup> : hours, days, years |
|--------|------------------------------------------|
| Values | Range: <b>0 to 20 years</b>              |
|        | Default: <b>1.0</b> year                 |

a) Units are selectable only via SIMATIC PDM.

### 4.4.2. Time since Last Service

Time elapsed since last service. Can be reset to zero after performing a service.

#### To reset to zero:

- In SIMATIC PDM, open the menu Device Maintenance, click on the Service Schedule tab, and click on Service Performed to restart the timer and clear any fault messages.
- Via the handheld programmer, manually reset **Time since Last Service** (4.4.2.) to zero.

### 4.4.3. Time until Next Service

Read only. Time Units () less Time since Last Service (4.4.2.).

### 4.4.4. Reminder Activation

**Note:** To modify this parameter via SIMATIC PDM it must be accessed via the pull-down menu **Device – Maintenance**.

Allows you to enable a maintenance reminder.

|        | * | Timer OFF                                      |
|--------|---|------------------------------------------------|
|        |   | ON - no reminders checked                      |
| Values |   | ON - Reminder 1 (Maintenance Required) checked |
|        |   | ON - Reminders 1and 2 checked                  |
|        |   | ON -Reminder 2 (Maintenance Demanded) checked  |

- a) First set the values in **Reminder 1 (Required) (4.4.5.)/Reminder 2** (Demanded) (4.4.6.).
- b) Select the desired **Reminder Activation** option.

### 4.4.5. Reminder 1 (Required)

If **Time until Next Service (4.4.3.)** is equal to or less than this value, the device generates a **Maintenance Required** reminder.

| Values | Range: <b>0 to 20 years</b> |
|--------|-----------------------------|
|        | Default: 0.164 years        |

- a) Modify values as required.
- b) Set **Reminder Activation (4.4.4.)** to the desired option.

### 4.4.6. Reminder 2 (Demanded)

If Time until Next Service (4.4.3.) is equal to or less than this value, the device generates a **Maintenance Demanded** reminder.

| Values | Range: <b>0 to 20 years</b> |
|--------|-----------------------------|
| Vulues | Default: 0.019 years        |

- a) Modify values as required.
- b) Set **Reminder Activation (4.4.4.)** to the desired option.

### 4.4.7. Maintenance Status

Indicates which level of maintenance reminder is active.

Open the menu **View – Device Status,** click on the **Maintenance** tab and check the **Service Schedule Status** window.

### 4.4.8. Acknowledge Status

*Indicates which level of maintenance reminder has been acknowledged.* Open the menu **View – Device Status,** click on the **Maintenance** tab and check the **Service Schedule Status** window.

### 4.4.9. Acknowledge

Acknowledges the current maintenance reminder.

### To acknowledge a reminder via SIMATIC PDM:

- a) Open the menu View Device Status and click on the tab Maintenance.
- b) In the Device Lifetime section, click on Acknowledge Warnings.

### To acknowledge a reminder via the handheld programmer:

- a) Press RIGHT arrow by twice to open parameter view and activate Edit Mode.
- b) Press **RIGHT arrow >** to acknowledge the reminder.

### 4.5. Calibration Schedule

### Notes:

- Default settings in the parameter tables are indicated with an asterisk (\*) unless explicitly stated.
- Four sets of parameters allow you to monitor the Device/Sensor Lifetimes and set up Maintenance/Service schedules, based on operating hours instead of a calendar-based schedule. See also **Remaining Device Lifetime (4.2.)**, **Remaining Sensor Lifetime (4.3.)**, and **Service Schedule (4.4.)**.
- Performing a reset to **Factory Defaults** will reset all the Maintenance Schedule parameters to their factory defaults.
- The device operates in years. To view Calibration Interval parameters in hours or days (via SIMATIC PDM only) see **Calibration Interval (4.5.1.)**.

The device tracks calibration intervals based on operating hours and monitors the predicted lifetime to the next calibration. You can modify the Total Calibration Interval, set schedules for maintenance reminders, and acknowledge them.

### To access these parameters via SIMATIC PDM:

- Open the menu Device Maintenance and select the Calibration Schedule tab.
- After modifying values/units as required, click on **Write** to accept the change, and **Read** to view the effect of the change.
- Click on Calibration Performed to restart the timer and clear any fault messages.

| Maintenance - SITRANS                           |                                              | $\mathbf{x}$ |
|-------------------------------------------------|----------------------------------------------|--------------|
| Remaining Device Lifetime Remaining Sensor Life | time   Service Schedule Calibration Schedule |              |
| SIEMENS                                         |                                              |              |
|                                                 |                                              | -11-         |
| Time Since Last Calibration                     | 0.001                                        | Years        |
| Time Until Next Calibration                     | 0.999                                        | Years        |
| Reminder 1 before Calibration (Required)        | 0.164                                        | Years        |
| Reminder 2 before Calibration (Demanded)        | 0.019                                        | Years        |
| Activation of Reminders                         | Timer Disabled _                             |              |
| Calibration Interval                            | 1.000                                        | Years        |
| Time Units                                      | Years 💌                                      |              |
| Rea                                             | ad                                           |              |
| Wri                                             | te                                           |              |
| Calibration Performed                           |                                              |              |
|                                                 |                                              |              |
| OK Cancel                                       |                                              | Help         |

#### Time Units

| Ontiona <sup>a)</sup> | Hours; days; years |
|-----------------------|--------------------|
| opuolis               | Default: years     |

a) Selectable only via SIMATIC PDM.

#### 4.5.1. Calibration Interval

**Note:** The device always operates in years. Changing the units affects only the parameter view of the Calibration Interval parameters in SIMATIC PDM.

User-configurable recommended time between product calibrations.

|        | Units <sup>a)</sup> : hours, days, years |
|--------|------------------------------------------|
| Values | Range: <b>0 to 20 years</b>              |
|        | Default: <b>1.0</b> year                 |

<sup>a)</sup> Units are selectable only via SIMATIC PDM.

### 4.5.2. Time since Last Calibration

*Time elapsed since last calibration. Can be reset to zero after performing a calibration.* 

#### To reset to zero:

- In SIMATIC PDM, open the menu Device Maintenance, click on the Calibration Schedule tab, and click on Calibration Performed to restart the timer and clear any fault messages.
- Via the handheld programmer, manually reset Time since Last Calibration (4.5.2.) to zero.

### 4.5.3. Time until Next Calibration

Read only. Calibration Interval (4.5.1.) less Time since Last Calibration (4.5.2.).

### 4.5.4. Reminder Activation

**Note:** To modify this parameter via SIMATIC PDM it must be accessed via the pull-down menu **Device – Maintenance**.

Allows you to enable a maintenance reminder.

|        | * | Timer OFF                                      |
|--------|---|------------------------------------------------|
|        |   | ON - no reminders checked                      |
| Values |   | ON - Reminder 1 (Maintenance Required) checked |
|        |   | ON - Reminders 1 and 2 checked                 |
|        |   | ON - Reminder 2 (Maintenance Demanded) checked |

- a) First set the values in **Reminder 1 (Required) (4.3.5.)/Reminder 2** (Demanded) (4.5.6.).
- b) Select the desired **Reminder Activation** option.

### 4.5.5. Reminder 1 (Required)

If **Time until Next Calibration (4.5.3.)** is equal to or less than this value, the device generates a **Maintenance Required** reminder.

| Values | Range: <b>0 to 20 years</b> |
|--------|-----------------------------|
| Tuluoo | Default: <b>0.164</b> years |

- a) Modify values as required.
- b) Set **Reminder Activation (4.5.4.)** to the desired option.

### 4.5.6. Reminder 2 (Demanded)

If **Time until Next Calibration (4.5.3.)** is equal to or less than this value, the device generates a **Maintenance Demanded** reminder.

| Values | Range: <b>0 to 20 years</b> |
|--------|-----------------------------|
| Values | Default: 0.019 years        |

- a) Modify values as required.
- b) Set **Reminder Activation (4.5.4.)** to the desired option.

### 4.5.7. Maintenance Status

Indicates which level of maintenance reminder is active. In SIMATIC PDM, open the menu View – Device Status, click on the Maintenance tab and check the Calibration Schedule Status window.

### 4.5.8. Acknowledge Status

*Indicates which level of maintenance reminder has been acknowledged.* In SIMATIC PDM, open the menu **View – Device Status,** click on the **Maintenance** tab and check the **Calibration Schedule Status** window.

### 4.5.9. Acknowledge

Acknowledges the current maintenance reminder.

### To acknowledge a reminder via SIMATIC PDM:

- a) Open the menu View Device Status and click on the tab Maintenance.
- b) In the Device Lifetime section, click on Acknowledge Warnings.

### To acknowledge a reminder via the handheld programmer:

- a) Press RIGHT arrow by twice to open parameter view and activate Edit Mode.
- b) Press **RIGHT arrow >** to acknowledge the reminder.

### 4.6. Manufacture Date

The date of manufacture of the SITRANS LR200 (yy mm dd).

### 4.7. Powered Hours

*Displays the number of hours the unit has been powered up since manufacture.* In SIMATIC PDM, open the menu **View – Wear**.

### 4.8. Power-on Resets

*The number of power cycles that have occurred since manufacture.* In SIMATIC PDM, open the menu **View – Wear**.

### 4.9. LCD Fast Mode

Notes:

- LCD Fast Mode takes effect only after 30 minutes of inactivity. (Each time the device is powered up, a further 30 minutes of inactivity is required.)
- LCD Fast Mode affects Measurement mode only; it has no effect on Navigation mode.

Enables a faster rate of measurement from the device by disabling most of the display area. Only the bar graph will be refreshed when LCD Fast Mode is set to ON.

Values ON or OFF

### 4.10. LCD Contrast

The factory setting is for optimum visibility at room temperature and in average light conditions. Extremes of temperature will lessen the contrast.

Values Range: 0 (High contrast) to 20 (Low contrast). Default: 10

Adjust the value to improve visibility in different temperatures and light conditions. Change the value in small steps to ensure you can continue to read the display.

### 4.11. Memory Test

Allows verification of the RAM, EEPROM, and Flash memory of the SITRANS LR200.

|                              | IDLE                 | No test in progress.                        |
|------------------------------|----------------------|---------------------------------------------|
|                              | BUSY                 | Test in progress.                           |
|                              | PASS                 | Memory test successful.                     |
| LCD Display                  | FAIL                 | Test failed.                                |
|                              | Err1                 | Test returned unexpected results.           |
|                              | P Oxcafe             | Test passed with result data.               |
|                              | F Oxcafe             | Test failed with result data.               |
| Handheld<br>programmer entry | <b>1</b> to <b>9</b> | Any numeric key from 1 to 9 activates test. |

- Press RIGHT arrow to edit then press any numeric key from 1 to 9 to activate the test.
- The reading will display BUS and then the test result text.

### 5. Communication

Note: Default settings in the parameter tables are indicated with an asterisk (\*) unless explicitly stated.

### 5.1. Device Address

Sets the device address or poll ID on a HART network. Any address other than 0 will cause the output current to be a fixed value, and the current will not indicate the reading.

| Values | Range: <b>0 to 15</b> |
|--------|-----------------------|
| Vulues | Default: <b>0</b>     |

### To reset Device Address via SIMATIC PDM:

- Open the project in Process Device Network View then right-click on the device.
- Go to **Object Properties > Connection** to access the field **Short Address**.

### 6. Security

Note: Default settings in the parameter tables are indicated with an asterisk (\*) unless explicitly stated.

### 6.1. Remote Access

### 6.1.1. Access Control

**Note:** If access control is changed to limit remote access, it can only be reset via the handheld programmer.

Enables /disables the read/write access to parameters via remote communications.

|         |   | Read only  | No changes are permitted via remote communica-<br>tions.                                                                                 |
|---------|---|------------|----------------------------------------------------------------------------------------------------|
| Options | * | Read Write | Changes are permitted.                                                                                                    |
| •       |   | Restricted | Sets the status to Read only, with the potential for<br>another HART device to change this parameter<br>only, via remote communications. |

### 6.2. Local Access

### 6.2.1. Write Protect

**Note:** This lock affects only the handheld programmer. A remote master can change configuration if **Access Control (6.1.1.)** is set to allow this.

Prevents any changes to parameters via the handheld programmer.

|         |   | Range: 0 to 99999                                        |          |
|---------|---|----------------------------------------------------------|----------|
| Options | * | Unlock value (stored in <b>PIN to Unlock</b><br>(6.2.2.) | Lock Off |
|         |   | Any other value                                          | Lock On  |

- To turn Lock On, key in any value other than the Unlock Value stored in PIN to Unlock (6.2.2.).
- To turn Lock Off, key in the Unlock Value stored in PIN to Unlock (6.2.2.).

### 6.2.2. PIN to Unlock

#### Notes:

- Do not lose your Unlock Value: it cannot be displayed once Write Protect (6.2.1.) has been set to a different value.
- Valid only for operation via the handheld programmer.
- A reset to Factory Defaults will not restore the unlock value at time of shipping.

Stores the value to be entered in Write Protect (6.2.1.) to unlock programming. If Write Protect (6.2.1.) is set to a different value PIN to Unlock (6.2.2.) does not display the Unlock value

| Handheld         Range: 0 to 99999           Programmer         Value when shipped: 1954. Not restored by a r<br>Defaults.            Display when Lock is | Range: 0 to 99999                      |                         |
|----------------------------------------------------------------------------------------------------|----------------------------------------|-------------------------|
|                                                                                                    | 54. Not restored by a reset to Factory |                         |
|                                                                                                    |                                        | Display when Lock is on |

### 7. Language

Selects the language to be used on the LCD.

|         | * | English  |
|---------|---|----------|
| Ontions |   | Deutsch  |
| options |   | Français |
|         |   | Español  |

## Appendix A: Alphabetical Parameter List

**Note:** Maintenance Parameters are not listed below. See *Remaining Device Lifetime* on page 97, *Remaining Sensor Lifetime* on page 100, *Service Schedule* on page 103, and *Calibration Schedule* on page 106 for those parameters.

| Parameter Name (Parameter Number)            | Page Number |
|----------------------------------------------|-------------|
| Full Scale (20 mA Setpoint) (2.6.3.)         | 82          |
| Start of Scale (4 mA Setpoint) (2.6.2.)      | 82          |
| Access Control (6.1.1)                       | 111         |
| Algorithm (2.8.4.1.)                         | 88          |
| Auto False Echo Suppression (2.8.7.1.)       | 92          |
| Auto False Echo Suppression Range (2.8.7.2.) | 93          |
| CLEF Range (2.8.4.4.)                        | 89          |
| Confidence (2.8.6.1.)                        | 91          |
| Current Internal Temperature (3.2.1.)        | 96          |
| Current Output Function (2.6.1.)             | 81          |
| Damping Filter (2.2.4.)                      | 77          |
| Device Address (5.1.)                        | 111         |
| Dimension A (2.7.1.3.)                       | 85          |
| Dimension L (2.7.1.4.)                       | 85          |
| Distance Measurement (2.8.9.3.)              | 95          |
| Echo Lock (2.8.5.1.)                         | 90          |
| Echo Profile (3.1.)                          | 95          |
| Echo Quality (2.8.6.)                        | 91          |
| Echo Strength (2.8.6.2.)                     | 91          |
| Echo Threshold (2.8.4.3.)                    | 89          |
| Empty rate (2.4.3.)                          | 79          |
| Far Range (2.8.2.)                           | 87          |
| Level (2.5.3.)                               | 80          |
| Fill Rate (2.4.2.)                           | 79          |
| Firmware Revision (2.1.2.)                   | 76          |
| Hardware Revision (2.1.1.)                   | 76          |
| High Calibration Pt. (2.3.2.)                | 78          |
| Highest value (3.2.2.)                       | 96          |
| Hover Level (2.8.7.3.)                       | 94          |
| Language (7.)                                | 112         |
| LCD Contrast (4.10.)                         | 110         |
| LCD Fast Mode (4.9.)                         | 110         |

| Parameter Name (Parameter Number)                   | Page Number |
|-----------------------------------------------------|-------------|
| Level Measurement (2.8.9.1.)                        | 95          |
| Loader Revision (2.1.3.)                            | 76          |
| Low Calibration Pt. (2.3.1.)                        | 77          |
| Lowest value (3.2.3.)                               | 96          |
| mA Output Value (2.6.6.)                            | 83          |
| Manufacture Date (4.6.)                             | 109         |
| Master Reset (4.1.)                                 | 96          |
| Material (2.2.3.)                                   | 77          |
| Material Level (2.5.1.)                             | 80          |
| Control Range; upper limit (Max. mA limit) (2.6.5.) | 82          |
| Maximum Volume (2.7.1.2.)                           | 85          |
| Memory Test (4.11.)                                 | 110         |
| Control Range; lower limit (Min. mA limit) (2.6.4.) | 82          |
| Near Range (2.8.1.)                                 | 87          |
| Sensor Mode (2.2.2.)                                | 76          |
| PIN to Unlock (6.2.2.)                              | 112         |
| Position Detect (2.8.4.2.)                          | 88          |
| Powered Hours (4.7.)                                | 109         |
| Power-on Resets (4.8.)                              | 109         |
| Propagation Factor (2.8.3.)                         | 87          |
| Response Rate (2.4.1.)                              | 78          |
| Sensor Offset (2.3.3.)                              | 78          |
| Space Measurement (2.8.9.2.)                        | 95          |
| Timer (2.5.2.)                                      | 80          |
| Measured Values (2.8.9.)                            | 95          |
| Units (2.2.1.)                                      | 76          |
| Vessel Shape (2.7.1.1.)                             | 83          |
| Volume 1 (2.7.2.2.)                                 | 86          |
| Volume Measurement (2.8.9.4.)                       | 95          |
| Write Protect (6.2.1.)                              | 112         |

# Appendix B: Troubleshooting

## **Communication Troubleshooting**

- 1) Check the following:
  - There is power at the instrument.
  - The LCD shows the relevant data.
  - The device can be programmed using the handheld programmer.
  - If any fault codes are being displayed see *General Fault Codes* on page 117 for a detailed list.
- 2) Verify that the wiring connections are correct.
- 3) See the table below for specific symptoms.

| Symptom                                                                                                    | Corrective action                                                                                                    |
|----------------------------------------------------------------------------------------------------|----------------------------------------------------------------------------------------------------|
| The device cannot be pro-<br>grammed via the handheld pro-<br>grammer.                                             | • Ensure Write Protect (6.2.1.) on page 112 is set to the unlock value.                                                                                                    |
| You try to set a SITRANS LR200<br>parameter via remote communi-<br>cations but the parameter<br>remains unchanged. | <ul> <li>Ensure Write Protect (6.2.1.) on page 112 is set to the unlock value, then try setting the parameter via the handheld programmer.</li> <li>Ensure Access Control (6.1.1.) on page 111 is set to Read/Write.</li> <li>Some parameters can be changed only when the device is not scanning. Try pressing Mode To put the device into PROGRAM mode.</li> </ul> |

If you continue to experience problems, go to our website at: <u>www.siemens.com/LR200</u>, and check the FAQs for SITRANS LR200, or contact your Siemens Milltronics representative.

## **Device Status Icons**

| lcon      | Priority<br>Level | Meaning                                                                                                    |  |
|-----------|-------------------|----------------------------------------------------------------------------------------------------|--|
| <b>لہ</b> | 1                 | <ul><li>Maintenance alarm</li><li>Measurement values are not valid</li></ul>                                                                        |  |
| €.        | 2                 | <ul> <li>Maintenance warning: maintenance demanded immediately</li> <li>Measured signal still valid</li> </ul>                                      |  |
| ÷         | 3                 | <ul><li>Maintenance required</li><li>Measured signal still valid</li></ul>                                                                          |  |
| Η         | 1                 | Process value has reached an alarm limit                                                                                                    |  |
| ÷         | 2                 | Process value has reached a warning limit                                                                                                    |  |
| ÷         | 3                 | Process value has reached a tolerance limit                                                                                                    |  |
|           | 1                 | <ul> <li>Configuration error</li> <li>Device will not work because one or more parameters/components is incorrectly configured</li> </ul>           |  |
| ij        | 2                 | <ul> <li>Configuration warning</li> <li>Device can work but one or more parameters/components is incorrectly configured</li> </ul>                  |  |
|           | 3                 | <ul> <li>Configuration changed</li> <li>Device parameterization not consistent with parameterization in project.<br/>Look for info text.</li> </ul> |  |
| <u> </u>  | 1                 | <ul> <li>Manual operation (local override)</li> <li>Communication is good; device is in manual mode.</li> </ul>                                     |  |
| ŗ;        | 2                 | <ul> <li>Simulation or substitute value</li> <li>Communication is good; device is in simulation mode or works with substitute values.</li> </ul>    |  |
| Ņ         | 3                 | <ul> <li>Out of operation</li> <li>Communication is good; device is out of action.</li> </ul>                                                       |  |

| lcon | Priority<br>Level | Meaning (cont'd)      |
|------|-------------------|-----------------------|
| 11   |                   | Data exchanged        |
| И    |                   | • No data exchange    |
| ٦    |                   | Write access enabled  |
| Ô    |                   | Write access disabled |

## **General Fault Codes**

#### Notes:

- If more than one fault is present, the device status indicator and text for each fault alternate at 2 second intervals.
- Some faults cause the device to go to Fail-safe mode (Fault 52). These are indicated with an asterisk (\*).

| General Fault Codes |   |                                                                                                    |                                                                                                    |
|---------------------|---|----------------------------------------------------------------------------------------------------|----------------------------------------------------------------------------------------------------|
| Code /<br>Icon      |   | Meaning                                                                                                    | Corrective Action                                                                                                    |
| S: 0                | * | The device was unable to get a<br>measurement within the Fail-safe LOE<br>Timer period. Possible causes: faulty<br>installation, antenna material buildup,<br>foaming/other adverse process conditions,<br>invalid configuration range. | <ul> <li>Ensure installation details are correct.</li> <li>Ensure no antenna material buildup.<br/>Clean if necessary.</li> <li>Adjust process conditions to minimize<br/>foam or other adverse conditions.</li> <li>Correct configuration range.</li> <li>If fault persists, contact your local Sie-<br/>mens representative.</li> </ul> |
| S: 2                | * | Unable to collect profile because of a power condition that is outside the operating range of the device.                                                                                                    | Repair required: contact your local Sie-<br>mens representative.                                                                                                    |
| S: 3                |   | Device is nearing its lifetime limit according<br>to the value set in Maintenance Required<br>Limit.                                                                                                    | Replacement is recommended.                                                                                                    |

| General Fault Codes (cont'd) |   |                                                                                                    |                                                                                                    |  |
|------------------------------|---|----------------------------------------------------------------------------------------------------|----------------------------------------------------------------------------------------------------|--|
| Code /<br>Icon               |   | Meaning                                                                                                    | Corrective Action                                                                                                    |  |
| S: 4                         |   | Device is nearing its lifetime limit according<br>to the value set in Maintenance Demanded<br>Limit.               | Replacement is recommended.                                                                                                    |  |
| S: 6                         |   | Sensor is nearing its lifetime limit according<br>to the value set in Maintenance Required<br>Limit.               | Replacement is recommended.                                                                                                    |  |
| S: 7                         |   | Sensor is nearing its lifetime limit according to the value set in Maintenance Demanded Limit.                     | Replacement is recommended.                                                                                                    |  |
| S: 8                         |   | Service interval as defined in Maintenance<br>Required Limit has expired.                                          | Perform service.                                                                                                    |  |
| S: 9                         |   | Service interval as defined in Maintenance<br>Demanded Limit has expired.                                          | Perform service.                                                                                                    |  |
| S: 11                        |   | Internal temperature sensor failure.                                                                               | Repair required: contact your local Sie-<br>mens representative.                                                                                                    |  |
| S: 12                        |   | Internal temperature of device has<br>exceeded specifications: it is operating out-<br>side its temperature range. | <ul> <li>Relocate device and/or lower process<br/>temperature enough to cool device.</li> <li>Inspect for heat-related damage and<br/>contact your local Siemens representa-<br/>tive if repair is required.</li> <li>Fault code will persist until a manual<br/>reset is performed using SIMATIC PEM<br/>or the LCD interface.</li> </ul> |  |
| S: 17                        |   | Calibration interval as defined in Mainte-<br>nance Required Limit has expired.                                    | Perform calibration.                                                                                                    |  |
| S: 18                        |   | Calibration interval as defined in Mainte-<br>nance Demanded Limit has expired.                                    | Perform calibration.                                                                                                    |  |
| S: 28                        | * | Internal device failure caused by a RAM memory error.                                                              | Repair required: contact your local Sie-<br>mens representative.                                                                                                    |  |

| General Fault Codes (cont'd) |   |                                                                                                    |                                                                                                    |  |
|------------------------------|---|----------------------------------------------------------------------------------------------------|----------------------------------------------------------------------------------------------------|--|
| Code /<br>Icon               |   | Meaning                                                                                                    | Corrective Action                                                                                                    |  |
| S: 29                        | * | EEPROM damaged.                                                                                                    | Repair required: contact your local Sie-<br>mens representative.                                                                                                    |  |
| S: 31                        | * | Flash error.                                                                                                    | Repair required: contact your local Sie-<br>mens representative.                                                                                                    |  |
| S: 33                        | * | Factory calibration for the internal temper-<br>ature sensor has been lost.                                                                                                    | Repair required: contact your local Sie-<br>mens representative.                                                                                                    |  |
| S: 34                        | * | Factory calibration for the device has been lost.                                                                                                    | Repair required: contact your local Sie-<br>mens representative.                                                                                                    |  |
| S: 35                        | * | Factory calibration for the device has been lost.                                                                                                    | Repair required: contact your local Sie-<br>mens representative.                                                                                                    |  |
| S: 36                        | * | Unable to start microwave module.                                                                                                    | Cycle power. If fault persists, contact your local Siemens representative.                                                                                                    |  |
| S: 37                        | * | Measurement hardware problem.                                                                                                    | Cycle power. If fault persists, contact your local Siemens representative.                                                                                                    |  |
| S: 38                        | * | Failure in the device electronics.                                                                                                    | Cycle power. If fault persists, contact your local Siemens representative: repair required.                                                                                             |  |
| S: 43                        | * | Factory calibration for the radar receiver has been lost.                                                                                                    | Repair required: contact your local Sie-<br>mens representative.                                                                                                    |  |
| S: 45                        | * | No valid boot program detected: firmware corrupt.                                                                                                    | Repair required: contact your local Sie-<br>mens representative.                                                                                                    |  |
| S: 48                        | * | User configuration is invalid. One or more<br>of parameters: Low Calibration Point, High<br>Calibration Point, Volume breakpoints, and/<br>or Auto False-Echo Suppression, are set to<br>invalid values. | <ul> <li>Reconfigure the unit.</li> <li>Ensure the difference between High Calibration Point and Low Calibration Point is not less than or equal to zero; do a Master Reset.</li> </ul> |  |

| General Fault Codes (cont'd) |   |                                                                                                    |                                                                                                    |  |
|------------------------------|---|----------------------------------------------------------------------------------------------------|----------------------------------------------------------------------------------------------------|--|
| Code /<br>Icon               |   | Meaning                                                                                                    | Corrective Action                                                                                                    |  |
| S: 49                        | * | EEPROM corrupt.                                                                                                    | Repair required: contact your local Sie-<br>mens representative.                                                                                                    |  |
| S: 50                        | * | EEPROM corrupt.                                                                                                    | Repair required: contact your local Sie-<br>mens representative.                                                                                                    |  |
| S: 51                        | * | EEPROM corrupt.                                                                                                    | Repair required: contact your local Sie-<br>mens representative.                                                                                                    |  |
| S: 52                        |   | Fail-safe is activated. Possible causes:<br>1) hardware failure<br>2) memory failure<br>3) Fail-safe LOE timer expired– possible<br>causes: faulty installation, antenna mate-<br>rial buildup, foaming/other adverse process<br>conditions, invalid calibration range. | <ul> <li>For 3):</li> <li>Correct configuration; ensure installation<br/>is correct;</li> <li>no antenna buildup;</li> <li>adjust process conditions to minimize<br/>foaming/other adverse conditions;</li> <li>correct calibration range.</li> <li>If fault persists, or for 1) and 2), contact<br/>your local Siemens representative.</li> </ul> |  |
| S: 53                        | * | Configuration lost: one or more parameter<br>settings have been lost. This may occur<br>after a firmware upgrade causes user<br>parameters to be reset.                                                                                                    | Restore user parameters using SIMATIC PDM.                                                                                                    |  |

## **Operation Troubleshooting**

Operating symptoms, probable causes, and resolutions.

| Operation Troubleshooting                                    |                                                                                                    |                                                                                                    |  |
|--------------------------------------------------------------|----------------------------------------------------------------------------------------------------|----------------------------------------------------------------------------------------------------|--|
| Symptom                                                      | Cause                                                                                                    | Action                                                                                                    |  |
| Display shows<br>S: 0 LOE                                    | level or target is out of range                                                                                                    | <ul> <li>check specifications</li> <li>check Low Calibration Pt. (2.3.1.)</li> <li>increase Confidence (2.8.6.1.)</li> </ul>                                                                                                    |  |
| Display shows S: 0 LOE                                       | material build-up on antenna                                                                                                    | <ul> <li>clean the antenna</li> <li>re-locate SITRANS LR200</li> </ul>                                                                                                    |  |
| Display shows<br>S: 0 LOE                                    | location or aiming:<br>• poor installation<br>• flange not level<br>• Auto False Echo Suppres-<br>sion may be incorrectly<br>applied     | <ul> <li>check to ensure nozzle is vertical</li> <li>ensure end of antenna protrudes from<br/>end of nozzle</li> <li>review <i>Auto False Echo Suppression</i><br/>(2.8.7.1.) on page 128</li> <li>ensure Auto False Echo Suppression<br/>Range is set correctly</li> </ul> |  |
| Display shows                                                | antenna malfunction:<br>• temperature too high<br>• physical damage<br>• excessive foam<br>• multiple echoes                             | <ul> <li>check Current Internal Temperature (3.2.1.)</li> <li>use foam deflector or stillpipe</li> <li>relocate</li> <li>use a defoamer</li> <li>set Algorithm (2.8.4.1.) to F (First echo)</li> </ul>                                                                      |  |
| Reading does not<br>change, but the level<br>does            | SITRANS LR200 processing<br>wrong echo, for example, ves-<br>sel wall, or structural member                                              | <ul> <li>re-locate SITRANS LR200</li> <li>check nozzle for internal burrs or welds</li> <li>rotate instrument 90°</li> <li>use Auto False Echo Suppression (2.8.7.1.)<br/>if necessary: see Auto False Echo Sup-<br/>pression (2.8.7.1.) on page 128</li> </ul>             |  |
| Measurement is consis-<br>tently off by a constant<br>amount | <ul> <li>setting for Low Calibration<br/>Pt. (2.3.1.) not correct</li> <li>setting for Sensor Offset<br/>(2.3.3.) not correct</li> </ul> | <ul> <li>check distance from sensor reference<br/>point to Low Calibration Pt. (2.3.1.)</li> <li>check Sensor Offset (2.3.3.)</li> </ul>                                                                                                    |  |
|                                                              | power error                                                                                                    | <ul> <li>check nameplate rating against voltage<br/>supply</li> <li>check power wiring or source</li> </ul>                                                                                                    |  |
| Screen blank                                                 | too much load resistance                                                                                                    | <ul> <li>change barrier type, or</li> <li>remove something from the loop, or</li> <li>increase supply voltage</li> </ul>                                                                                                    |  |

| Operation Troubleshooting (cont'd)                                          |                                                                                                    |                                                                                                    |  |
|-----------------------------------------------------------------------------|----------------------------------------------------------------------------------------------------|----------------------------------------------------------------------------------------------------|--|
| Symptom                                                                     | Cause                                                                                                    | Action                                                                                                    |  |
| echo confidence weak                                                        |                                                                                                    | <ul> <li>refer to Confidence (2.8.6.1.)</li> <li>use Auto False Echo Suppression (2.8.7.1.)<br/>and Auto False Echo Suppression Range<br/>(2.8.7.2.)</li> <li>use foam deflector or stillpipe</li> </ul> |  |
| Reading erratic                                                             | liquid surface vortexed                                                                                                    | <ul> <li>decrease Fill Rate (2.4.2.)</li> <li>relocate instrument to side pipe</li> <li>increase confidence threshold in Echo<br/>Threshold (2.8.4.3.)</li> </ul>                                        |  |
|                                                                             | material filling                                                                                                    | re-locate SITRANS LR200                                                                                                    |  |
| Reading response slow                                                       | Fill Rate (2.4.2.) setting incor-<br>rect                                                                                     | <ul> <li>increase measurement response if possible</li> </ul>                                                                                                    |  |
| Reads correctly but occa-<br>sionally reads high when<br>vessel is not full | <ul> <li>detecting close range<br/>echo</li> <li>build up near top of<br/>vessel or nozzle</li> <li>nozzle problem</li> </ul> | <ul> <li>clean the antenna</li> <li>use Auto False Echo Suppression (2.8.7.1.)<br/>and Auto False Echo Suppression Range<br/>(2.8.7.2.)</li> </ul>                                                       |  |
| Level reading lower than                                                    | <ul> <li>material is within Near<br/>Range zone</li> <li>multiple echoes<br/>processed</li> </ul>                             | <ul> <li>decrease Near Range (2.8.1.) (minimum value depends on antenna type)</li> <li>raise SITRANS LR200</li> <li>ensure Algorithm (2.8.4.1.) is set to F (First echo)</li> </ul>                      |  |
| actual material level                                                       | <ul> <li>vessel near empty and<br/>low dK material</li> </ul>                                                                 | <ul> <li>ensure Material (2.2.3.) selection is LIQ-<br/>UID LOW DK</li> <li>set Position Detect (2.8.4.2.) to Hybrid</li> <li>set CLEF Range (2.8.4.4.) to 0.5 m</li> </ul>                              |  |

SITRANS LR200 requires no maintenance or cleaning under normal operating conditions.

Under severe operating conditions, the horn antenna may require periodic cleaning. If cleaning becomes necessary:

- Note the antenna material and the process medium, and select a cleaning solution that will not react adversely with either.
- Remove the instrument from service and wipe the antenna clean using a cloth and suitable cleaning solution.

## **Unit Repair and Excluded Liability**

All changes and repairs must be done by qualified personnel, and applicable safety regulations must be followed. Please note the following:

- The user is responsible for all changes and repairs made to the device.
- All new components must be provided by Siemens Milltronics Process Instruments
   Inc.
- Restrict repair to faulty components only.
- Do not re-use faulty components.

## **Replacing the antenna**

- When a new antenna is installed the propagation factor will not change.
- After replacing the antenna check the material level reported by the device against the actual material level, and if necessary use Sensor Offset (2.3.3.) on page 78 to compensate.

# **Appendix D: Technical Reference**

**Note:** Where a number follows the parameter name (for example, Algorithm (2.8.4.1.) this is the parameter access number via the handheld programmer. See **Parameter Reference** on page 75 for a complete list of parameters.

## **Principles of Operation**

SITRANS LR200 is a 2-wire 6 GHz pulse radar level transmitter for continuous monitoring of liquids and slurries<sup>1)</sup>. Radar level measurement uses the time of flight principle to determine distance to a material surface. The device transmits a signal and waits for the return echo. The transit time is directly proportional to the distance from the material.

Pulse radar uses polarized electromagnetic waves. Microwave pulses are emitted from the antenna at a fixed repetition rate, and reflect off the interface between two materials with different dielectric constants (the atmosphere and the material being monitored).

Electromagnetic wave propagation is virtually unaffected by temperature or pressure changes, or by changes in the vapor levels inside a vessel. Electromagnetic waves are not attenuated by dust.

SITRANS LR200 consists of an enclosed electronic circuit coupled to an antenna and process connection. The electronic circuit generates a radar signal (6.3 GHz in North America, 5.8 GHz elsewhere) that is directed to the antenna.

The signal is emitted from the antenna, and the reflected echoes are digitally converted to an echo profile. The profile is analyzed to determine the distance from the material surface to the sensor reference point<sup>2</sup>). This distance is used as a basis for the display of material level and mA output.

## Echo Processing

## **Process Intelligence**

The signal processing technology embedded in Siemens radar level devices is known as **Process Intelligence**.

Process intelligence provides high measurement reliability regardless of the dynamically changing conditions within the vessel being monitored. The embedded Process Intelligence dynamically adjusts to the constantly changing material surfaces within these vessels.

<sup>&</sup>lt;sup>1)</sup> The microwave output level is significantly less than that emitted from cellular phones.

<sup>&</sup>lt;sup>2)</sup> See Dimensions: Uni-Construction Polypropylene Rod Antenna on page 12 or Appendix G: Flange Adapter Versions on page 152.

Process Intelligence is able to differentiate between the true microwave reflections from the surface of the material and unwanted reflections being returned from obstructions such as seam welds or supports within a vessel. The result is repeatable, fast and reliable measurement. This technology was developed as result of field data gained over some twenty years from more than 1,000,000 installations in many industries around the world.

Higher order mathematical techniques and algorithms are used to provide intelligent processing of microwave reflection profiles. This "knowledge based" technique produces superior performance and reliability.

# Echo Selection

## Time Varying Threshold (TVT)

A Time Varying Threshold (TVT) hovers above the echo profile to screen out unwanted reflections (false echoes).

In most cases the material echo is the only one which rises above the default TVT.

In a vessel with obstructions, a false echo may occur. See **Auto False Echo Suppression (2.8.7.1.)** on page 128 for more details.

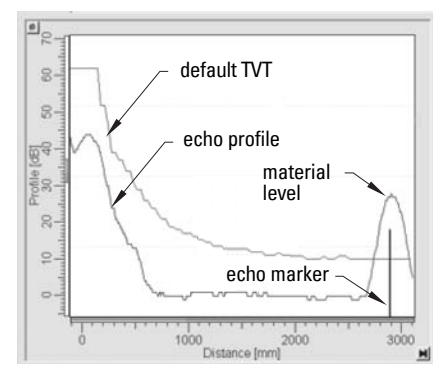

The device characterizes all echoes that rise above the TVT as potential good echoes. Each peak is assigned a rating based on its strength, area, height above the TVT, and reliability, amongst other characteristics.

### Algorithm (2.8.4.1.)

The true echo is selected based on the setting for the Echo selection algorithm. Options are true First Echo, Largest Echo, or **b**est of First and Largest.

### Position Detect (2.8.4.2.)

The echo position detection algorithm determines which point on the echo will be used to calculate the precise time of flight, and calculates the range using the calibrated propagation velocity (see **Propagation Factor (2.8.3.)** for values). There are three options:

- Center
- Hybrid
- CLEF (Constrained Leading Edge Fit)

### Center

Uses center of the echo.

### Hybrid

Uses the Center algorithm for the top part of the vessel, and the CLEF algorithm for the part nearest the vessel bottom, according to the setting for **CLEF range**.

### **CLEF (Constrained Leading Edge Fit)**

- Uses the leading edge of the echo.
- Is used mainly to process the echo from materials with a low dK value.

In an almost empty flat-bottomed vessel, a low dK material may reflect an echo weaker than the echo from the vessel bottom. The echo profile shows these echoes merging. The device may then report a material level equal to or lower than empty

The CLEF algorithm enables the device to report the level correctly.

### Example: CLEF off: Position set to Hybrid

Vessel height: 1.5 m; CLEF range set to 0 (Center algorithm gives the same result.)

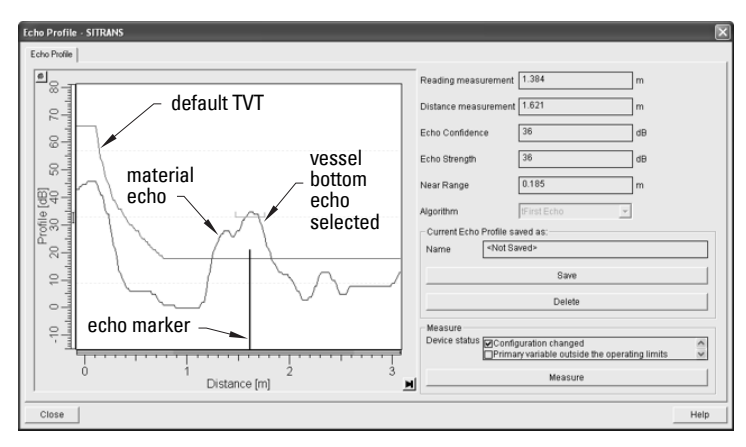

### **Example: CLEF enabled**

Vessel height: 1.5 m; CLEF range set to 0.5 m

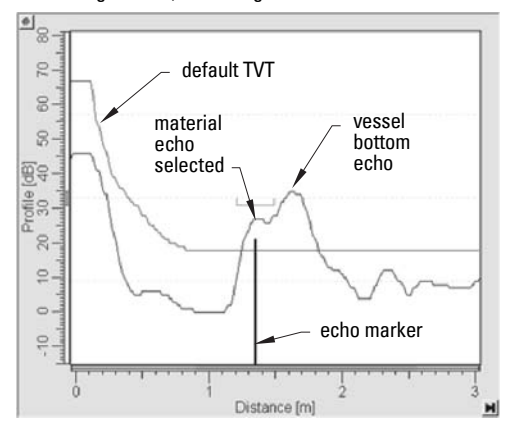

### CLEF Range (2.8.4.4.)

CLEF Range is referenced from Low Calibration Point (process empty level). When the **Hybrid** algorithm is selected in **Position Detect (2.8.4.2.)**, the CLEF algorithm will be applied up to the limit of CLEF Range. Above this limit the Center algorithm will be applied.

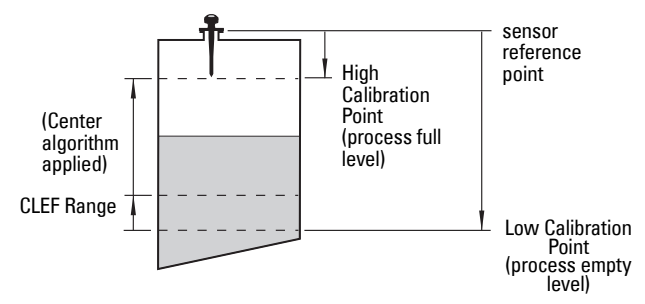

### Echo Threshold (2.8.4.3.)

**Confidence (2.8.6.1.)** describes the quality of an echo. Higher values represent higher quality. **Echo Threshold** defines the minimum confidence value required for an echo to be accepted as valid and evaluated.

### Echo Lock (2.8.5.1.)

If the echo selected by **Algorithm** is within the Echo Lock window, the window is centered about the echo, which is used to derive the measurement. In radar applications, two measurement verification options are used:

### Lock Off

SITRANS LR200 responds immediately to a new selected echo (within the restrictions set by the Maximum Fill / Empty Rate), but measurement reliability is affected.

### **Material Agitator**

A new measurement outside the Echo Lock Window must meet the sampling criteria before the window will move to include it.

The other available options, **Maximum Verification** and **Total Lock** are not recommended for radar.

### Auto False Echo Suppression (2.8.7.1.)

#### Notes:

- For detailed instructions on using this feature via PDM see Auto False Echo Suppression on page 48.
- For detailed instructions on using this feature via the handheld programmer see Auto False Echo Suppression (2.8.7.1.) on page 92.

Auto False Echo Suppression is designed to learn a specific environment (for example, a particular vessel with known obstructions), and in conjunction with Auto False Echo Suppression Range to remove false echoes appearing in front of the material echo.

The material level should be below all known obstructions at the moment when Auto False Echo Suppression learns the echo profile. Ideally the vessel should be empty or almost empty, and if an agitator is present, it should be running.

The device learns the echo profile over the whole measurement range and the TVT is shaped around all echoes present at that moment.

### Auto False Echo Suppression Range (2.8.7.2.)

Auto False Echo Suppression Range specifies the range within which the learned TVT is applied. Default TVT is applied over the remainder of the range.

The learned TVT screens out the false echoes caused by obstructions. The default TVT allows the material echo to rise above it.

Auto False Echo Suppression Range must be set to a distance shorter than the distance to the material level when the environment was learned, to avoid the material echo being screened out.

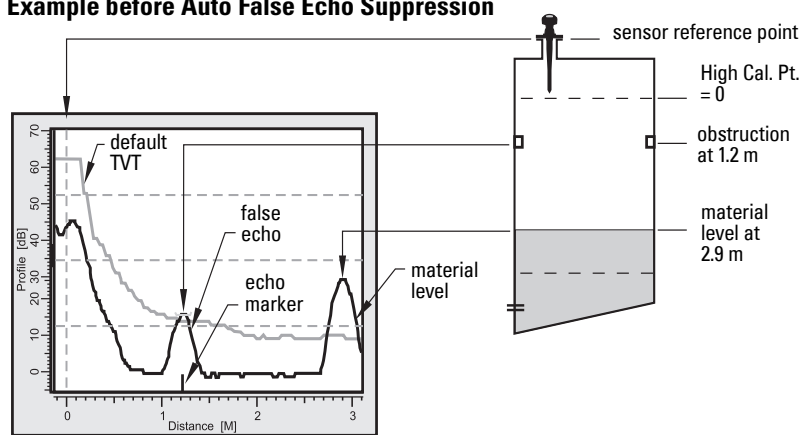

### **Example before Auto False Echo Suppression**

### **Example after Auto False Echo Suppression**

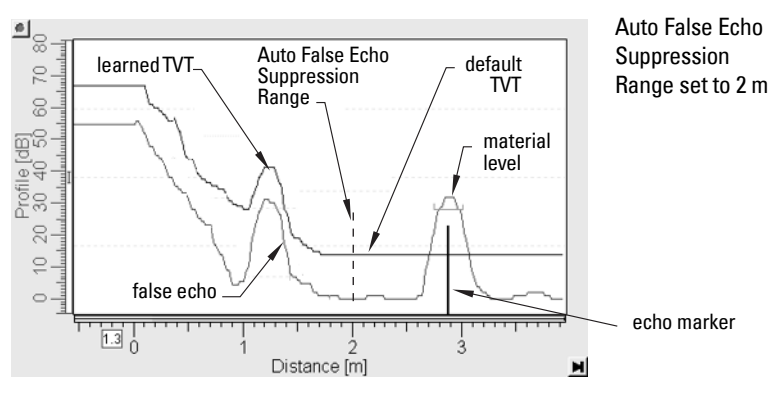

## **Measurement Range**

### Near Range (2.8.1.)

Near Range programs SITRANS LR200 to ignore the zone in front of the antenna. The default setting is 0.3 m (1 ft), plus any shield length, from the sensor reference point<sup>1)</sup>.

Near Range allows you to increase the value from its factory default but Auto False Echo Suppression (2.8.7.1.) is generally recommended in preference to this.

### Far Range (2.8.2.)

Far Range can be used in applications where the base of the vessel is conical or parabolic. A reliable echo may be available below the vessel empty distance, due to an indirect reflection path.

Increasing Far Range to 30% or 40% can provide stable empty vessel readings.

## **Measurement Response**

Note: Units are defined in Units (2.2.1.) and are in meters by default.

**Response Rate (2.4.1.)** limits the maximum rate at which the display and output respond to changes in the measurement. There are three preset options: slow, medium, and fast. Once the real process fill/empty rate (m/s by default) is established, a response rate can be selected that is slightly higher than the application rate. Response Rate automatically adjusts the filters that affect the output response rate.

| Response Rate<br>(2.4.1.) |        | Fill Rate (2.4.2.)/<br>Empty rate (2.4.3.) | Damping Filter<br>(2.2.4.) |
|---------------------------|--------|--------------------------------------------|----------------------------|
| *                         | Slow   | 0.1 m/min (0.32 ft/min)                    |                            |
|                           | Medium | 1.0 m/min (3.28 ft/min)                    | 10 s                       |
|                           | Fast   | 10.0 m/min (32.8 ft/min)                   |                            |

<sup>&</sup>lt;sup>1)</sup> For the reference point for each configuration, see **Dimensions: Uni-Construction Polypropylene Rod Antenna** on page 12 for the standard version, or *Appendix G: Flange Adapter Versions*, page 152 onwards.

### Damping

**Damping Filter (2.2.4.)** smooths out the response to a sudden change in level. This is an exponential filter and the engineering unit is always in seconds.

In 5 time constants the output rises exponentially: from 63.2% of the change in the first time constant, to almost 100% of the change by the end of the 5th time constant.

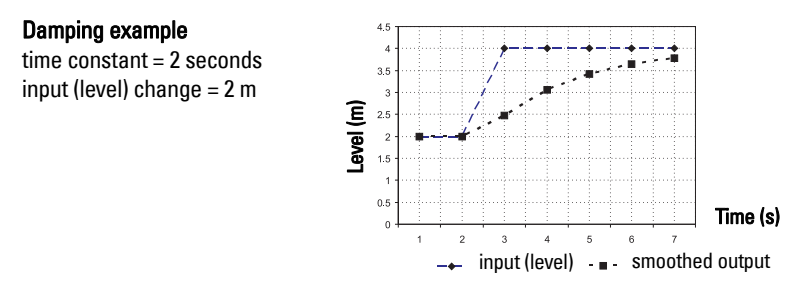

## **Analog Output**

The mA Output (current output) is proportional to material level in the range 4 to 20 mA. 0% and 100% are percentages of the full-scale reading (m, cm, mm, ft, in). Typically mA output is set so that 4 mA equals 0% and 20 mA equals 100%.

When SITRANS LR200 is put into **PROGRAM** mode (for example, by navigating through the menu) it stops updating the output of the device (local user interface and mA Output). It stores the most recent measurement, and holds the associated readings and mA signal output. The device reverts to the parameter last addressed during the previous program session.

When the device is returned to **Measurement** mode, the transceiver resumes operation. The reading and mA output default to the last measurement taken. The reading and associated outputs migrate to the current process level at a rate controlled by Response Rate (2.4.1.).

If the device is left in **PROGRAM** mode for 10 minutes without input, it automatically reverts to **Measurement** mode.

Two parameters affect the mA output: **Operating Mode** and **Current Output Function**.

## Sensor Mode

This parameter controls the input. Depending on the reference point used, the mA output reflects either Level, Space, or Distance. By default Sensor Mode is set to **Level**.

| Operation     | Description                                                                                                    | Reference point                                  |
|---------------|----------------------------------------------------------------------------------------------------|--------------------------------------------------|
| NO<br>SERVICE | Measurement and associated loop<br>current not being updated. Device<br>defaults to Fail-safe mode <sup>a)</sup> . |                                                  |
| LEVEL         | Distance to material surface                                                                                       | Low Calibration Point (pro-<br>cess empty level) |
| SPACE         |                                                                                                    | High Calibration Point (pro-<br>cess full level) |
| DISTANCE      |                                                                                                    | Sensor Reference Point                           |

### a) See Fail-safe Mode on page 132.

You also have the option to put the device out of service, in which case the device defaults to Fail-safe mode, and the reported level depends on the device type. A standard device reports the last valid reading, and a NAMUR NE 43-compliant device reports the user-defined value for Material Level (3.58 mA by default).

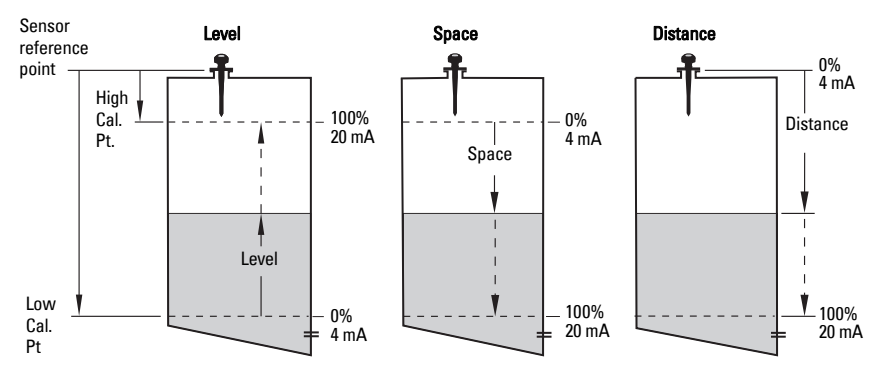

## **Current Output Function**

**Current Output Function (2.6.1.)** controls the output and applies any relevant scaling. By default it is set to **Level**. Other options are Space, Distance, and Volume. (The device can carry out a volume calculation only after a vessel shape has been specified.)

When a volume application type is chosen, Sensor Mode remains as **Level** and the mA Output is automatically converted to **Volume**.

To view the mA reading in the secondary region of the LCD, press 5 on the handheld programmer

## Loss of Echo (LOE)

A loss of echo (LOE) occurs when the calculated measurement is judged to be unreliable because the echo confidence value has dropped below the echo confidence threshold.

**Confidence (2.8.6.1.)** describes the quality of an echo. Higher values represent higher quality.

Echo Threshold (2.8.4.3.) defines the minimum confidence value required for an echo to be accepted as valid and evaluated.

If the LOE condition persists beyond the time limit set in Timer (2.5.2.) the LCD displays the Service Required icon, and the text region displays the fault code **S: 0** and the text LOE.

If two faults are present at the same time, the fault code, error text, and error icon for each fault are displayed alternately. For example, Loss of Echo and Fail-safe.

S: 0 LOE

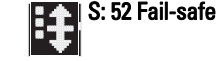

### Fail-safe Mode

The purpose of the Fail-safe setting is to put the process into a safe mode of operation in the event of a fault or failure. The value to be reported in the event of a fault is selected so that a loss of power or loss of signal triggers the same response as an unsafe level.

**Timer (2.5.2.)** determines the length of time a Loss of Echo (LOE) condition will persist before a Fail-safe state is activated. The default setting is 10 seconds.

**Material Level (2.5.1.)** determines the material level to be reported when **Timer (2.5.2.)** expires, depending on the device type (standard or NAMUR NE 43-compliant.)

| STANDARD DEVICE |   |       |                                               |  |  |
|-----------------|---|-------|-----------------------------------------------|--|--|
| Options         |   | HI    | 20.5 mA (max. mA Limit)                       |  |  |
|                 |   | LO    | 3.8 mA (min. mA Limit)                        |  |  |
|                 | * | HOLD  | Last valid reading                            |  |  |
|                 |   | VALUE | User-selected value defined in Level (2.5.3.) |  |  |

| NAMUR NE 43-COMPLIANT DEVICE |   |       |                                                     |  |  |
|------------------------------|---|-------|-----------------------------------------------------|--|--|
| Options -                    |   | HI    | <b>20.5 mA</b> (max. mA Limit)                      |  |  |
|                              |   | LO    | <b>3.8 mA</b> (min. mA Limit)                       |  |  |
|                              |   | HOLD  | Last valid reading                                  |  |  |
|                              | * | VALUE | User-selected value Level (2.5.3.), default 3.58 mA |  |  |

Upon receiving a reliable echo, the loss of echo condition is aborted, the Service Required icon and error message are cleared, and the reading and mA output return to the current material level.

## **Maximum Process Temperature Chart**

### WARNING: Internal temperature must not exceed 80 °C (176 °F).

#### Notes:

- The chart below is for guidance only.
- The chart does not represent every possible process connection arrangement. For example, it will NOT apply if you are mounting SITRANS LR200 directly on a metallic vessel surface.
- The chart does not take into consideration heating from direct sunshine exposure.

### Maximum Process Temperature versus allowable ambient

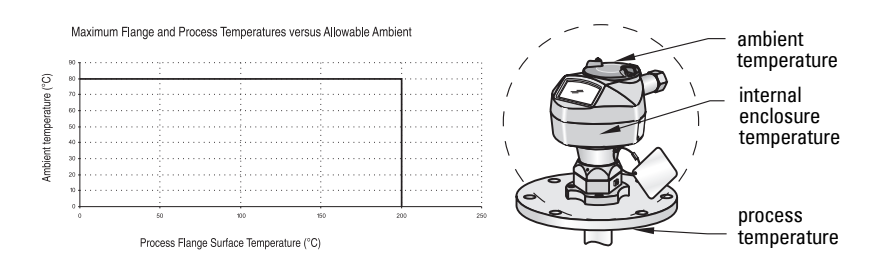

Where the chart does not apply, please use your own judgement regarding the use of SITRANS LR200.

See Current Internal Temperature (3.2.1.) on page 96 to monitor the Internal Temperature.

If the internal temperature exceeds the maximum allowable limit, a sun shield or a longer nozzle may be required.

## Process Pressure/Temperature derating curves

### WARNINGS:

- Never attempt to loosen, remove or disassemble process connection or instrument housing while vessel contents are under pressure.
- Materials of construction are chosen based on their chemical compatibility (or inertness) for general purposes. For exposure to specific environments, check with chemical compatibility charts before installing.
- The user is responsible for the selection of bolting and gasket materials which will fall within the limits of the flange and its intended use and which are suitable for the service conditions.
- Improper installation may result in loss of process pressure and/or release of process fluids and/or gases.

Notes:

- The Process Device Tag shall remain with the process pressure boundary assembly<sup>1)</sup>. In the event the instrument package is replaced, the Process Device Tag shall be transferred to the replacement unit.
- SITRANS LR200 units are hydrostatically tested, meeting or exceeding the requirements of the ASME Boiler and Pressure Vessel Code and the European Pressure Equipment Directive.
- The serial numbers stamped in each process connection body, (flange, threaded, or sanitary), provide a unique identification number indicating date of manufacture.
   Example: MMDDYY – XXX (where MM = month, DD = day, YY = year, and XXX= sequential unit produced)

Further markings (space permitting) indicate flange configuration, size, pressure class, material, and material heat code.

## Pressure Equipment Directive, PED, 97/23/EC

Siemens Level Transmitters with flanged, threaded, or sanitary clamp type process mounts have no pressure-bearing housing of their own and, therefore, do not come under the Pressure Equipment Directive as pressure or safety accessories, (see EU Commission Guideline 1/8).

<sup>&</sup>lt;sup>1)</sup> The process pressure boundary assembly comprises the components that act as a barrier against pressure loss from the process vessel: that is, the combination of process connection body and emitter, but normally excluding the electrical enclosure.

- WARNING: Never attempt to loosen, remove or disassemble process
- connection or instrument housing while vessel contents are under pressure.

### Notes:

- Customer to provide adequate bolting and gasketing to retain vessel pressure and provide sufficient sealing.
- UHMW-PE antennas are rated to a maximum of 80°C (176°F) of continuous duty, however, they can be used for periods of up to 3 hours at temperatures up to 120°C (248°F) at 1 bar pressure.

### PTFE Rod Antenna ASME Hole Pattern, 150 lb

Flat-Face Flange (constant flange thickness series)

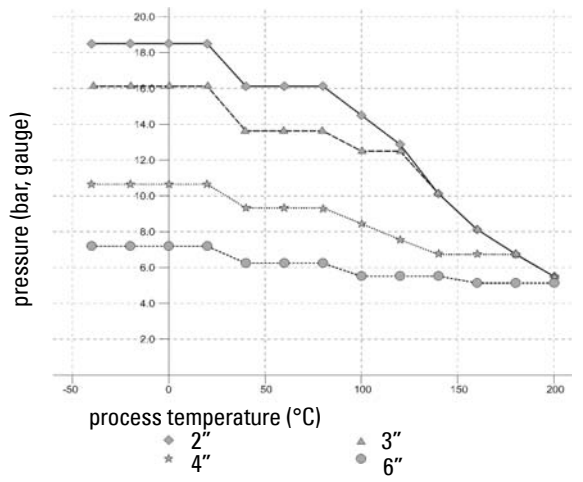

### PTFE Rod Antenna, DN Hole Pattern, PN16

Flat-Face Flange (constant flange thickness series)

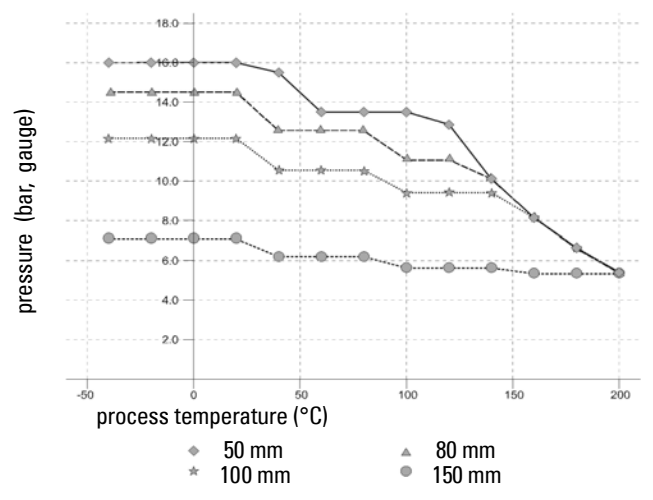

### WARNING: Never attempt to loosen, remove or disassemble process

### connection or instrument housing while vessel contents are under pressure.

Note: UHMW-PE antennas are rated to a maximum of 80°C (176°F) of continuous duty, however, they can be used for periods of up to 3 hours at temperatures up to 120°C (248°F) at 1 bar pressure.

### **PTFE Rod Antenna Threaded Connection**

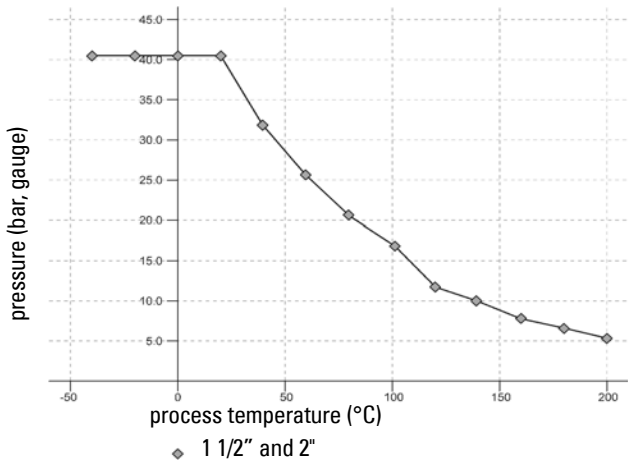

### **PTFE Rod Antenna Sanitary Connection**

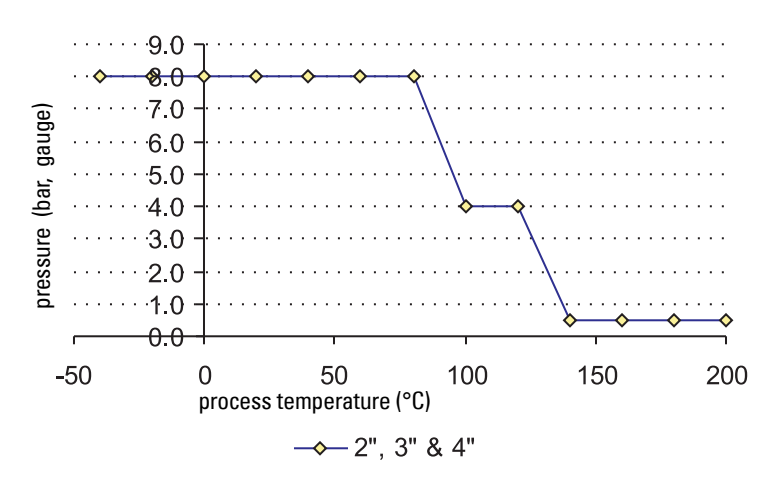
- WARNING: Never attempt to loosen, remove or disassemble process
- connection or instrument housing while vessel contents are under pressure.

#### Notes:

- Customer to provide adequate bolting and gasketing to retain vessel pressure and provide sufficient sealing.
- UHMW-PE antennas are rated to a maximum of 80°C (176°F) of continuous duty, however, they can be used for periods of up to 3 hours at temperatures up to 120°C (248°F) at 1 bar pressure.

#### Horn Antenna or Waveguide, ASME Hole Pattern, 150 lb Flat-Face Flange (constant flange thickness series)

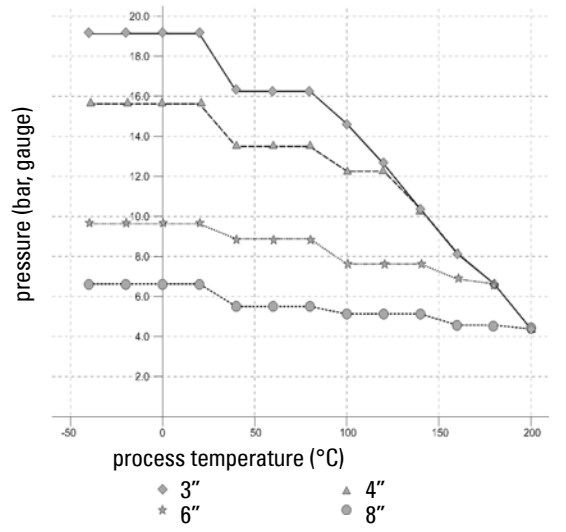

Horn Antenna or Wave Guide DN Hole Pattern, PN16 Flat-Face Flange (constant flange thickness series)

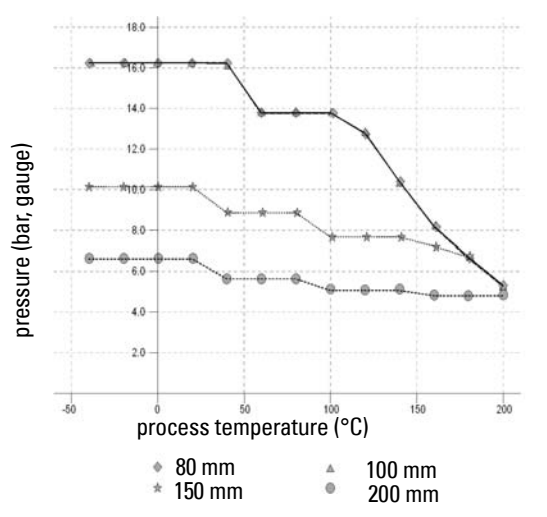

**D: Technical Reference** 

- WARNING: Never attempt to loosen, remove or disassemble process
- connection or instrument housing while vessel contents are under pressure.

#### Notes:

- Customer to provide adequate bolting and gasketing to retain vessel pressure and provide sufficient sealing.
- UHMW-PE antennas are rated to a maximum of 80°C (176°F) of continuous duty, however, they can be used for periods of up to 3 hours at temperatures up to 120°C (248°F) at 1 bar pressure.

#### PTFE Rod Antenna, DN Hole Pattern, PN16, PN40 Raised Face Flange per EN 1092-1

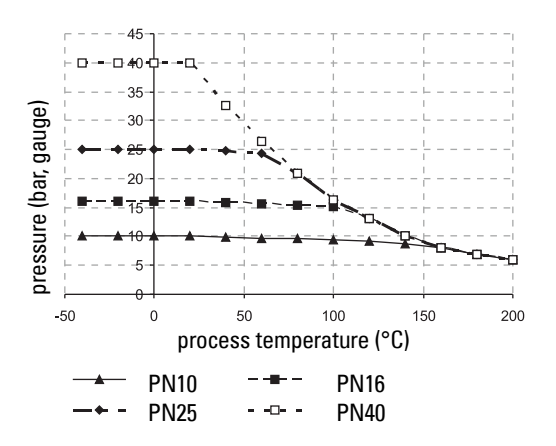

#### Horn Antenna or Waveguide, DN Hole Pattern, PN16, PN40 Raised Face Flange per EN 1092-1

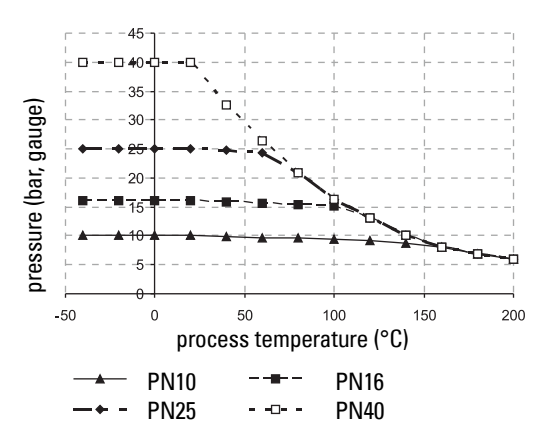

### **Startup Behavior**

- The device draws less than 3.6 mA at startup.
- Time to first measurement is less than 50 seconds

### Loop power

### **Typical Connection Drawing**

Note: Loop voltage is the voltage at the terminals of the power supply (not the voltage at the terminals of the device).

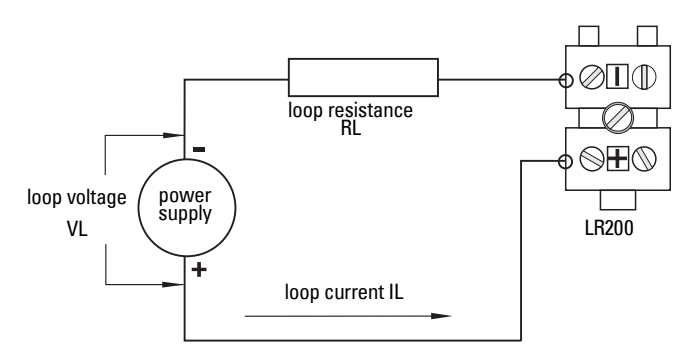

### Allowable operating area of SITRANS LR200

#### Loop Voltage versus Loop Resistance

Curve 1 (General Purpose, Intrinsically Safe, Non-Sparking/Energy Limited, Non-incendive)

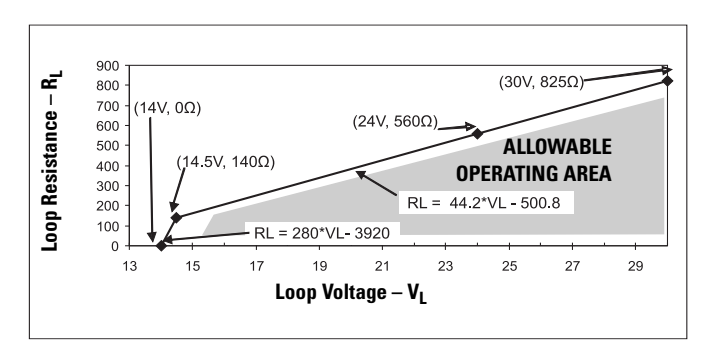

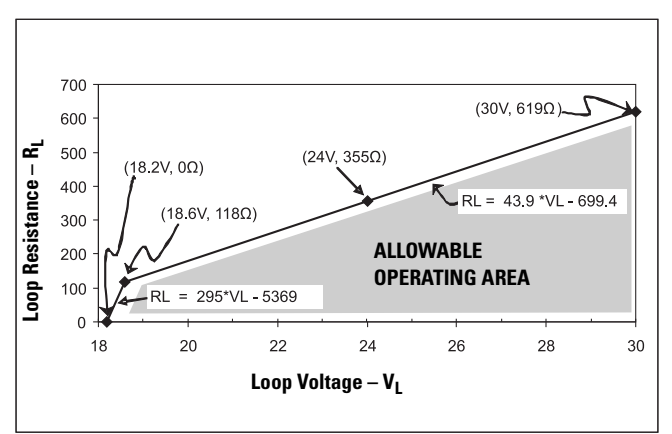

Curve 2 (Flameproof, Increased Safety, Explosion-proof)

# Appendix E: Application Examples

Note: In the applications illustrated below, values are for example purposes only.

You can use these examples as setup references. Enter the values in the parameter tables to select the corresponding functions.

Configure the basic settings using the Quick Start wizard parameters. (These parameters are inter-related, and changes take effect only after you select **YES** to apply changes in the last step.)

In each example, after performing a Quick Start, navigate to the other required parameters either via the handheld programmer, or using a Device Management tool (SIMATIC PDM or AMS Device Manager) and enter the appropriate values.

#### Liquid resin in storage vessel, level measurement

#### Notes:

- Minimum distance from flange face to target is limited by Near Range (2.8.1.).
- We recommend using Auto False Echo Suppression with an empty or almost empty vessel.

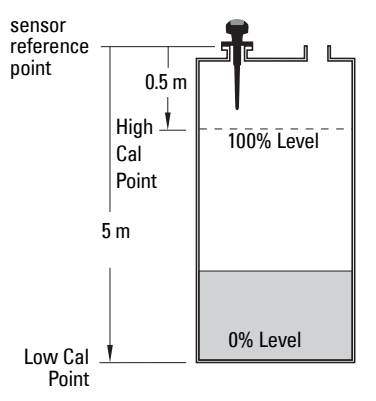

To obtain level measurement/4 to 20 mA output proportional to resin levels:

Low Calibration Pt. = 5 m (16.5 ft) from sensor reference point

High Calibration Pt.= 0.5 m (1.64 ft) from sensor reference point

Max.fill/empty rate = 0.2 m/min (0.65 ft/min)

In the event of a loss of echo: SITRANS LR200 is to go into Fail-safe High after 2 minutes.

NOTE: Table continues on next page.

| Parameter<br>type     | Parameter No. /Name           | Options/Values | Function                                  |
|-----------------------|-------------------------------|----------------|-------------------------------------------|
|                       | Material (1.2.)               | LIQUID         |                                           |
|                       | Response Rate (1.3.)          | MED            | Medium =1 m/minute                        |
|                       | Units (1.4.)                  | М              | meters                                    |
|                       | Operating Mode (1.5.)         | LEVEL          | Level                                     |
| Quick Start           | Low Calibration Point (1.6.)  | 5              | 5 m (16.5 ft)                             |
| vvizard<br>parameters | High Calibration Point (1.7.) | 0.5            | 0.5 m (1.64 ft)                           |
|                       | Apply? (Apply changes) (1.8.) | YES            | Transfers Quick Start settings to device. |

| Parameter<br>type         | Parameter No. /Name                             | Options/Values                                   | Function (cont'd)                                  |
|---------------------------|-------------------------------------------------|--------------------------------------------------|----------------------------------------------------|
|                           | Timer (2.5.2.)                                  | 2                                                | 2 minutes                                          |
|                           | Material Level (2.5.1.)                         | н                                                | Fail-safe level set to High                        |
| Independent<br>parameters | Auto False Echo Suppression<br>Range (2.8.7.2.) | Distance <sup>a)</sup> minus<br>0.42 m (1.37 ft) | Sets length of learned<br>TVT <sup>b)</sup> to use |
|                           | Auto False Echo Suppression (2.8.7.1.)          | LEARN                                            | Enables the use of learned TVT                     |

<sup>a)</sup> Distance to product from sensor reference point.

b) For more details see Auto False Echo Suppression Range (2.8.7.2.) on page 93 and Auto False Echo Suppression (2.8.7.1.) on page 92.

Return to **Measurement**: press **Mode to** start normal operation.

#### Horizontal vessel with volume measurement

#### Notes:

- Minimum distance from flange face to target is limited by Near Range (2.8.1.).
- We recommend using Auto False Echo Suppression with an empty or almost empty vessel.

To obtain level measurement/4 to 20 mA output proportional to vessel volume in a chemical vessel:

Low Calibration Point = 3.5 m (11.48 ft) from sensor reference point

High Calibration Point = 0.5 m (1.64 ft) from sensor reference point

Max. fill/empty rate = 0.2 m/min (0.65 ft/min)

Select vessel shape, Parabolic Ends, and enter values for A and L, to obtain a volume reading instead of level.

In the event of a loss of echo: SITRANS LR200 is to go into Fail-safe High after 2 minutes. sensor

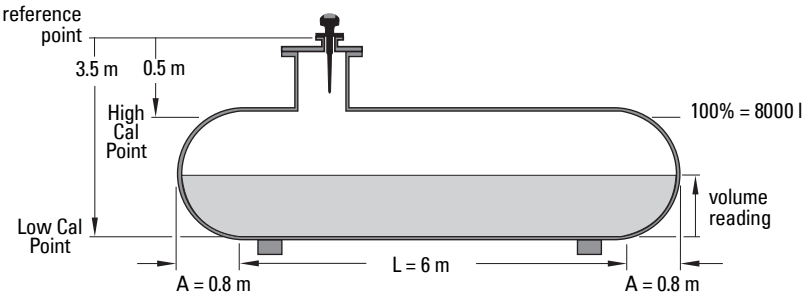

| Parameter<br>type     | Parameter No./Name                              | Options/Values                           | Function                                                     |
|-----------------------|-------------------------------------------------|------------------------------------------|--------------------------------------------------------------|
|                       | Material (1.2.)                                 | LIQUID                                   |                                                              |
|                       | Response Rate (1.3.)                            | MED                                      | Medium =1 m/minute                                           |
|                       | Units (1.4.)                                    | М                                        | meters                                                       |
| Quick Start<br>Wizard | Operating Mode (1.5.)                           | LEVEL                                    | Level is reported as Volume when a vessel shape is selected. |
| parameters            | Low Calibration Point (1.6.)                    | 3.5                                      | 3.5 m (11.48 ft)                                             |
|                       | High Calibration Point (1.7.)                   | 0.5                                      | 0.5 m (1.64 ft)                                              |
|                       | Apply? (Apply changes) (1.8.)                   | YES                                      | Transfers Quick Start settings to device.                    |
|                       | Vessel Shape (2.7.1.1.)                         | PARABOLIC ENDS                           | Defines vessel shape.                                        |
| Indepen-              | Maximum Volume (2.7.1.2.)                       | 8000                                     | 8000 liters                                                  |
| dent                  | Dimension A (2.7.1.3.)                          | 0.8                                      | 0.8 m (2.62 ft)                                              |
| parameters            | Dimension L (2.7.1.4.)                          | 6                                        | 6 m (19.68 ft)                                               |
|                       | Timer (2.5.2.)                                  | 2                                        | 2 minutes                                                    |
|                       | Material Level (2.5.1.)                         | н                                        | Fail-safe level set to High                                  |
|                       | Auto False Echo Suppression<br>Range (2.8.7.2.) | [Distance <sup>a)</sup> minus<br>0.42 m] | Sets length of learned TVT<br>curve <sup>b)</sup> to use     |
|                       | Auto False Echo Suppression (2.8.7.1.)          | LEARN                                    | Enables the use of learned TVT curve <sup>b</sup> .          |

a) Distance to product from sensor reference point.

b) For more details see Auto False Echo Suppression Range (2.8.7.2.) on page 93 and Auto False Echo Suppression (2.8.7.1.) on page 92.

Return to **Measurement**: press **Mode** 🕤 to start normal operation.

### Sliding Waveguide on Anaerobic Digesters

#### Notes:

- Minimum distance from the flange face to the target is limited by Near Range (2.8.1.).
- We recommend adjusting Auto False Echo Suppression parameters with an empty or almost empty vessel.

This application is to obtain a level measurement and corresponding 4 to 20 mA output proportional to the sludge level on a digester.

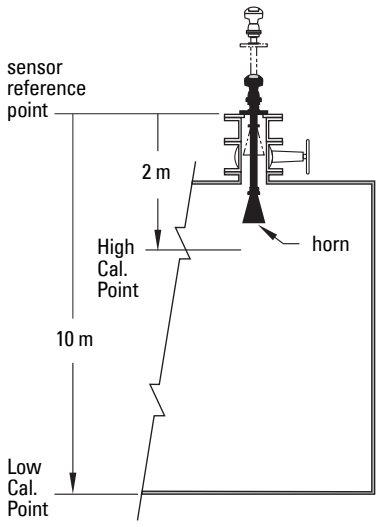

- The raised position is for installation and maintenance.
- The lowered position is for operation.
- Program the instrument for operation in the lowered position.
- Low Cal. Pt. is the bottom of the digester (10 m/33 ft from sensor reference point when the instrument is lowered to its normal operating position).
- High Cal.Pt. is 2 m (6.56 ft) from sensor reference point.
- The maximum rate of filling or emptying is about 0.1 m (4")/min.

| Parameter<br>type | Parameter Name (number)       | Value  | Function                |
|-------------------|-------------------------------|--------|-------------------------|
|                   | Material (1.2.)               | LIQUID |                         |
|                   | Response Rate (1.3.)          | MED    | 1 m/min. (3.28 ft/min.) |
| Quick start       | Units (1.4.)                  | М      | meters                  |
| wizard            | Operating Mode (1.5.)         | LEVEL  | Level                   |
| parameters        | Low Calibration Point (1.6.)  | 10     | 10 m/33 ft)             |
|                   | High Calibration Point (1.7.) | 2      | 2 m (6.56 ft)           |
|                   | Apply? (Apply changes) (1.8.) | YES    |                         |
| Independent       | Timer (2.5.2.)                | 2      | 2 minutes               |
| parameters        | Material Level (2.5.1.)       | HI     | Hi                      |

| Parameter<br>type                     | Parameter Name (number)                         | Value                                    | Function (cont'd)                                        |
|---------------------------------------|-------------------------------------------------|------------------------------------------|----------------------------------------------------------|
| Independent<br>parameters<br>(cont'd) | Auto False Echo Suppression<br>Range (2.8.7.2.) | [Distance <sup>a)</sup><br>minus 0.42 m] | Sets length of learned<br>TVT curve <sup>b)</sup> to use |
|                                       | Auto False Echo Suppression (2.8.7.1.)          | LEARN                                    | Enables the use of learned TVT curve <sup>b</sup> .      |

a) Distance to product from sensor reference point.

b) For more details see Auto False Echo Suppression Range (2.8.7.2.) on page 93 and Auto False Echo Suppression (2.8.7.1.) on page 92.

Return to **Measurement** mode: press **Mode** 🕤 to start normal operation.

### **Application with Stillpipe**

A stillpipe is recommended for products with a dK of less than 3, or if extremely turbulent or vortex conditions exist. This mounting arrangement can also be used to provide optimum signal conditions on foaming materials.

#### Notes:

- Near Range (2.8.1.) (Blanking) will be set at the factory. Check the Process Device Tag for specific values.
- Suitable pipe diameters are 40 mm (1.5") to 100 mm (4").
- The pipe diameter must be matched with the horn size. Use the largest horn size that will fit the stillpipe/bypass pipe (see *Flanged Horn dimensions* on page 156).
- See Mounting on a Stillpipe or Bypass Pipe on page 17 for installation guidelines.

This application is to obtain a level measurement and corresponding 4 to 20 mA output proportional to the oil level in a fuel storage vessel.

- Low Calibration Pt. is 5 m (16.5 ft) from the sensor reference point.
- High Calibration Pt. is 0.5 m (1.65 ft) from the sensor reference point.
- The stillpipe inside diameter is 50 mm (1.96").
- The maximum rate of filling or emptying is about 0.1 m (4")/min.

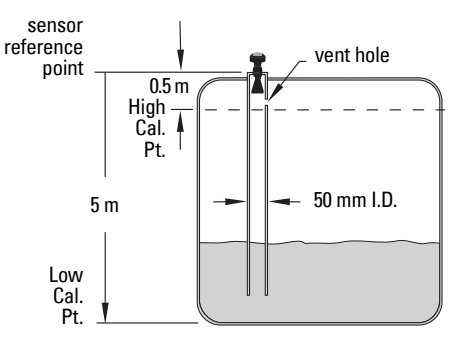

| Parameter<br>type     | Parameter No./Name            | Options/<br>Values | Function                                                           |  |
|-----------------------|-------------------------------|--------------------|--------------------------------------------------------------------|--|
|                       | Material (1.2.)               | LIQUID LOW DK      |                                                                    |  |
| Quick Start<br>Wizard | Response Rate (1.3.)          | MED                | Medium =1 m/minute                                                 |  |
|                       | Units (1.4.)                  | М                  | meters                                                             |  |
|                       | Operating Mode (1.5.)         | LEVEL              | Level is reported as Volume<br>when a vessel shape is<br>selected. |  |
|                       | Low Calibration Point (1.6.)  | 5                  | 5 m (16.5 ft)                                                      |  |
|                       | High Calibration Point (1.7.) | 0.5                | 0.5 m (1.64 ft)                                                    |  |
|                       | Apply? (Apply changes) (1.8.) | YES                | Transfers Quick Start settings to device.                          |  |

| Parameter<br>type              | Parameter No./Name                        | Options/<br>Values | Function (cont'd)                          |
|--------------------------------|-------------------------------------------|--------------------|--------------------------------------------|
| Indepen-<br>dent<br>parameters | Propagation Factor (2.8.3.) <sup>a)</sup> | 0.990              | P.F. for a 50 mm (1.96") I.D.<br>stillpipe |
|                                | Position Detect (2.8.4.2.)                | HYBRID             |                                            |
|                                | CLEF Range (2.8.4.4.) <sup>a</sup>        | 4.3                | 4.3 m (14.10 ft)                           |

a)

The recommended values for the propagation factor and for CLEF range are dependent on the stillpipe diameter. Refer to the next table for values.

#### **Propagation Factor/Stillpipe Diameter**

| Nominal Pipe Size <sup>a)</sup> | 40 mm (1.5")  | 50 mm (2″)    | 80 mm (3")    | 100 mm (4")   |  |
|---------------------------------|---------------|---------------|---------------|---------------|--|
| <b>Propagation Factor</b>       | 0.9828        | 0.990         | 0.991         | 0.9965        |  |
| CLEF Range (2.8.4.4.)           | Low Cal Pt. – | Low Cal Pt. – | Low Cal Pt. – | Low Cal Pt. – |  |
| settings                        | 700 mm        | 700 mm        | 1000 mm       | 1000 mm       |  |

<sup>a)</sup> Since pipe dimensions may vary slightly, the propagation factor may also vary.

# **Appendix F: HART Communications**

Highway Addressable Remote Transducer, HART, is an industrial protocol that is superimposed on the 4-20 mA signal. It is an open standard, and full details about HART can be obtained from the HART Communication Foundation at <u>www.hartcomm.org</u>

SITRANS LR200 can be configured over the HART network using either the HART Communicator 375 by Fisher-Rosemount, or a software package. The recommended software package is the SIMATIC Process Device Manager (PDM) by Siemens.

### SIMATIC PDM

This software package is designed to permit easy configuration, monitoring, and troubleshooting of HART devices. The HART EDD for SITRANS LR200 was written with SIMATIC PDM in mind and has been extensively tested with this software.

For more information, see Operating via SIMATIC PDM on page 35.

### HART Electronic Device Description (EDD)

In order to configure a HART device, the configurator must have the HART Electronic Device Description for the instrument in question. HART EDDs are controlled by the HART Communication Foundation. Please check with the HART Communication Foundation for the availability of the HART EDD for SITRANS LR200. Older versions of the library will have to be updated in order to use all the features of SITRANS LR200.

### HART Communicator 375 Menu Structure

Note: HART Communicator 375 is supported by SITRANS LR200 HART.

#### LEVEL METER

#### 1. IDENTIFICATION

- 1. TAG
- 2. DESCRIPTION
- 3. MESSAGE
- 4. INSTALLATION DATE
- 5. DEVICE ORDER NUMBER

#### 2. SETUP

- 1. DEVICE
- 1. FIRMWARE REVISION
- 2. LOADER REVISION
- 3. HARDWARE REVISION
- 2. INPUT
  - 1. SENSOR CALIBRATION
    - 1. MATERIAL
    - 2. SENSOR UNITS
    - 3. OPERATION
    - 4. LOW CALIBRATION PT.
    - 5. HIGH CALIBRATION PT.
    - 6. NEAR RANGE
    - 7. FAR RANGE
    - 8. PROPAG. FACTOR
    - 9. SENSOR OFFSET
    - 2. VOLUME CONVERSION
      - 1. VESSEL SHAPE
      - 2. MAXIMUM VOLUME
      - 3. DIMENSION A
      - 4. DIMENSION L
    - 3. VOLUME BREAKPOINT
      - 1. TABLE 1 8 (Lev./Vol. Breakpoints 1-8)
      - 2. TABLE 9 16 (Lev./Vol. Breakpoints 9-16)
      - 3. TABLE 17 24 (Lev./Vol. Breakpoints 17-24)
      - 4. TABLE 25 32 (Lev./Vol. Breakpoints 25-32)
    - 4. ECHO PROCESSING
      - 1. ECHO SELECT
        - 1. Algorithm
        - 2. POSITION DETECT
        - 3. ECHO THRESHOLD
      - 2. SAMPLING
- 1. ECHO LOCK
- 2. SAMPLING UP
- 3. SAMPLING DOWN
- 3. FILTERING
  - 1. Damping Filter
- 4. TANK BOTTOM ALGORITHM
  - 1. CLEF RANGE

#### ECHO PROC (continued) 5. NOISE

- 1. ECHO CONFIDENCE
- 2. ECHO STRENGTH
- 3. NOISE AVERAGE
- 5. TVT SETUP
  - 1. TVT HOVER LEVEL
  - 2. AUTO FALSE ECHO SUPPRESSION
  - 3. AUTO SUPPRESSION RANGE
  - 4. SHAPER MODE
- 6. TVT SHAPER
  - 1. SHAPER 1-9 (Shaper Points 1-9)
  - 2. SHAPER 10-18 (Shaper Points 10-18)
  - 3. SHAPER 19-27 (Shaper Points 19-27)
  - 4. SHAPER 28-36 (Shaper Points 28-36)
  - 5. SHAPER 37-40 (Shaper Points 37-40)
- 7. RATE
- 1. RESPONSE RATE
- 2. FILL RATE PER MINUTE
- 3. EMPTY RATE PER MINUTE
- 3. OUTPUT
  - 1. MA OUTPUT
    - 1. MA OUTPUT FUNCTION
    - 2. 4 MA SETPOINT
    - 3. 20 MA SETPOINT
    - 4. MINIMUM MA LIMIT
    - 5. MAXIMUM MA LIMIT
- 4. FAIL-SAFE
  - 1. FAILSAFE TIMER
  - 2. FAILSAFE MATERIAL LEVEL
  - 3. FAILSAFE LEVEL

#### 3. **DIAGNOSTICS**

- 1. MEASURED VALUES
  - 1. CURRENT INTERNAL TEMP.
  - 2. MAX. INTERNAL TEMP.
  - 3. MIN. INTERNAL TEMP.

#### 4. SERVICE

- 1. REMAINING DEVICE LIFETIME
  - 1. TOTAL EXPECTED DEVICE LIFE
  - 2. TOTAL DEVICE OPERATING TIME
  - 3. REMAINING DEVICE LIFETIME
  - 4. MAINTENANCE ALERT ACTIVATION
  - 5. MAINTENANCE REQUIRED LIMIT
  - 6. MAINTENANCE DEMANDED LIMIT
  - 7. DEVICE LIFETIME MAINTENANCE ACKNOWLEDGE
- 2. REMAINING SENSOR LIFETIME
  - 1. TOTAL EXPECTED SENSOR LIFE
  - 2. TOTAL SENSOR OPERATING TIME
  - 3. REMAINING SENSOR LIFETIME
  - 4. MAINTENANCE ALERT ACTIVATION
  - 5. MAINTENANCE REQUIRED LIMIT
  - 6. MAINTENANCE DEMANDED LIMIT
  - 7. SENSOR LIFETIME MAINTENANCE ACKNOWLEDGE

- 3. SERVICE INTERVAL
  - 1. TOTAL SERVICE INTERVAL
  - 2. TIME ELAPSED SINCE LAST SERVICE
  - 3. REMAINING LIFETIME
  - 4. MAINTENANCE ALERT ACTIVATION
  - 5. MAINTENANCE REQUIRED LIMIT
  - 6. MAINTENANCE DEMANDED LIMIT
  - 7. SERVICE ACKNOWLEDGE
- 4. CALIBRATION INTERVAL
  - 1. TOTAL CALIBRATION INTERVAL
  - 2. TIME ELAPSED SINCE LAST CALIBRATION
  - 3. REMAINING LIFETIME
  - 4. MAINTENANCE ALERT ACTIVATION
  - 5. MAINTENANCE REQUIRED LIMIT
  - 6. MAINTENANCE DEMANDED LIMIT
  - 7. CALIBRATION ACKNOWLEDGE
- 5. POWERED DAYS
- 6. POWER-ON RESETS
- 7. LCD FAST MODE
- 8. LCD CONTRAST

#### 5. COMMUNICATION

1. COMM. CONTROL

#### 6. SECURITY

- 1. WRITE PROTECT
- 2. PIN TO UNLOCK
- 7. LANGUAGE
  - 1. LANGUAGE

### **HART Version**

SITRANS LR200 conforms to HART rev. 5.

### **Burst Mode**

SITRANS LR200 does not support burst mode.

### **HART Multidrop Mode**

We do not recommend the use of HART Multidrop Mode.

# **Appendix G: Flange Adapter Versions**

### Dimensions: Threaded connection, PTFE Rod

- WARNING: For pressure applications, it will be necessary to use PTFE tape
- or other appropriate thread sealing compound, and to tighten the process connection beyond hand-tight.

- Process temperature and pressure capabilities are dependent upon information on the process device tag. Reference drawing listed on the tag is available on the product page of our website at: <u>www.siemens.com/LR200</u>, under More Info/Installation drawings/Level Measurement/Installation Drawings/LR200.
- Additional information on process connections is available on the Installation Drawings page under Process Connection Diagrams.

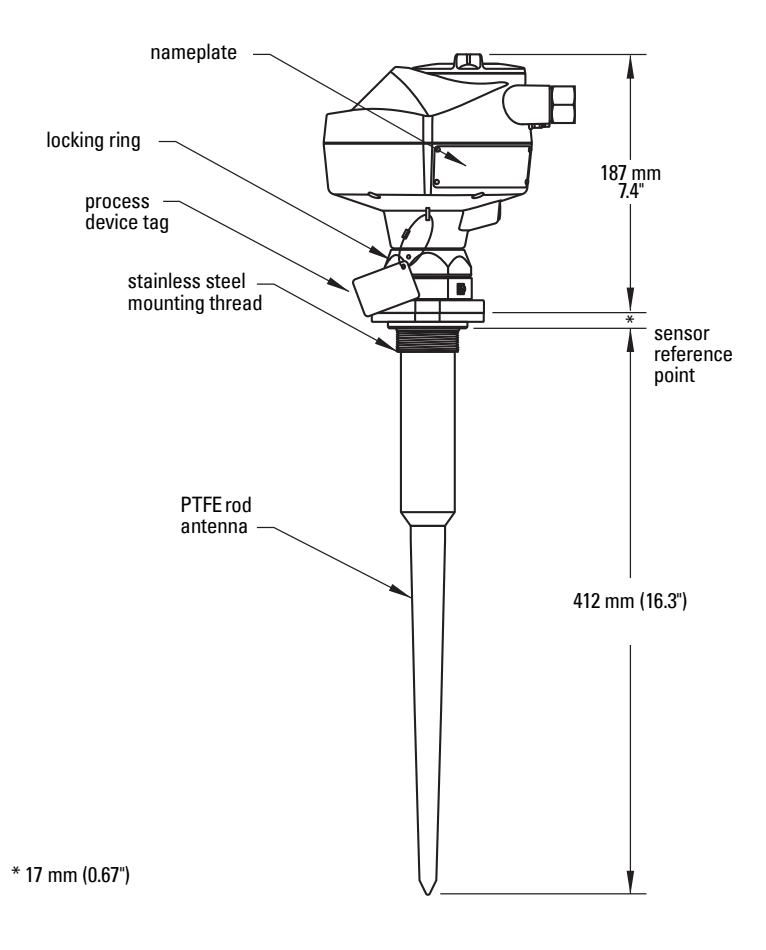

### PTFE Rod Antenna, Flat-Face<sup>1)</sup> Flange

#### Notes:

- Process temperature and pressure capabilities are dependent upon information on the process device tag. Reference drawing listed on the tag is available on the product page of our website at: <u>www.siemens.com/LR200</u>, under More Info/Installation drawings/Level Measurement/Installation Drawings/LR200.
- Additional information on process connections is available on the Installation Drawings page under Process Connection Diagrams.
- For other flange dimensions and bolt hole sizing see *Flat-Face Flange Dimensions* on page 163.

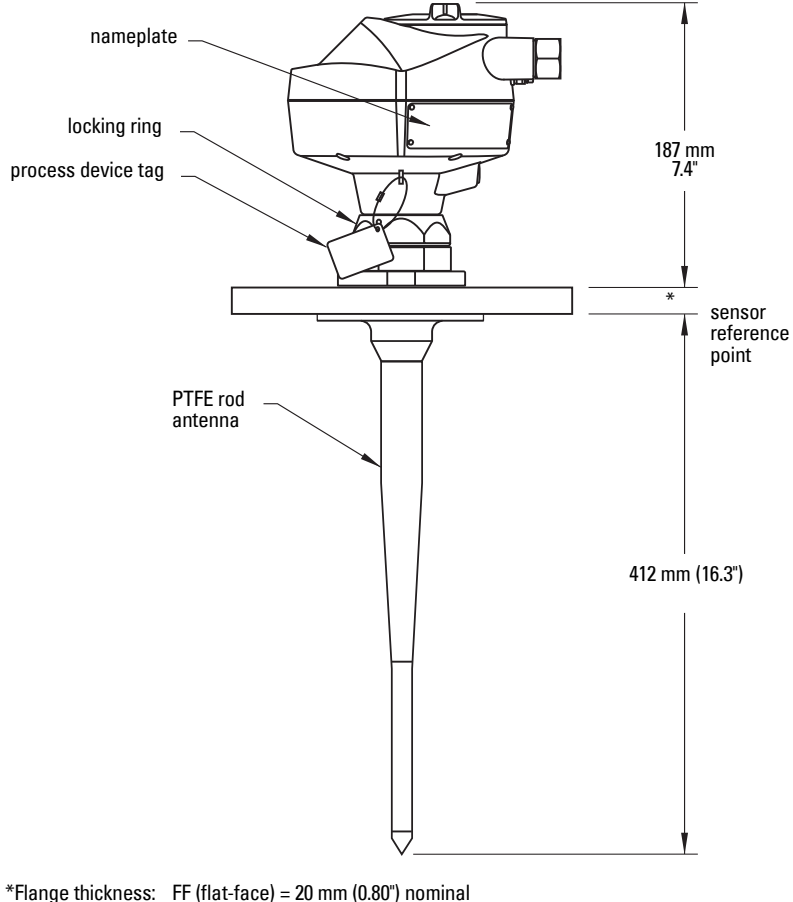

\*Flange thickness: FF (flat-face) = 20 mm (0.80") nominal RF (raised-face): thickness depends on flange size. See *Raised-Face Flange Dimensions* on page 161.

<sup>&</sup>lt;sup>1)</sup> Constant thickness series.

### Threaded Connection, PTFE Rod, external shield

- WARNING: For pressure applications, it will be necessary to use PTFE tape
- or other appropriate thread sealing compound, and to tighten the process connection beyond hand-tight.

- Process temperature and pressure capabilities are dependent upon information on the process device tag. Reference drawing listed on the tag is available on the product page of our website at: <u>www.siemens.com/LR200</u>, under More Info/Installation drawings/Level Measurement/Installation Drawings/LR200.
- Additional information on process connections is available on the Installation Drawings page under **Process Connection Diagrams**.

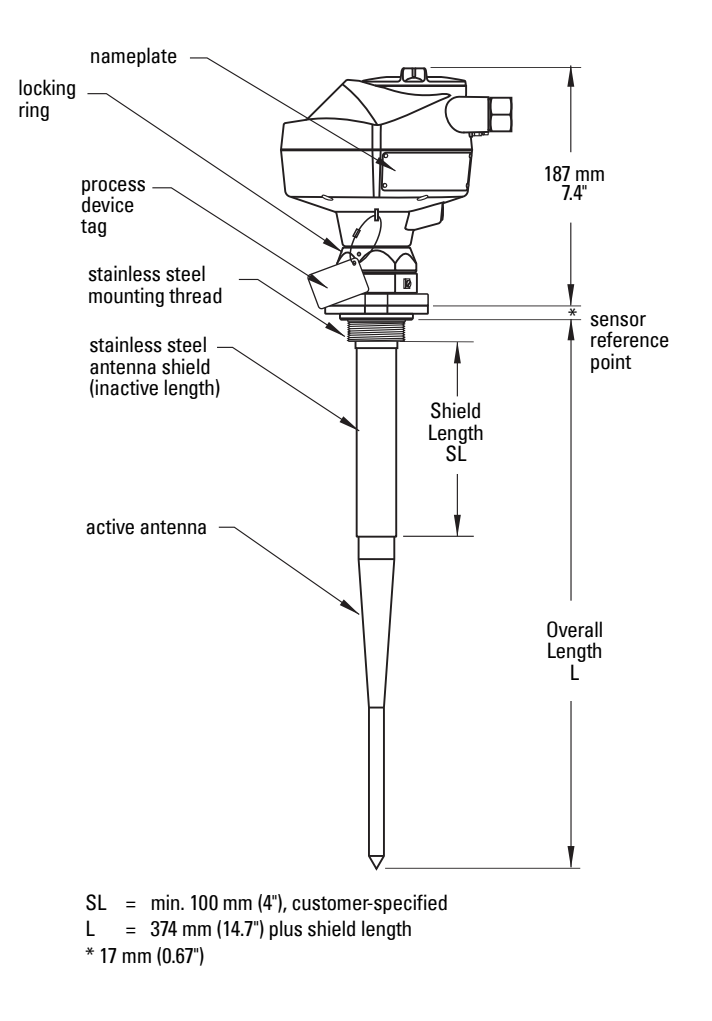

# Flat-Face<sup>1)</sup> Flange with Horn Antenna and Waveguide extension

#### Notes:

- For other flange dimensions and bolt hole sizing see *Flat-Face Flange Dimensions* on page 163 or *Raised-Face Flange Dimensions* on page 161.
- See Flanged Horn dimensions on page 156 for more details.
- Process temperature and pressure capabilities are dependent upon information on the process device tag. Reference drawing listed on the tag is available on the product page of our website at: <u>www.siemens.com/LR200</u>, under More Info/Installation drawings/Level Measurement/Installation Drawings/LR200.
- Additional information on process connections is available on the Installation Drawings page under **Process Connection Diagrams**.
- Optional waveguide extensions and/or purging2) system can be installed between the flange and the antenna.

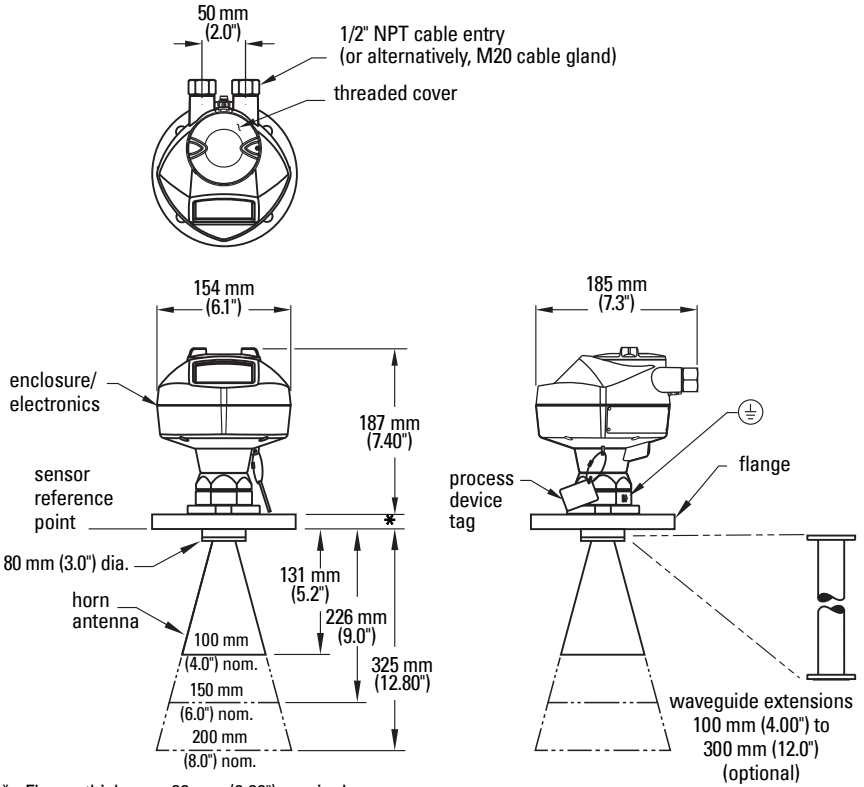

\* Flange thickness: 20 mm (0.80") nominal

- <sup>1)</sup> Constant thickness series.
- 2) A purging system is an option available for this antenna type. This provides an inlet on the flange where cooling air or cleaning fluid may be supplied. The air or liquid passes through the flange and exits the inside of the horn to clean the antenna system.

### **Flanged Horn dimensions**

- Signal amplitude increases with horn diameter, so use the largest practical size.
- 80 mm (3") and 100 mm (4") are not recommended in vessels due to the wide beam/ poor performance. They are to be used in stillpipe applications only.

| Nominal Horn Size | Horn O.D.        | Height to sensor<br>reference point <sup>a)</sup> | Beam Angle <sup>b)</sup> | Measurement<br>Range |
|-------------------|------------------|---------------------------------------------------|--------------------------|----------------------|
| 100 mm (4")       | 95.3 mm (3.75″)  | 131.0 mm (5.16")                                  | 29 degrees               |                      |
| 150 mm (6″)       | 146.0 mm (5.75") | 225.8 mm (8.89")                                  | 20 degrees               | 20 m (65.6 ft)       |
| 200 mm (8")       | 199.4 mm (7.85″) | 325.1 mm (12.79")                                 | 17 degrees               |                      |

- <sup>a)</sup> Height from bottom of horn to sensor reference point as shown: see *Flat-Face Flange with Horn Antenna and Waveguide extension* on page 155, *Raised Face or Flat-Face Flange with Waveguide* on page 157, or *Sliding Waveguide Configuration* on page 158.
- <sup>b)</sup> 3dB in the direction of the polarization axis (see *Polarization reference point* on page 17 for an illustration).

### Raised Face<sup>1)</sup> or Flat-Face<sup>2)</sup> Flange with Waveguide

- For other flange dimensions and bolt hole sizing see *Flat-Face Flange Dimensions* on page 163 or *Raised-Face Flange Dimensions* on page 161.
- You can connect a maximum of two waveguides together.
- This option is recommended only for clean liquids on vessels without agitators or turbulence.
- Horizontal stress on this antenna must be avoided, otherwise mechanical support may be required.
- Process temperature and pressure capabilities are dependent upon information on the process device tag. Reference drawing listed on the tag is available on the product page of our website at: <u>www.siemens.com/LR200</u>, under More Info/Installation drawings/Level Measurement/Installation Drawings/LR200.
- Additional information on process connections is available on the Installation Drawings page under **Process Connection Diagrams**.

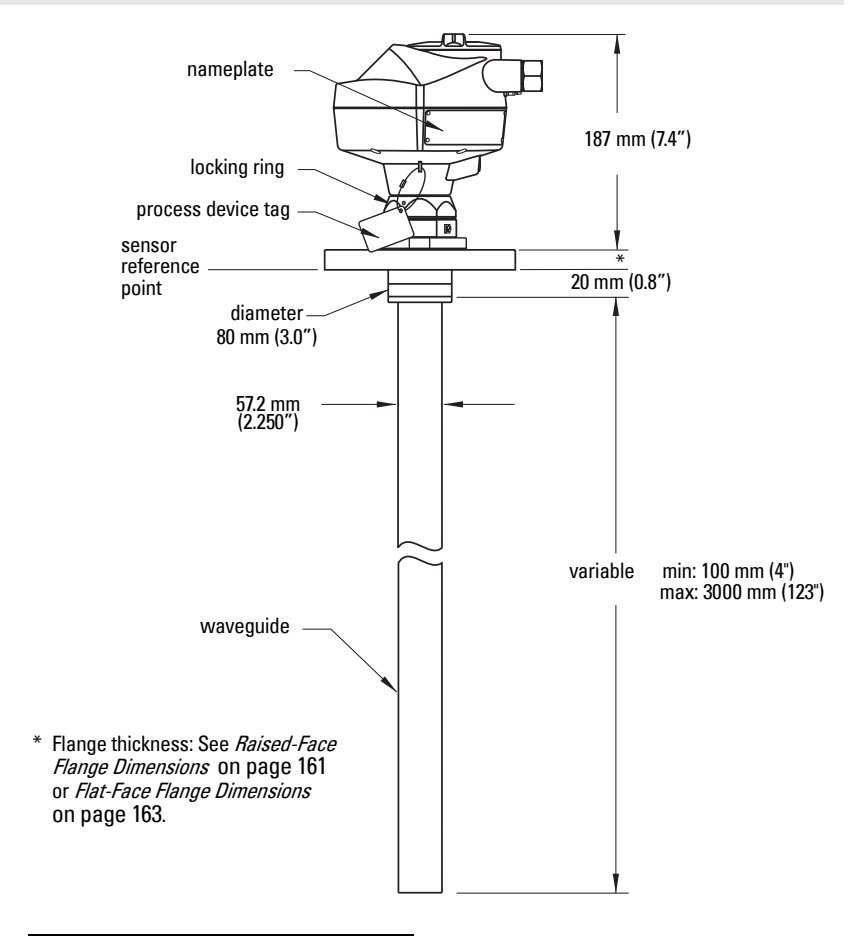

- 1) Per EN-1092-1.
- <sup>2)</sup> Constant thickness series.

### Sliding Waveguide Configuration

- · Always clamp the instrument in the same position for operation.
- For other flange dimensions and bolt hole sizing see *Flat-Face Flange Dimensions* on page 163.
- Maximum pressure 0.5 bar at 60° C (140° F) for sliding flange option.
- Process temperature and pressure capabilities are dependent upon information on the process device tag. Reference drawing listed on the tag is available on the product page of our website at: <u>www.siemens.com/LR200</u>, under More Info/Installation drawings/Level Measurement/Installation Drawings/LR200.
- Additional information on process connections is available on the Installation Drawings page under **Process Connection Diagrams**.

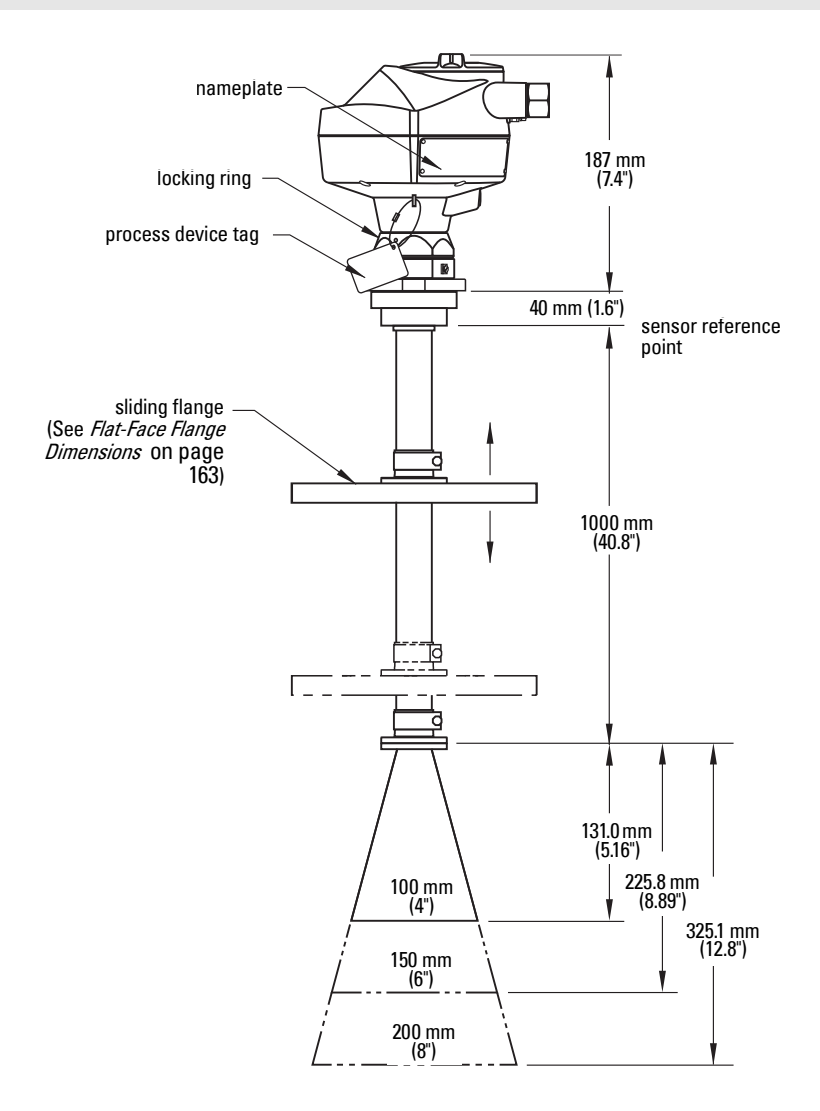

### Sanitary connection, Rod Antenna, PTFE or HDPE

- Process temperature and pressure capabilities are dependent upon information on the process device tag. Reference drawing listed on the tag is available on the product page of our website at: <u>www.siemens.com/LR200</u>, under More Info/ Installation drawings/Level Measurement/Installation Drawings/LR200.
- Additional information on process connections is available on the Installation Drawings page under **Process Connection Diagrams**.

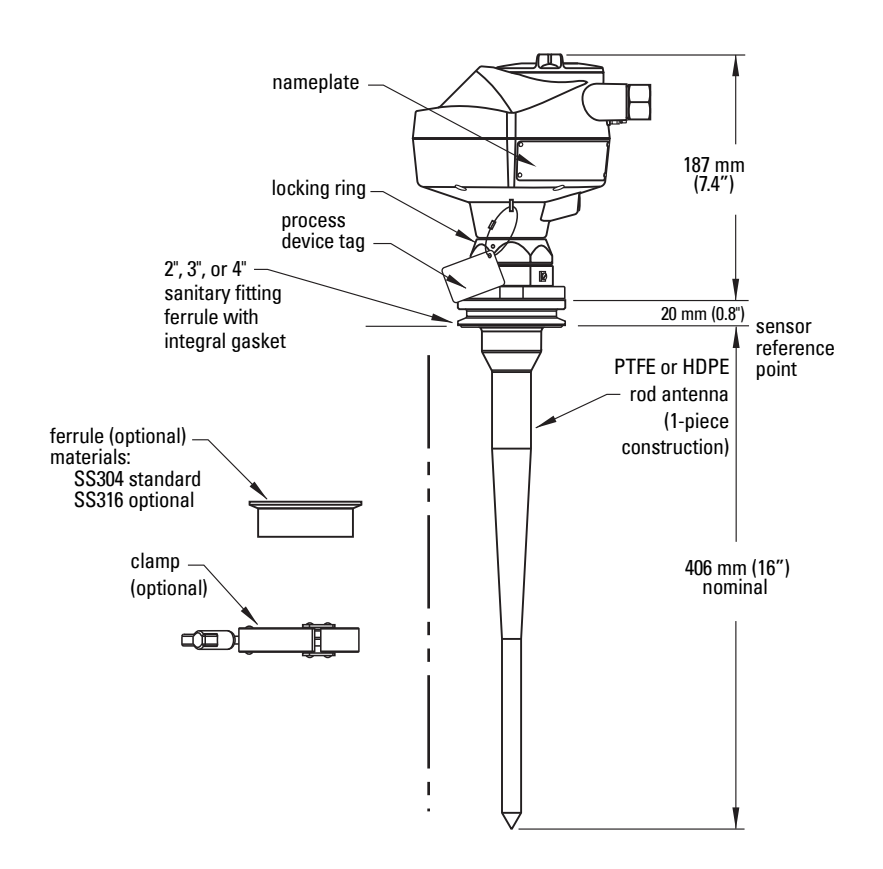

### Raised-Face Flange per EN 1092-1

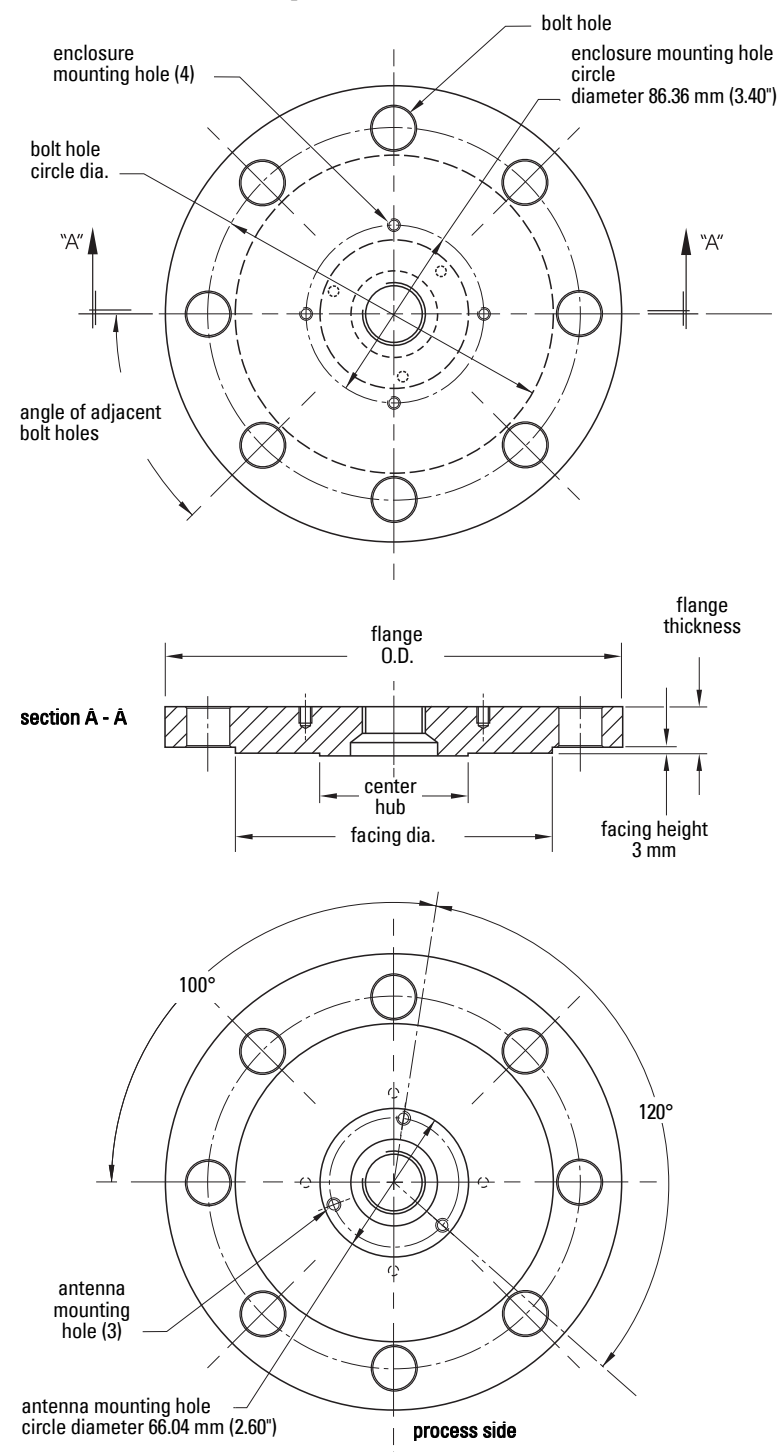

### **Raised-Face Flange Dimensions**

| Pipe<br>size | Flange<br>bolt hole<br>pattern | Flange<br>O.D.<br>(mm) | Bolt Hole<br>Circle Ø<br>(mm) | Bolt Hole<br>Ø (mm) | No. of<br>Bolts | Angle of<br>adjacent<br>bolt holes | Facing<br>Ø (mm) | Thick-<br>ness<br>(mm) |
|--------------|--------------------------------|------------------------|-------------------------------|---------------------|-----------------|------------------------------------|------------------|------------------------|
| DN80         | PN10/PN16                      | 200                    | 160                           | 18                  | 8               | 45                                 | 138              | 20                     |
| DN100        | PN10/PN16                      | 220                    | 180                           | 18                  | 8               | 45                                 | 158              | 20                     |
| DN150        | PN10/PN16                      | 285                    | 240                           | 22                  | 8               | 45                                 | 212              | 22                     |
| DN200        | PN10/PN16                      | 340                    | 295                           | 22                  | 12              | 30                                 | 268              | 24                     |
| DN80         | PN25/PN40                      | 200                    | 160                           | 18                  | 8               | 45                                 | 138              | 24                     |
| DN100        | PN25/PN40                      | 235                    | 190                           | 22                  | 8               | 45                                 | 162              | 24                     |
| DN150        | PN25/PN40                      | 300                    | 250                           | 26                  | 8               | 45                                 | 218              | 28                     |

### Raised-Face<sup>1)</sup> Flange markings

| Flange Standard; Nominal Size; Material;<br>Heat Code         | Serial no. | Logo | Heat<br>Code no. | Facing |
|---------------------------------------------------------------|------------|------|------------------|--------|
| EN 1092-1 05 'B1'; 'DN80' 'PN16' '1.4404 or 1.4435'<br>A1B2C3 | mmddyyxxx  |      | A1B2C3           | RF     |

The flange markings are located around the outside edge of the flange.

Serial number: a unique number allotted to each flange, including the date of manufacture (MMDDYY) followed by a number from 001 to 999.

- Flange series: the Siemens Milltronics drawing identification.
- Heat code: a flange material batch code identification.

Facing: Defines RF option.

<sup>&</sup>lt;sup>1)</sup> Per EN 1092-1.

### Flat-Face Flange (constant thickness series)

See Flat-Face Flange Dimensions on page 163 for details.

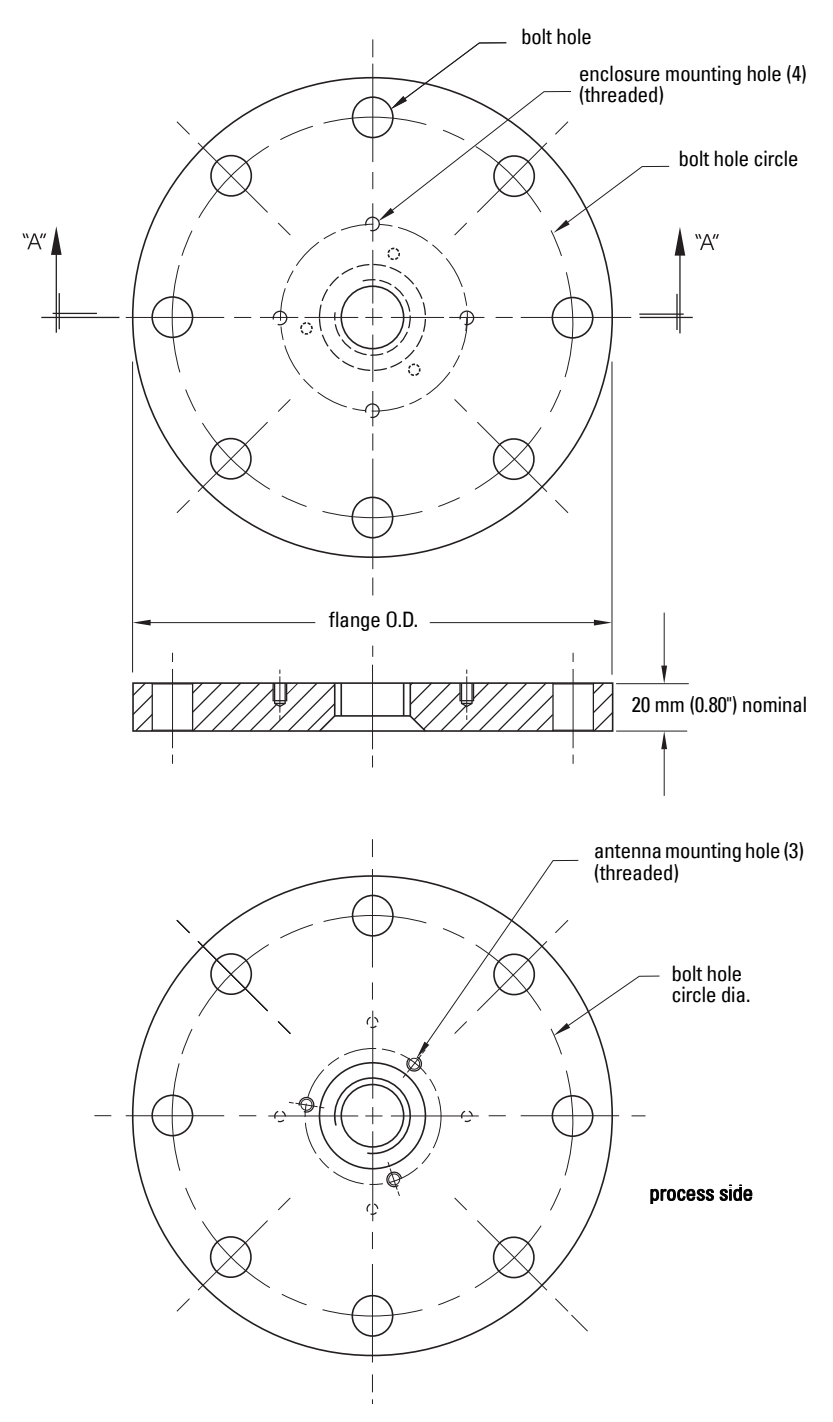

| Pipe size | Flange Size               | Flange O.D. | Bolt Hole<br>Circle Ø | Bolt Hole<br>Ø | Number<br>of Bolts |
|-----------|---------------------------|-------------|-----------------------|----------------|--------------------|
| 2″        | ASME 150 lb               | 6.0″        | 4.75″                 | .7″            | 4                  |
| 3″        | ASME 150 lb               | 7.5″        | 6.0″                  | .75″           | 4                  |
| 4″        | ASME 150 lb               | 9.0″        | 7.50″                 | .75″           | 8                  |
| 6″        | ASME 150 lb               | 11.0″       | 9.50″                 | .88″           | 8                  |
| 8″        | ASME 150 lb               | 13.5″       | 11.75″                | .88″           | 8                  |
| 2″        | ASME 300 lb <sup>a)</sup> | 6.50″       | 5.00″                 | .75″           | 4a)                |
| 3″        | ASME 300 lb               | 8.25″       | 6.62″                 | .88″           | 8                  |
| 4″        | ASME 300 lb               | 10.00″      | 7.88″                 | .88″           | 8                  |
| 6″        | ASME 300 lb               | 12.50″      | 10.62″                | .88″           | 12                 |
| 8″        | ASME 300 lb               | 15.00″      | 13.00″                | 1.00″          | 12                 |
| DN50      | PN16                      | 165 mm      | 125 mm                | 18 mm          | 4                  |
| DN80      | PN16                      | 200 mm      | 160 mm                | 18 mm          | 8                  |
| DN100     | PN16                      | 220 mm      | 180 mm                | 18 mm          | 8                  |
| DN150     | PN16                      | 285 mm      | 240 mm                | 22 mm          | 8                  |
| DN200     | PN16                      | 340 mm      | 295 mm                | 22 mm          | 12                 |
| DN200     | PN25                      | 360 mm      | 310 mm                | 26 mm          | 12                 |
| DN50      | PN40                      | 165 mm      | 125 mm                | 18 mm          | 4                  |
| DN80      | PN40                      | 200 mm      | 160 mm                | 18 mm          | 8                  |
| DN100     | PN40                      | 235 mm      | 190 mm                | 22 mm          | 8                  |
| DN150     | PN40                      | 300 mm      | 250 mm                | 26 mm          | 8                  |
| DN200     | PN40                      | 375 mm      | 320 mm                | 30 mm          | 12                 |
| 50A       | JIS 10K                   | 155 mm      | 120 mm                | 19 mm          | 4                  |
| 80A       | JIS 10K                   | 185 mm      | 150 mm                | 19 mm          | 8                  |
| 100A      | JIS 10K                   | 210 mm      | 175 mm                | 19 mm          | 8                  |
| 150A      | JIS 10K                   | 280 mm      | 240 mm                | 23 mm          | 8                  |
| 200A      | JIS 10K                   | 330 mm      | 290 mm                | 23 mm          | 12                 |

### Flat-Face<sup>1)</sup> Flange Dimensions

<sup>a)</sup> Due to the limited space on this flange, SITRANS LR200 can only use 4 of the standard 8 bolt holes of the 2" ASME 300 lb size.

<sup>1)</sup> Constant thickness series.

### Flat-Face<sup>1)</sup> Flange markings

Flange markings located around the outside edge of the flat-face flange identify the flange assembly on which the device is mounted.

| Flat Face Flange Identification                                                                                                    |                                                                                                    |               |              | Welded Assembly<br>Identification |                                 |         |           |        |
|----------------------------------------------------------------------------------------------------|----------------------------------------------------------------------------------------------------|---------------|--------------|-----------------------------------|---------------------------------|---------|-----------|--------|
| Serial No.                                                                                                    | Logo                                                                                                    | Flange Series |              | Matorial                          | Heat                            | Flange  | Heat Code |        |
|                                                                                                    |                                                                                                    | Series        | Nominal Size |                                   | Iviaterial                      | Code    | Series    | No.    |
| MMDDYYXXX                                                                                                    |                                                                                                    | 25556         | 2            | 150                               | 316L/ 1.4404 or<br>316L/ 1.4435 | A1B2C3  | 25546     | A1B2C3 |
|                                                                                                    |                                                                                                    |               | DN 80        | PN16                              |                                 |         |           |        |
| Serial number: a unique number allotted to each flange, including the date of manufacture (MMDDYY) followed by a number from 001 to 999. |                                                                                                    |               |              |                                   |                                 |         |           |        |
| Flange series: the Siemens Milltronics drawing identification.                                                                           |                                                                                                    |               |              |                                   |                                 |         |           |        |
| Nominal size:                                                                                                    | <ul> <li>the flange size followed by the hole pattern for a particular flange class. For<br/>example,</li> </ul> |               |              |                                   |                                 |         |           |        |
|                                                                                                    | – a 2 inch ANSI B 16.5 150 lb class flange (North America)                                                       |               |              |                                   |                                 |         |           |        |
| – a DN 80 EN 1092-1 PN16 class flange (Europe).                                                                                          |                                                                                                    |               |              |                                   |                                 |         |           |        |
| Material:                                                                                                    | Material: the basic flange material (AISI or EU material designation). North America                             |               |              |                                   |                                 | merican |           |        |
|                                                                                                    | material codes are followed by European ones. For example, material                                              |               |              |                                   |                                 |         |           |        |
|                                                                                                    | designation 316L/1.4404.                                                                                         |               |              |                                   |                                 |         |           |        |
| Heat code:                                                                                                    | a flange material batch code identification.                                                                     |               |              |                                   |                                 |         |           |        |

#### **Threaded Connection Markings**

Threaded connection markings are found on the flat face/faces of the process connection.

| Serial Number | Thread Size   | Thread Series                                                     |
|---------------|---------------|-------------------------------------------------------------------|
|               | 1.5           | NPT                                                               |
| MMDDYYXXX     |               | BSP                                                               |
|               |               | G/PF                                                              |
|               | Serial Number | Serial Number         Thread Size           MMDDYYXXX         1.5 |

Serial number: a unique number allotted to each flange, including the date of manufacture (MMDDYY) followed by a number from 001 to 999.

<sup>&</sup>lt;sup>1)</sup> Constant thickness series.

### Flange Mounting Instructions

#### Notes:

- The integral process seal MUST rest on the customer-supplied flange (see the detail below).
- The straight/taper transition of the rod should extend past the nozzle/vessel opening. Add extensions as required<sup>1)</sup>.

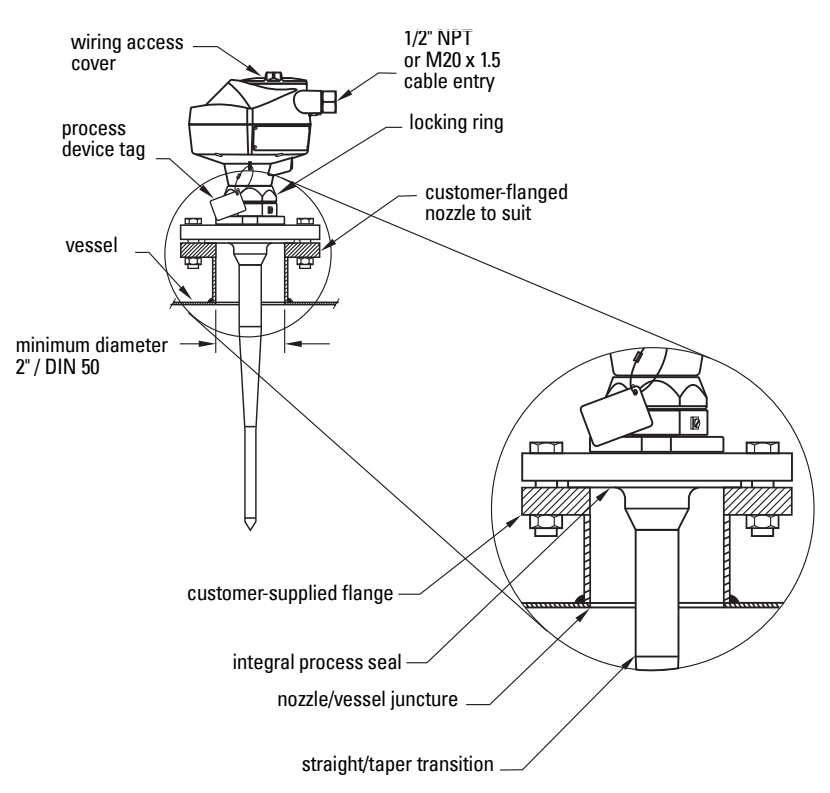

\* Refer to the *Rod Extension Requirements* table on page 166.

<sup>&</sup>lt;sup>1)</sup> Refer to the *Rod Extension Requirements* table on page 166

### **Rod Assembly**

- WARNING: For pressure applications, it will be necessary to use PTFE
- tape or other appropriate thread sealing compound, and to tighten the process connection beyond hand-tight.

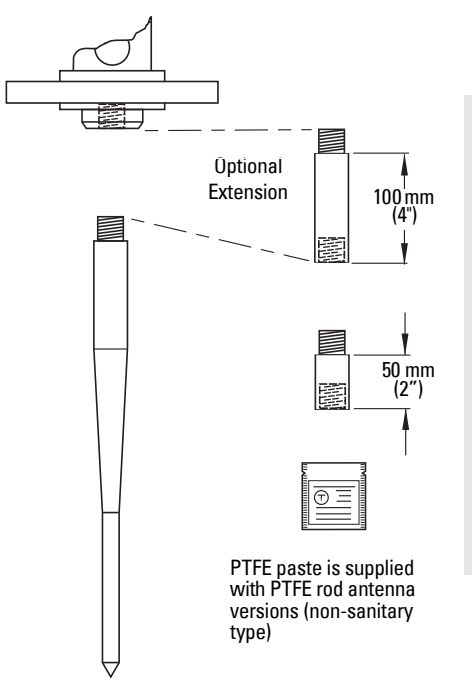

#### Notes:

- Water or process fluids must not enter the connecting threads: this could cause reflections at the connection, which will appear as false echoes.
- Apply a small amount of PTFE paste to the antenna threads before threading the antenna together, and tighten slowly. Ensure that the rod sections mate securely with no gaps. Do not apply too much PTFE paste or the parts will not mate securely.
- Do not use wrenches or pliers. Hand tighten only (except in pressure applications: see warning above).

| Nozzle I.D.  | Nozzle Height <sup>a)</sup> mm (inches) |                                                         |                     |  |  |
|--------------|-----------------------------------------|---------------------------------------------------------|---------------------|--|--|
|              | <100 (4)                                | 100 to 150 (4 to 6)                                     | 150 to 200 (6 to 8) |  |  |
| 50 mm (2")   |                                         | Application not recommended for 50 mm (2") I.D. nozzles |                     |  |  |
|              |                                         | longer than 100 mm (4") <sup>b)</sup> .                 |                     |  |  |
| 80 mm (3")   |                                         | 50 mm                                                   | 100 mm              |  |  |
| 100 mm (4")  | extension not                           | 50 mm                                                   | 100 mm              |  |  |
| 150 mm (6")  | roquirou                                | 50 mm                                                   | 100 mm              |  |  |
| >150 mm (6") | extension not required                  |                                                         |                     |  |  |

### **Rod Extension Requirements**

<sup>a)</sup> Consult Siemens Milltronics for assistance with nozzle sizes not listed.

b) Shielded rod antennas are available for these applications.

### **Mounting Guidelines**

#### **Nozzle fabrication**

Weld seams must be on the outside of the nozzle. Seams or lips on the inside of the nozzle may cause erratic readings.

#### Nozzle design

- The nozzle should be as short as possible.
- If your application requires a nozzle longer than our recommended maximum length consider using a shielded rod.

#### Horn Antennas

The end of the horn should protrude a minimum of 10 mm (0.4") to avoid interference from the nozzle.

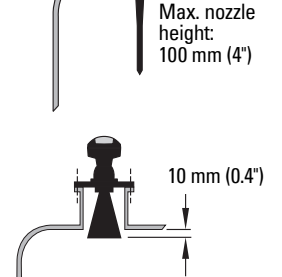

### Threaded Rod Antenna

 WARNING: For pressure applications, it is necessary to use PTFE tape or other appropriate thread sealing compound, and to tighten the process connection beyond hand-tight.

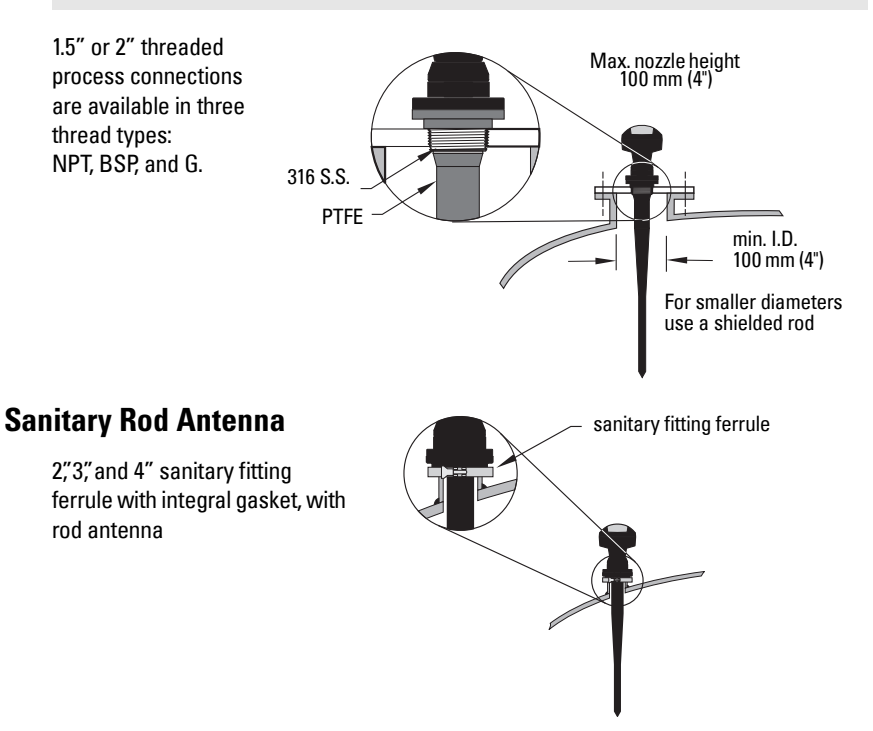

#### Waveguide Antenna

#### Notes:

- You can connect a maximum of two waveguides together.
- This option is recommended only for clean liquids, and only on vessels without an agitator, with no turbulence.
- Horizontal stress on this antenna must be avoided, otherwise mechanical support may be required.
- Process temperature and pressure capabilities are dependent upon information on the process device tag. The reference drawing listed on the tag can be downloaded from our website at: <u>www.siemens.com/LR200</u>.
- Recommended for products with a dK lower than 3.
- See **Propagation Factor (2.8.3.)** on page 87 for the related propagation factor.

#### Horn with Waveguide Extensions

 Recommended for long nozzles with a small diameter.

For example, if the nozzle is 100 mm (4") in diameter and 460 mm (18") in length), the rod antenna is not suitable due to interference from the nozzle.

- Waveguide extensions are available in custom lengths.
- The horn must be connected to the SITRANS LR200 process flange.

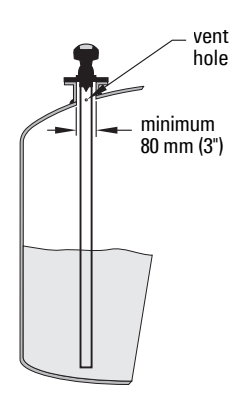

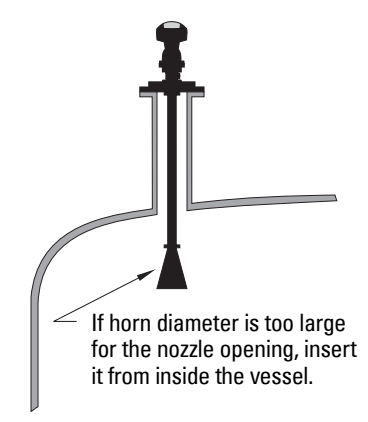

# **Appendix H: Firmware Revision History**

| Firm-<br>ware<br>Rev. | PDM<br>EDD<br>Rev. | Date        | Changes                                                                                                    |
|-----------------------|--------------------|-------------|----------------------------------------------------------------------------------------------------|
| 1.00                  | 1.00               | 6 May 2003  | Initial Release                                                                                                    |
| 1.01                  |                    | 26 Jun 2003 | Factory calibration of antenna offset can now<br>be saved.                                                                                                    |
| 1.02                  |                    | 16 Oct 2003 | • Sporadic Fault 25 (electronic failure) messages reduced.                                                                                                    |
| 1.03                  | 2.00               | 16 Mar 2004 | <ul> <li>Cleaned up fault code issues.</li> <li>Set HART status bit 4 (more status available)</li> <li>MEASURE key works only on restricted set of parameters while in program mode.</li> <li>Made corrections to language strings.</li> <li>Corrected User Interface operation at -30 °C.</li> <li>Fixed Fault 25 (electronic failure) caused by an RTM glitch on the RAMP_TH line.</li> <li>PDM TVT profile was sometimes lacking a few bytes at the end. This is now fixed.</li> <li>Added TVT Shaper to HART: P831 to cmd 172 and create cmd 174 for P832.</li> <li>Improved mA output time at startup.</li> <li>Product startup time reduced from about 30 seconds to about 10 seconds.</li> <li>P838 now does not reset.</li> <li>P831 and P832 TVT shaper added.</li> <li>P054 and P054 breakpoints corrected for PDM.</li> </ul> |
| 1.04                  | 2.00               | 27 May 2004 | <ul> <li>Fixed possible corruption of HART Status.</li> <li>Prevent possible buffer overflows.</li> <li>Fixed HART command 17 to correct status information.</li> <li>Changes made to the program mode timer to avoid an immediate timeout followed by a switch to run mode when the device is switched into program mode via HART.</li> <li>The configuration changed status can now be saved for the duration of a power cycle.</li> </ul>                                                                                                    |

| Firm-<br>ware<br>Rev. | PDM<br>EDD<br>Rev. | Date        | Changes (cont'd)                                                                                                    |
|-----------------------|--------------------|-------------|----------------------------------------------------------------------------------------------------|
| 1.04<br>(cont'd)      | 2.00<br>(conťď)    | 27 May 2004 | <ul> <li>HART commands 170 and 171 modified to read and write P713.</li> <li>Configuration status now being set for all required commands.</li> <li>HART common practice and universal commands now return response codes.</li> <li>When the full configuration is transferred to a unit, Span is reset to the default value.</li> <li>HART command 225 now sets the manual Span flag when P007 is set.</li> <li>Added new HART command 229 to provide a write for P799.</li> </ul> |
| 1.05                  |                    | 10 Aug 2004 | <ul> <li>Corrected issue: P210 and P211 values (or<br/>HART values for URV/LRV) were not being<br/>preserved over a power cycle if operation was<br/>set to distance or volume.</li> </ul>                                                                                                    |
| 3.02                  | 3.02.01            | 27 Feb 2006 | <ul> <li>Resolved issue that could cause peak to be selected below the TVT curve.</li> <li>MP&amp;F parameters added to device.</li> <li>Fault system upgraded to use S# codes to match PROFIBUS products.</li> <li>Increased number of level/volume breakpoints to 32.</li> <li>Improved linearity over ambient temperature.</li> <li>NOTE: Software revision 3.02 is not backwards compatible due to hardware compatibility.</li> </ul>                                           |
| 4.01.00               | 4.01.02            | 22 Feb 2008 | New Local User Interface                                                                                                    |
| 4.02.00               | 4.02.00            | 2 Apr 2009  | <ul> <li>AMS EDD Rev. 1.01.01</li> <li>Support NAMUR NE 43.</li> <li>Harmonization of menu structures and<br/>parameter names across products.</li> <li>Display indicates progress towards first<br/>measurement.</li> </ul>                                                                                                    |
| 4.02.02               | 4.02.02            | 16 Jun 2010 | <ul><li>Display contrast improvement.</li><li>Antenna type parameter cannot be modified.</li></ul>                                                                                                    |

## Glossary

accuracy: degree of conformity of a measure to a standard or a true value.

agitator: mechanical apparatus for mixing or aerating. A device for creating turbulence.

- **algorithm:** a prescribed set of well-defined rules or processes for the solution of a problem in a finite number of steps.
- **ambient temperature:** the temperature of the surrounding air that comes in contact with the enclosure of the device.
- antenna: an aerial which sends out and receives a signal in a specific direction. There are four basic types of antenna in radar level measurement, horn, parabolic, rod, and waveguide.
- **attenuation:** a term used to denote a decrease in signal magnitude in transmission from one point to another. Attenuation may be expressed as a scalar ratio of the input magnitude to the output magnitude or in decibels.
- Auto False-Echo Suppression: a technique used to adjust the level of a TVT to avoid the reading of false echoes. (See TVT.)
- Auto False-Echo Suppression Distance: defines the endpoint of the TVT distance. (See TVT.) This is used in conjunction with auto false echo suppression.
- **beam width:** the angle diametrically subtended by the one-half power limits (-3 dB) of the microwave beam.
- beam spreading: the divergence of a beam as it travels through a medium.
- **blanking:** a blind zone extending away from the reference point plus any additional shield length. The instrument is programmed to ignore this zone.
- **capacitance:** the property of a system of conductors and dielectrics that permits the storage of electricity when potential differences exist between the conductors. Its value is expressed as the ratio of a quantity of electricity to a potential difference, and the unit is a Farad.

#### confidence: see Echo Confidence

- **damping:** term applied to the performance of an instrument to denote the manner in which the measurement settles to its steady indication after a change in the value of the level.
- dB (decibel): a unit used to measure the amplitude of signals.

- **derating**: to decrease a rating suitable for normal conditions according to guidelines specified for different conditions.
- dielectric: a nonconductor of direct electric current.<sup>1)</sup>
- **dielectric constant (dK):** the ability of a dielectric to store electrical potential energy under the influence of an electric field. Also known as Relative Permittivity. An increase in the dielectric constant is directly proportional to an increase in signal amplitude. The value is usually given relative to a vacuum /dry air: the dielectric constant of air is 1<sup>1</sup>.
- echo: a signal that has been reflected with sufficient magnitude and delay to be perceived in some manner as a signal distinct from that directly transmitted. Echoes are frequently measured in decibels relative to the directly transmitted signal.
- **Echo Confidence:** describes the quality of an echo. Higher values represent higher quality. Echo Threshold defines the minimum value required for an echo to be accepted as valid and evaluated.
- Echo Lock Window: a window centered on an echo in order to locate and display the echo's position and true reading. Echoes outside the window are not immediately processed.
- Echo Marker: a marker that points to the processed echo.
- Echo Processing: the process by which the radar unit determines echoes.
- Echo Strength: describes the strength of the selected echo in dB referred to 1  $\mu V$  rms.
- Echo Profile: a graphical display of a processed echo.
- false echo: any echo which is not the echo from the desired target. Generally, false echoes are created by vessel obstructions.
- **frequency:** the number of periods occurring per unit time. Frequency may be stated in cycles per second.
- Hertz (Hz): unit of frequency, one cycle per second. 1 Gigahertz (GHz) is equal to 10<sup>9</sup> Hz.
- HART: Highway Addressable Remote Transducer. An open communication protocol used to address field instruments.
- **horn antenna:** a conical, horn-shaped antenna which focuses microwave signals. The larger the horn diameter, the more focused the radar beam.
- inductance: the property of an electric circuit by virtue of which a varying current induces an electromotive force in that circuit or in a neighboring circuit. The unit is a Henry.
- **microwaves:** the term for the electromagnetic frequencies occupying the portion of the radio frequency spectrum from 1 GHz to 300 GHz.

Many conductive liquids/electrolytes exhibit dielectric properties; the relative dielectric constant of water is 80.
multiple echoes: secondary echoes that appear as double, triple, or quadruple echoes in the distance from the target echo.

#### Near Blanking: see Blanking

- **nozzle:** a length of pipe mounted onto a vessel that supports the flange.
- parameters: in programming, variables that are given constant values for specific purposes or processes.
- **polarization:** the property of a radiated electromagnetic wave describing the time-varying direction and amplitude of the electric field vector.
- **polarization error:** the error arising from the transmission or reception of an electromagnetic wave having a polarization other than that intended for the system.
- propagation factor (pf): where the maximum velocity is 1.0, pf is a value that represents a reduction in propagation velocity as a result of the wave travelling through a pipe or medium.
- **pulse radar:** a radar type that directly measures distance using short microwave pulses. Distance is determined by the return transit time.
- radar: radar is an acronym for RAdio Detection And Ranging. A device that radiates electromagnetic waves and utilizes the reflection of such waves from distant objects to determine their existence or position.
- range: distance between a transmitter and a target.
- range extension: the distance below the zero percent or empty point in a vessel.
- **relative humidity:** the ratio of the actual amount of moisture in the atmosphere to the maximum amount of moisture the atmosphere could hold (which varies depending on the air temperature).
- relative permittivity: see dielectric constant.
- **repeatability:** the closeness of agreement among repeated measurements of the same variable under the same conditions.
- sensor value: the value produced by the echo processing which represents the distance from sensor reference point to the target. (see Sensor Mode (2.2.2.) on page 76 for an illustration).
- shot: one transmit pulse or measurement.
- speed of light: the speed of electromagnetic waves (including microwave and light) in free space. Light speed is a constant 299, 792, 458 meters per second.
- stillpipe: a pipe that is mounted inside a vessel parallel to the vessel wall, and is open to the vessel at the bottom.

stilling-well: see stillpipe.

- two wire radar: a low-energy radar. Can be loop powered, analog, intrinsically safe 4 to 20 mA, or a digital (BUS) transmitter.
- **TVT (Time Varying Threshold):** a time-varying curve that determines the threshold level above which echoes are determined to be valid.
- waveguide antenna: a hollow, metallic tube that transmits a microwave signal to the product target.

# Index

### A

Abbreviations and Identifications list 3 access control remote access 111 activating SITRANS LR200 26 agitator blade detection avoiding 90 AMS Device Manager features 56 analog output explanation 130 fail signal 8 select 51 signal range 8 simulate via PDM 52 analog output scale setup 81 antenna replacement 123 approvals 10 Auto False Echo Suppression 128 explanation 128 setup 92 setup via PDM 48 В

beam angle values 156 beam angle spread 16 bypass pipe installation 17

#### C

cables requirements 19 Calibration Interval 106 cleaning instructions 123 CLEF (Constrained Leading Edge Fit) explanation 126 CLEF range setup 89 communication load 8 max. line length 8 conduits requirements 19 configuration new device via PDM 37 Quick Start via LUI 31 configuration flag reset 52 D Damping explanation 130 **Damping Filter** setup 77 data logging time-based echo profile storage 46 **Device Address 111** setting via LUI 34 **Device Description** see Electronic Device Description 148 Device Reset 96 device reset see Master Reset 96 device status view via PDM 54 **Diagnostics 95** dimensions flanges 161 horn antenna 157 PTFE threaded rod antenna 152 sanitary rod antenna 159 threaded horn 12 Uni-construction Polypropylene Rod Antenna 12 waveguide 157

#### E

echo confidence parameter setup 91 echo processing Process Intelligence 124 process intelligence 124 echo profile data logging 46 view via LUI 33 view via PDM 54 Echo Profile Utilities 45 echo selection Algorithm 125 CLEF (Constrained Leading Edge Fit) 126 Position algorithm 125 time varying threshold (TVT) 125

Echo setup quick access 50 EDD Electronic Device Description 37 edit mode handheld programmer 29 kev functions 30 **Electronic Device Description 148** Electronic Device Description (EDD) 37 emission cone illustration 16 enclosure opening 19 F factory defaults Master Reset 96 Fail-safe settings 80 Fail-safe Mode explanation 132 Fail-safe Timer explanation 132 false echo see Auto False Echo Suppression 128 Far Range explanation 129 setup 87 flange marking 164 flange markings 161 flange sizes chart 161, 163 function kevs measurement mode 27 navigation mode 29 н

handheld programmer edit mode 29 measurement mode 27 navigation 29 HART multidrop mode 151 HART communication set preambles 52 **HART** Communications details 148 HART version 8 hazardous area installations wiring requirements 21

list 3 Index 175 installation enclosure rotating 18 hazardous area requirements 21 temperature quidelines 16 vessel shape notes 15 internal temperature monitoring 133 К

## L

kev functions

edit mode 30

Language 112 LCD display contrast adjustment 110 echo profile viewing 33 fast mode 109 measurement mode 26 level application example via LUI 33 lid-lock set screw 19 linearization via PDM 41 linearization via AMS 60 Local User Interface (LUI) 26 locking ring 18 LOE Fail-safe Mode 132 loop test simulate analog output 52 Loss of Echo (LOE) explanation 132 LUI (Local User Interface) 26 м mA output select analog output 51 maintenance calibration schedules via PDM 50 cleaning 123 service schedules via PDM 50 maintenance settings 95 see Calibration Interval 106 see Remaining Sensor Lifetime 102 see Service Interval 103 Master Reset factory defaults 96 factory defaults via AMS 58 measurement range blanking via Near Range 129

L

Identifications and Abbreviations

extension via Far Range 129 Measurement Response explanation 129 mountina bypass requirements 17 flange mounting instructions 165 flange-mounted options 167 handheld programmer access 15 manhole cover 15 nozzle design 15 nozzle location 15 on vessel with obstructions 17 stillpipe requirements 17 sunshield recommended 16 multidrop mode 151 Ν Near Range setup 87 0 operating principles 124 Ρ password protection via AMS 68 via PDM 54 performance specifications 7 PIN to unlock local access 112 pipe sizes flange mounting 161, 163 polarization reference point 17 power 7 power source requirements 19 principles of operation 124 Process Intelligence 124 process temperature maximum 133 programmer handheld 27 programming adjust parameters via PDM 44 via the handheld programmer 28 propagation factor values 87 0 **Ouick Start Wizard** 

via LUI 31

via SIMATIC PDM 37

#### R

reading erratic troubleshooting 122 reading incorrect troubleshooting 121 repair antenna replacement 123 reset see Master Reset 96 **Response Rate** explanation 129 settings 78 rod assembly 166 rod extension requirements 166 S Scan Device synchronize parameters via AMS 58 security local access 112 local access control via AMS 66 local access unlock value 112 password protection via AMS 68 password protection via PDM 54 remote access control 111 remote access control via AMS 66 self-test device self-test via PDM 51 sensor reference point flanged horn 13 settings adjust parameters via LUI 28, 29 adjust parameters via PDM 44 sidepipe see bypass pipe 17 SIMATIC PDM functions and features 35 Rev. 5.2, SP1 features 36 Rev. 6.0, SP3 features 35 simulate analog output loop test 52 specifications 7 ambient temperature 9 antenna 8 enclosure 8 environmental 9 performance 7 power 7 pressure 10 process connections 8 process temperature 10

weight 8 startup transition screen 26 startup curve 140 stillpipe installation 17 stillpipe application configuring via PDM 43 synchronize parameters scan device via AMS 58

#### Т

technical support contact information 3 temperature de-Rating curves 134 terminal access 19 test loop test 52 threaded connection markings 161, 164 trend view trend line 53 troubleshooting communication 115 operation 121 TVT (time varying threshold) explanation 125 TVT Shaper manual adjustment via PDM 47

#### U

unlock value local access 112 uploads/downloads accelerated 84, 94

#### V

vessel shape installation notes 15 selection 83

#### W

wear view via PDM 54 wiring cables 19 connecting HART 20 hazardous areas 21 terminal access 19 write protect local access 112 LCD menu structure

# LCD menu structure

|                |          | <ul> <li>Notes:         <ul> <li>In Navigation mode ARROW keys navigate the menu in the direction of the arrow.</li> <li>See Parameter Reference on page 74 for detailed information and instructions.</li> </ul> </li> </ul> |
|----------------|----------|----------------------------------------------------------------------------------------------------|
| LEVEL METER    |          |                                                                                                    |
| I. QUICK START |          |                                                                                                    |
|                | 1.1      | LANGUAGE                                                                                                    |
|                | 1.2      | MATERIAL                                                                                                    |
|                | 1.3      | RESPONSE RATE                                                                                                    |
|                | 1.4      |                                                                                                    |
|                | 1.5      | I OW CALIB PT                                                                                                    |
|                | 1.0      | HIGH CALIB. PT.                                                                                                    |
|                | 1.8      | APPLY?                                                                                                    |
|                | 2. SETUP |                                                                                                    |
|                | 2.1      | DEVICE                                                                                                    |
|                |          | 2.1.1 HARDWARE REV                                                                                                    |
|                |          |                                                                                                    |
|                |          |                                                                                                    |
|                | 22       | SENSOR                                                                                                    |
|                | 2.2      | 2.2.1 UNITS                                                                                                    |
|                |          | 2.2.2 SENSOR MODE                                                                                                    |
|                |          | 2.2.3 MATERIAL                                                                                                    |
|                |          | 2.2.4 DAMPING FILTER                                                                                                    |
|                |          | 2.2.5 ANTENNA                                                                                                    |
|                | 2.3      |                                                                                                    |
|                |          |                                                                                                    |
|                |          |                                                                                                    |
|                | 2.4      | RATE                                                                                                    |
|                |          | 2.4.1 RESPONSE RATE                                                                                                    |
|                |          | 2.4.2 FILL RATE /MIN                                                                                                    |
|                |          | 2.4.3 EMPTY RATE /MIN                                                                                                    |
|                | 2.5      |                                                                                                    |
|                |          | 2.5.1 WATERIALLEVEL                                                                                                    |
|                |          | 2.3.2 TIMEN                                                                                                    |
|                | 2.6      | ANALOG OUT. SCAL                                                                                                    |
|                |          | 2.6.1 CURR. OUT. FUNC.                                                                                                    |
|                |          | 2.6.2 4 MA SETPOINT                                                                                                    |
|                |          | 2.6.3 20 MA SETPOINT                                                                                                    |
|                |          | 2.6.4 MIN. MA LIMIT                                                                                                    |
|                |          | 2.6.5 MAX. MA LIMIT                                                                                                    |
|                | 77       | 2.0.0 VIA UUTPUT VALUE                                                                                                    |
|                | Z.1      | 2.7.1 VOLUME                                                                                                    |
|                |          | 2.7.1.1 VESSEL SHAPE                                                                                                    |
|                |          | 2.7.1.2 MAX. VOLUME                                                                                                    |

2.7.1.3 DIMENS. A 2. SETUP (cont'd) 2.7.1.4 DIMENS. L 2.7.1 TABLE 1 – 8 2.7.2 TABLE 9 – 16 2.7.3 TABLE 17 - 24 2.7.4 TABLE 25 - 32 2.8 SIGNAL PROC. 2.8.1 NEAR RANGE 2.8.2 FAR RANGE 2.8.3 PROPAG. FACTOR 2.8.4 ECHO SELECT 2.8.4.1 ALGORITHM 2.8.4.2 POS. DETECT 2.8.4.3 ECHO THRESHOLD 2.8.4.4 CLEF RANGE 2.8.5 SAMPLING 2.8.5.1 ECHO LOCK 2.8.5.2 UP SAMP. 2.8.5.3 DOWN SAMP. 2.8.6 ECHO QUALITY 2.8.6.1 CONFIDENCE 2.8.6.2 ECHO STRENGTH 2.8.6.3 NOISE AVERAGE 2.8.7 TVT SETUP 2.8.7.1 AUTO ECHO SUPP 2.8.7.2 AUTO SUPP RANGE 2.8.7.3 HOVER LEVEL 2.8.7.4 SHAPER MODE 2.8.8 TVT SHAPER 2.8.8.1 BRKPT. 1-9 2.8.8.2 BRKPT. 10-18 2.8.8.3 BRKPT. 19-27 2.8.8.4 BRKPT. 28-36 2.8.8.5 BRKPT. 37-40 2.8.9 MEAS. VALUES 2.8.9.1 LEVEL MEAS. 2.8.9.2 SPACE MEAS. 2.8.9.3 DISTANCE MEAS. 2.8.9.4 VOLUME MEAS. 3. DIAGNOSTICS 3.1 ECHO PROFILE 3.2 ELECTRONICS TEMP. 3.2.1 CURR. INTERN. TEMP. 3.2.2 HIGHEST VALUE. 3.2.3 LOWEST VALUE. 4. SERVICE 4.1 MASTER RESET 4.2 REMAIN. DEV. LIFE 4.2.1 LIFETIME EXPECTE.. 4.2.2 TIME IN OPER.. 4.2.3 REMAIN. LIFETIM.. 4.2.4 REMINDER ACTIV. 4.2.5 REMINDER 1 (REQ) 4.2.6 REMINDER 2 (DEM)

- 4. SERVICE 4.2.7 MAINT STAT 4.2.8 ACK STATUS (conťd) 4.2.9 ACK 4.3 REMAIN, SENS, LIFE 4.3.1 LIFETIME EXPECTE.. 4.3.2 TIME IN OPER.. 4.3.3 REMAIN. LIFETIM.. 4.3.4 **REMINDER ACTIV.** 4.3.5 REMINDER 1 (REQ) 4.3.6 REMINDER 2 (DEM) 4.3.7 MAINT STAT 4.3.8 ACK STATUS 4.3.9 ACK 4.4 SERVICE SCHED. 4.4.1 SERV. INTERVAL 4.4.2 TIME SINCE LAST 4.4.3 TIME UNTIL NEXT 4.4.4 REMINDER ACTIV. 4.4.5 REMINDER 1 (REQ) 4.4.6 REMINDER 2 (DEM) 4.4.7 MAINT STAT 4.4.8 ACK STATUS 4.4.9 ACK 4.5 CALIB.SCHED. 4.5.1 CALIB. INTERVAL 4.5.2 TIME SINCE LAST 4.5.3 TIME UNTIL NEXT 4.5.4 REMINDER ACTIV. 4.5.5 REMINDER 1 (REQ) 4.5.6 REMINDER 2 (DEM) 4.5.7 MAINT STAT 4.5.8 ACK STATUS 4.5.9 ACK 4.6 MANUE DATE 4.7 POWERED HOURS 4.8 POWERON RESETS 4.9 LCD FAST MODE 4.10 LCD CONTRAST 4.11 MEM. TEST 5. COMMUNICATION 5.1 DEVICE ADDRESS 6. SECURITY **REMOTE ACCESS** 6.1 6.1.1 ACCESS CONTROL 6.2 LOCAL ACCESS 6.2.1 WRITE PROTECT 6.2.2 PIN TO UNLOCK 7. LANGUAGE

### For more information

#### www.siemens.com/level

www.siemens.com/continuous-weighing

Siemens Milltronics Process Instruments Inc. Industry Automation (IA) 1954 Technology Drive P.O. Box 4225 Peterborough, ON Canada K9J 7B1 email: techpubs.smpi@siemens.com Subject to change without prior notice 7ML19985JP02 Rev. 2.2

© Siemens Milltronics Process Instruments Inc. 2010

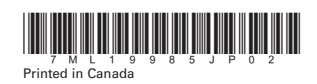

email: teenpabs.smprestemens.com

www.siemens.com/processautomation